# Heizungsregler HC

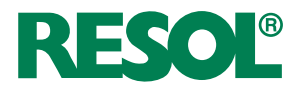

Handbuch für den Fachhandwerker

Montage Anschluss Bedienung Fehlersuche Systembeispiele

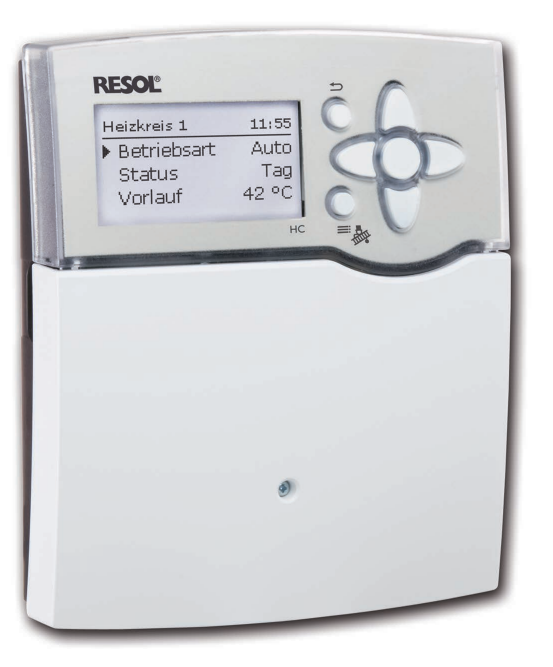

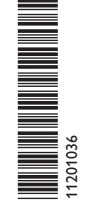

Vielen Dank für den Kauf dieses RESOL-Gerätes.

Bitte lesen Sie diese Anleitung sorgfältig durch, um die Leistungsfähigkeit dieses Gerätes optimal nutzen zu können. Bitte bewahren Sie diese Anleitung sorgfältig auf.

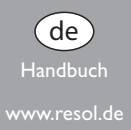

#### Sicherheitshinweise

Bitte beachten Sie diese Sicherheitshinweise genau, um Gefahren und Schäden für Menschen und Sachwerte auszuschließen.

#### Vorschriften

Beachten Sie bei Arbeiten die jeweiligen, gültigen Normen, Vorschriften und Richtlinien!

#### Angaben zum Gerät

#### Bestimmungsgemäße Verwendung

Der Regler ist für den Einsatz in Heizungssystemen unter Berücksichtigung der in dieser Anleitung angegebenen technischen Daten bestimmt.

Die bestimmungswidrige Verwendung führt zum Ausschluss jeglicher Haftungsansprüche.

#### **CE-Konformitätserklärung**

Das Produkt entspricht den relevanten Richtlinien und ist daher mit der CE-Kennzeichnung versehen. Die Konformitätserklärung kann beim Hersteller angefordert werden.

# i

2

#### Hinweis

Starke elektromagnetische Felder können die Funktion des Reglers beeinträchtigen.

➔ Sicherstellen, dass Regler und Anlage keinen starken elektromagnetischen Strahlungsquellen ausgesetzt sind.

#### Irrtum und technische Änderungen vorbehalten.

#### Zielgruppe

Diese Anleitung richtet sich ausschließlich an autorisierte Fachkräfte.

Elektroarbeiten dürfen nur von Elektrofachkräften durchgeführt werden.

Die erstmalige Inbetriebnahme hat durch den Ersteller der Anlage oder einen von ihm benannten Fachkundigen zu erfolgen.

#### Symbolerklärung

WARNUNG! Warnhinweise sind mit einem Warndreieck gekennzeichnet!

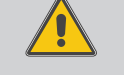

→ Es wird angegeben, wie die Gefahr vermieden werden kann!

Signalwörter kennzeichnen die Schwere der Gefahr, die auftritt, wenn sie nicht vermieden wird.

- WARNUNG bedeutet, dass Personenschäden, unter Umständen auch lebensgefährliche Verletzungen auftreten können
- ACHTUNG bedeutet, dass Sachschäden auftreten können

#### Hinweis

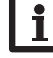

Hinweise sind mit einem Informationssymbol gekennzeichnet.

 Textabschnitte, die mit einem Pfeil gekennzeichnet sind, fordern zu einer Handlung auf.

#### Entsorgung

- Verpackungsmaterial des Gerätes umweltgerecht entsorgen.
- Altgeräte müssen durch eine autorisierte Stelle umweltgerecht entsorgt werden. Auf Wunsch nehmen wir Ihre bei uns gekauften Altgeräte zurück und garantieren für eine umweltgerechte Entsorgung.

### Heizungsregler HC

#### Inhalt

| 1   | Übersicht                                 |
|-----|-------------------------------------------|
| 2   | Installation5                             |
| 2.1 | Montage5                                  |
| 2.2 | Elektrischer Anschluss6                   |
| 2.3 | Datenkommunikation / Bus7                 |
| 2.4 | SD-Kartenadapter7                         |
| 3   | Bedienung und Funktion8                   |
| 3.1 | Tasten                                    |
| 3.2 | Menüpunkte anwählen und Werte einstellen8 |
| 4   | Inbetriebnahme12                          |
| 4.1 | Erstinbetriebnahme12                      |
| 4.2 | Schemata mit Grundeinstellungen13         |
| 4.3 | Schrittweise Einstellung23                |
| 5   | Funktionen und Optionen                   |
| 5.1 | Menüstruktur24                            |
| 5.2 | Statusmenü25                              |
| 5.3 | Heizung25                                 |
| 5.4 | Anlage25                                  |
| 5.5 | WMZ25                                     |
| 5.6 | Mess-/Bilanzwerte25                       |
| 5.7 | Meldungen26                               |
| 6   | Heizung 26                                |
| 6.1 | Gemeinsame Relais26                       |
| 6.2 | Heizkreise                                |
| 6.3 | Wahlfunktionen37                          |

| 7    | Anlage4                       | 3 |
|------|-------------------------------|---|
| 7.1  | Wahlfunktionen4               | 3 |
| 3    | WMZ5                          | 2 |
| 7    | Grundeinstellungen5           | 3 |
| 0    | SD-Karte5                     | 3 |
| 11   | Handbetrieb5                  | 5 |
| 12   | Bedienercode5                 | 6 |
| 3    | Ein-/Ausgänge5                | 6 |
| 13.1 | Module5                       | 6 |
| 13.2 | Eingänge5                     | 7 |
| 13.3 | Ausgänge5                     | 8 |
| 13.4 | PWM-Profile5                  | 9 |
| 4    | Fehlersuche6                  | 1 |
| 15   | Zubehör6                      | 4 |
| 15.1 | Sensoren und Messinstrumente6 | 4 |
| 15.2 | VBus®-Zubehör6                | 4 |
| 15.3 | Schnittstellenadapter6        | 5 |
| 6    | Stichwortverzeichnis6         | 6 |
|      |                               |   |

# RESOL®

#### Übersicht

- Extragroßes Grafik-Display
- 5 Relaisausgänge
- 8 (9) Eingänge für Temperatursensoren Pt1000, Pt500 oder KTY (systemabhängig)
- 2 Eingänge für digitale Grundfos Direct **S**ensors<sup>™</sup>
- 2 PWM-Ausgänge für die drehzahlgeregelte Ansteuerung von Hocheffizienzpumpen
- Datenaufzeichnung/Firmware-Updates mit **SD-Karte**
- 9 vorkonfigurierte Grundsysteme
- 1 gemischter Heizkreis, 1 ungemischter Heizkreis
- Brauchwassererwärmung
- Zirkulation (mit EM-Erweiterungsmodul)
- Thermische Desinfektion (mit EM-Erweiterungsmodul)
- · Vorprogrammierte Wahlfunktionen (mit **EM-Erweiterungsmodul**)
- RESOL VBus<sup>®</sup>

de

• Energieeffizientes Schaltnetzteil

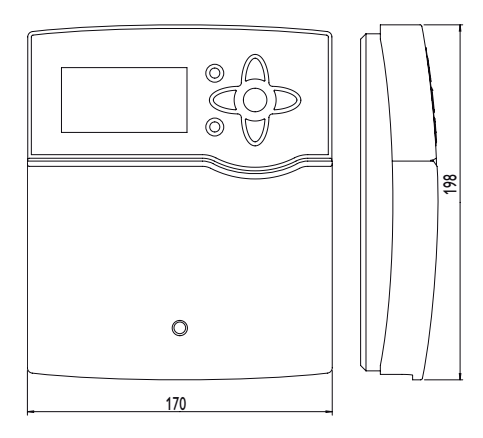

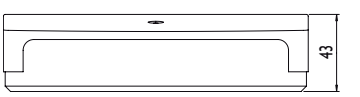

#### Technische Daten

Eingänge: 8 (9) Eingänge für Pt1000-, Pt500- oder KTY-Temperatursensoren (auch für RTA11-M-Fernversteller nutzbar), 1 Impulseingang V40, Eingänge für 2 digitale Grundfos Direct Sensors<sup>™</sup>, 1 Eingang für einen CS10-Einstrahlungssensor

Ausgänge: 4 Halbleiterrelais, 1 potenzialfreies Schlie-Ber-Relais, 2 PWM-Ausgänge

Schaltleistung pro Relais:

1 (1) A 240 V~ (Halbleiterrelais) 4 (2) A 240 V~ (potenzialfreies Schließer-Relais)

Gesamtschaltleistung: 4A

Versorgung: 100 ... 240 V~, 50 ... 60 Hz

Anschlussart: Y

Standby-Leistungsaufnahme: < 1W Wirkungsweise: Typ 1.B.C.Y

Bemessungsstoßspannung: 2,5 kV Schnittstellen: RESOL VBus<sup>®</sup>, SD-Kartenadapter

Funktionen: Witterungsgeführte Heizkreissteuerung, Nachheizung, Brauchwassererwärmung mit Vorrangschaltung, Zirkulation, Thermische Desinfektion, Wärmemengenzählung, Wahlfunktionen wie Feststoffkessel, Rücklaufanhebung u.a.

Gehäuse: Kunststoff, PC-ABS und PMMA

Einbau: Wandmontage, Schalttafeleinbau möglich

Display: Vollgrafik-Display, Kontrollleuchte (Tastenkreuz) und Hintergrundbeleuchtung

Bedienung: Über 7 Drucktasten in Gehäusefront

Schutzart: IP 20/EN 60529

Schutzklasse:

Umgebungstemp.: 0... 40 °C

Verschmutzungsgrad: 2

Abmessungen: 198 × 170 × 43 mm

#### 2 Installation

#### WARNUNG! Elektrischer Schlag!

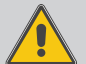

Bei geöffnetem Gehäuse liegen stromführende Bauteile frei! → Vor jedem Öffnen des

Gehäuses das Gerät allpolig von der Netzspannung trennen!

#### 2.1 Montage

Das Gerät ausschließlich in trockenen Innenräumen montieren.

Der Regler muss über eine zusätzliche Einrichtung mit einer Trennstrecke von mindestens 3 mm allpolig bzw. mit einer Trennvorrichtung (Sicherung) nach den geltenden Installationsregeln vom Netz getrennt werden können.

Bei der Installation der Netzanschlussleitung und der Sensorleitungen auf getrennte Verlegung achten. Um das Gerät an der Wand zu montieren, folgende Schritte durchführen:

- → Kreuzschlitzschraube in der Blende lösen und Blende nach unten vom Gehäuse abziehen.
- ➔ Aufhängungspunkt auf dem Untergrund markieren und beiliegenden Dübel mit zugehöriger Schraube vormontieren
- ➔ Gehäuse am Aufhängungspunkt einhängen, untere Befestigungspunkte auf dem Untergrund markieren (Lochabstand 150 mm)
- ➔ Untere Dübel setzen
- → Gehäuse oben einhängen und mit unteren Befestigungsschrauben fixieren
- → Elektrische Anschlüsse gemäß Klemmenbelegung vornehmen, siehe Seite 7
- → Blende auf das Gehäuse aufsetzen
- → Gehäuse mit der Befestigungsschraube verschließen

#### Hinweis

Starke elektromagnetische Felder können die Funktion des Reglers beeinträchtigen. Sicherstellen, dass Regler und Anlage keinen starken elektromagnetischen Strahlungsquellen ausgesetzt sind.

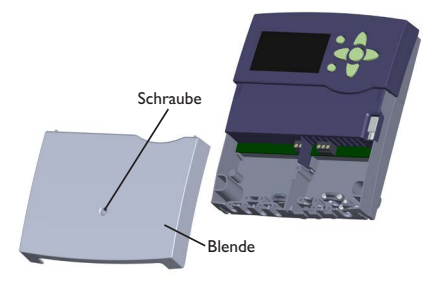

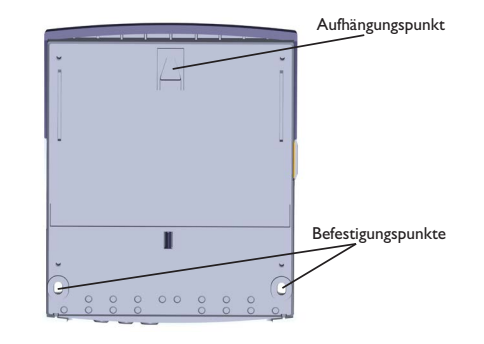

de

#### 2.2 Elektrischer Anschluss

#### WARNUNG! Elektrischer Schlag!

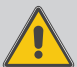

Bei geöffnetem Gehäuse liegen stromführende Bauteile frei! → Vor iedem Öffnen des

Vor jedem Offnen des Gehäuses das Gerät allpolig von der Netzspannung trennen!

#### WARNUNG! Elektrostatische Entladung!

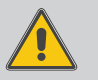

Elektrostatische Entladung kann zur Schädigung elektronischer Bauteile führen! → Vor dem Berühren des Ge-

Yor dem Berühren des Gehäuseinneren für Entladung sorgen. Dazu ein geerdetes Bauteil (z. B. Wasserhahn, Heizkörper o. ä.) berühren.

### Hinweis

Der Anschluss des Gerätes an die Netzspannung ist immer der letzte Arbeitsschritt!

Je nach Produktausführung können Leitungen bereits am Gerät angeschlossen sein. Ist dies nicht der Fall, folgendermaßen vorgehen:

Der Regler ist mit insgesamt 5 **Relais** ausgestattet, an die Verbraucher, z. B. Pumpen, Ventile o. ä., angeschlossen werden können:

Relais 1... 4 sind Halbleiterrelais, auch für die Drehzahlregelung geeignet:

Leiter R1 ... R4

Neutralleiter N (Sammelklemmenblock)

Schutzleiter 🛓 (Sammelklemmenblock)

Relais 5 ist ein potenzialfreies Schließer-Relais:

Anschluss an R5 mit beliebiger Polung vornehmen

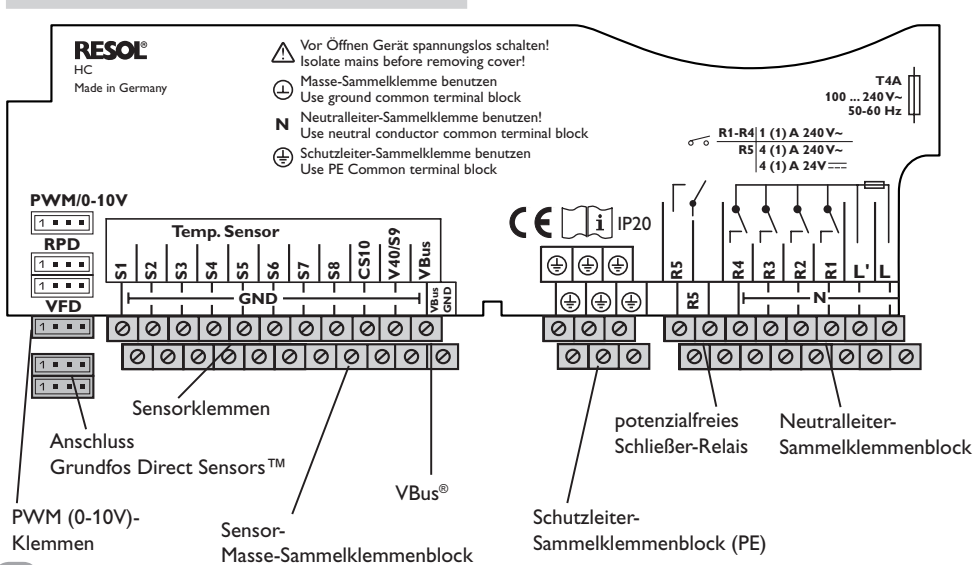

Die **Temperatursensoren** (S1 bis S9) mit beliebiger Polung an den Klemmen S1 bis S9 sowie GND anschließen.

Die Klemme S9 ist ein Impulseingang für V40 Volumenmessteile oder FS08 Strömungsschalter.

Das Volumenmessteil V40 mit beliebiger Polung an die Klemmen S9/V40 und GND anschließen.

Den Einstrahlungssensor **CS10** unter Beachtung der Polung an die Klemmen CS10 und GND anschließen. Dazu den am Sensor mit GND gekennzeichneten Anschluss mit dem Masse-Sammelklemmenblock GND, den mit CS gekennzeichneten Anschluss mit der Klemme CS10 verbinden.

Die mit **PWM** gekennzeichnten Klemmen sind Steuerausgänge für Hocheffizienzpumpen.

Im Menü Eingänge/Ausgänge können den PWM-Ausgängen Relais zugewiesen werden.

Die **digitalen Grundfos Direct Sensors**™ an den Eingängen RPD und VFD anschließen.

Die Stromversorgung des Reglers erfolgt über eine Netzleitung. Die Versorgungsspannung muss 100... 240 V~ (50... 60 Hz) betragen.

Der **Netzanschluss** ist an den Klemmen: Neutralleiter N

Leiter L

Leiter L' (L' wird nicht mit der Netzleitung angeschlossen. L' ist ein dauerhaft spannungsführender abgesicherter Kontakt)

Schutzleiter 🗄 (Sammelklemmenblock)

#### WARNUNG! Elektrischer Schlag!

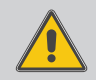

L' ist ein dauerhaft spannungsführender abgesicherter Kontakt.

→ Vor jedem Öffnen des Gehäuses das Gerät allpolig von der Netzspannung trennen!

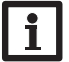

#### Hinweis

Für die Vorgehensweise bei Erstinbetriebnahme siehe Seite 12.

de

#### 2.3 Datenkommunikation/Bus

#### Der Regler verfügt über den **RESOL VBus**<sup>®</sup> zur Datenkommunikation mit und der Energieversorgung von externen Modulen. Der Anschluss erfolgt mit beliebiger Polung an den beiden mit **VBus**<sup>®</sup> und **GND** gekennzeichneten Klemmen. Über diesen Datenbus können ein oder mehrere **RESOL VBus**<sup>®</sup>-Module angeschlossen werden, z. B.:

- RESOL Alarmmodul AM1
- RESOL Datalogger DL2
- RESOL Erweiterungsmodul EM

Außerdem lässt sich der Regler mit dem RESOL Schnittstellenadapter VBus®/USB oder VBus®/LAN (nicht im Lieferumfang enthalten) an einen PC anschließen. Mit der **R**ESOL **S**ervice**C**enter Software (RSC) können Reglermesswerte ausgelesen, verarbeitet und visualisiert werden. Die Software ermöglicht eine komfortable Funktionskontrolle.

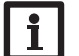

#### Hinweis:

Weiteres Zubehör siehe Seite 64.

#### 2.4 SD-Kartenadapter

Der Regler verfügt über einen SD-Kartenadapter.

Folgende Funktionen können mit einer SD-Karte ausgeführt werden:

 Mess- und Bilanzwerte auf einer SD-Karte speichern. Nach der Übertragung in ei-

nen Computer können die gespeicherten Werte beispielsweise mit einem Tabellenkalkulationsprogramm geöffnet und visualisiert werden.

- Einstellungen und Parametrisierungen am Computer vorbereiten und dann per SD-Karte auf den Regler übertragen.
- Einstellungen und Parametrisierungen auf der SD-Karte sichern und gegebenenfalls wiederherstellen.
- Im Internet verfügbare Firmware-Updates herunterladen und per SD-Karte auf den Regler aufspielen.

Für weitere Informationen zur Verwendung der SD-Karte siehe Seite 53.

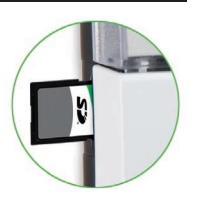

#### **3 Bedienung und Funktion**

#### 3.1 Tasten

Der Regler wird über die 7 Tasten neben dem Display bedient, die folgende Funktionen haben:

- Taste 1 Herauf-Scrollen
- Taste 3 Herunter-Scrollen
- Taste 2 Erhöhen von Einstellwerten
- Taste 4 Reduzieren von Einstellwerten
- Taste (5) Bestätigen
- Taste (6) Wechsel in das Statusmenü/den Schornsteinfegermodus bzw. in die Estrich-Trocknung (systemabhängig)
- Taste (7) Escapetaste für den Wechsel in das vorhergehende Menü

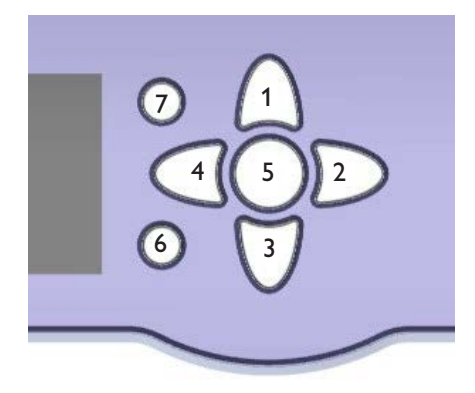

#### 3.2 Menüpunkte anwählen und Werte einstellen

Im Normalbetrieb des Reglers befindet sich das Display im Hauptmenü. Wird einige Sekunden lang keine Taste gedrückt, erlischt die Displaybeleuchtung.

Um die Displaybeleuchtung zu reaktivieren, eine beliebige Taste drücken.

- → Um in einem Menü zu scrollen oder Werte einzustellen, wahlweise die Tasten 1 und 3 oder die Tasten 2 und 4 drücken
- Um ein Untermenü zu öffnen oder einen Wert zu bestätigen, Taste 5 drücken
- → Um in das Statusmenü zu wechseln, Taste (6) drücken – unbestätigte Einstellungen werden nicht gespeichert
- Um in das vorhergehende Menü zu wechseln, Taste
   drücken unbestätigte Einstellungen werden nicht gespeichert

Wenn längere Zeit keine Taste gedrückt wurde, wird die Einstellung abgebrochen und der vorherige Wert beibehalten.

#### Schornsteinfeger/Estrich

Die Schornsteinfegerfunktion oder die Estrich-Trocknung können mit Taste (6) ausgelöst werden. Die Schornsteinfegerfunktion ist werksseitig aktiviert. Um die Estrich-Trocknung aktivieren zu können, muss die Schornsteinfegerfunktion in allen Heizkreisen deaktiviert werden (siehe Seite 34).

➔ Um die Schornsteinfegerfunktion oder die Estrich-Trocknung auszulösen, Taste 6 für 5 s gedrückt halten.

Status: Messwerte S1 42.0 °C>> Vorlauf HK Heizkreis

Wenn hinter einem Menüpunkt das Symbol » zu sehen ist, kann mit Taste (5) ein weiteres Menü geöffnet werden.

Wenn neben der zugewiesenen Funktion eines Sensors das Symbol  $\blacktriangleright$  am Rand des Displays erscheint, hat dieser Sensor mehrere Funktionen, zu denen mit den Tasten 2 und 4 (gescrollt werden kann.

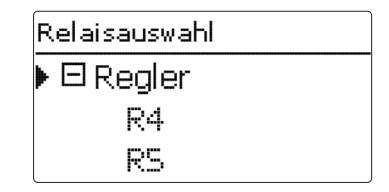

Wenn vor einem Menüpunkt das Symbol  $\textcircled$  zu sehen ist, kann mit Taste  $\underbrace{5}$  ein Untermenü "aufgeklappt" werden. Ist es bereits aufgeklappt, ist statt des  $\oiint$  ein  $\boxdot$  zu sehen.

de

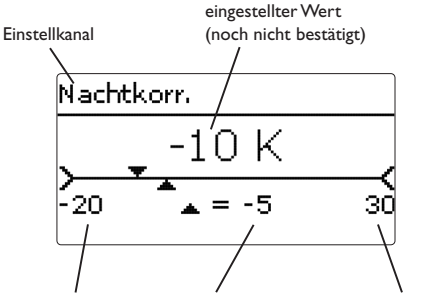

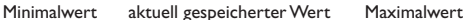

Werte und Optionen können auf verschiedene Arten eingestellt werden:

Zahlenwerte werden mit einem Schieber eingestellt. Links ist der Minimalwert zu sehen, rechts der Maximalwert. Die große Zahl oberhalb des Schiebers zeigt die aktuelle Einstellung an. Mit den Tasten 2 und 4 kann der obere Schieber nach links und rechts bewegt werden.

Erst, wenn die Einstellung mit Taste (5) bestätigt wird, zeigt auch die Zahl unterhalb des Schiebers den neuen Wert an. Wird er erneut mit Taste (5) bestätigt, ist der neue Wert gespeichert.

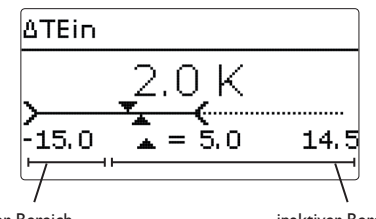

aktiver Bereich

inaktiver Bereich

Wenn Werte gegeneinander verriegelt sind, bieten sie einen eingeschränkten Einstellbereich an, abhängig von der Einstellung des jeweils anderen Wertes.

In diesem Fall ist der aktive Bereich des Schiebers verkürzt, der inaktive Bereich wird als unterbrochene Linie dargestellt. Die Anzeige des Maximal- und Minimalwertes passt sich der Einschränkung an.

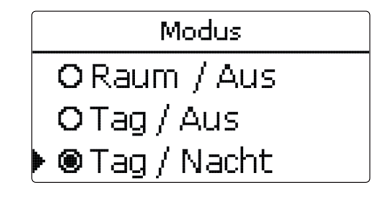

Wenn aus verschiedenen Auswahlmöglichkeiten nur eine wählbar ist, werden sie mit "Radiobuttons" angezeigt. Wenn ein Punkt angewählt wird, ist der Radiobutton ausgefüllt.

| Raumthermostate     |  |
|---------------------|--|
| 🗆 Raumtherm . 1     |  |
| 🗆 Raumtherm . 2     |  |
| 🕨 🛛 Raumtherm . 3 👘 |  |

Wenn aus verschiedenen Auswahlmöglichkeiten mehrere gleichzeitig gewählt werden können, werden sie mit Checkboxen angezeigt. Wenn ein Punkt angewählt wird, erscheint ein x innerhalb der Checkbox.

#### Timer einstellen

Wenn die Option **Timer** aktiviert wird, erscheint eine Wochenzeitschaltuhr, mit der Zeitfenster für den Betrieb der Funktion eingestellt werden können.

Zunächst erscheint eine Übersicht über die bestehenden Einstellungen. Für jeden Wochentag gibt es ein Übersichtsfenster, mit den Tasten 2 und 4 kann zwischen den Tagen gewechselt werden.

#### Timer: Montag

00:00 00:30 00:50 00:00

Um den Timer einzustellen, Taste (5) drücken. Zuerst kann ausgewählt werden, welcher Wochentag oder ob alle Wochentage bearbeitet werden soll.

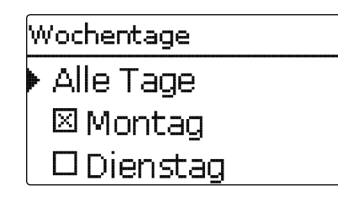

Unter dem letzten Wochentag befindet sich der Menüpunkt **Weiter**. Wird Weiter angewählt, gelangt man in das Menü **Timer bearbeiten** zur Einstellung der Zeitfenster.

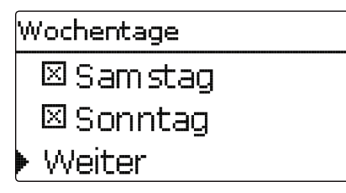

#### Hinzufügen eines Zeitfensters:

Die Zeitfenster können in Schritten von je 15 Minuten eingestellt werden.

Um ein aktives Zeitfenster einzustellen, folgendermaßen vorgehen:

- → Den Cursor mit den Tasten 2 und 4 zum gewünschten Beginn des Zeitfensters bewegen. Den Beginn des Zeitfensters mit Taste 1 festlegen.
- ➔ Den Cursor mit den Tasten 2 und 4 zum gewünschten Ende des Zeitfensters bewegen.

- Um das Zeitfenster abzuschließen, bei Erreichen des gewünschten Endzeitpunktes Taste 5 drücken.
- ➔ Um ein weiteres Zeitfenster hinzuzufügen, die 3 vorhergehenden Punkte wiederholen.
- Taste S erneut drücken, um wieder zur Übersicht über die bestehenden Einstellungen zu gelangen.

| Timer bearbeiten        |   |
|-------------------------|---|
| 00:00 03:00 06:00 09:00 |   |
|                         | ı |
| 14:30                   |   |
|                         |   |
|                         | I |
| 12:00 13:00 10:00 21:00 |   |
|                         |   |
| Timer bearbeiten        |   |
| 00:00 03:00 06:00 09:00 |   |
|                         | L |
| 15:30                   |   |
|                         |   |
| 12:00 15:00 18:00 21:00 | • |
|                         |   |
| Timor boorboiton        |   |
|                         |   |
| 00:00 03:00 06:00 09:00 |   |
|                         |   |
| 15 <u>;</u> 30          |   |
|                         |   |
| 12:00 15:00 18:00 21:00 |   |
|                         |   |
|                         |   |
| Timer: Montag           |   |
| 00.00 02.00 05.00 09.00 |   |
| 00:00 03:00 06:00 03:00 |   |
|                         | 1 |
|                         | 1 |
|                         | 1 |
|                         |   |

#### **Entfernen eines Zeitfensters:**

Um ein aktives Zeitfenster zu entfernen, folgendermaßen vorgehen:

→ Den Zeitpunkt, ab dem ein Zeitfenster entfernt wird, mit Taste 3 festlegen.

→ Den Cursor mit den Tasten 2 und 4 zum gewünschten Ende des Zeitfensters bewegen.

- → Um das Entfernen des Zeitfensters abzuschließen, bei Erreichen des gewünschten Endzeitpunktes Taste (5) drücken.

Timer bearbeiten

Timer bearbeiten

00:00 03:00 06:00 00:00

00:00 03:00 06:00 09:00

20:00

- ➔ Taste (5) erneut drücken, um wieder zur Übersicht über die bestehenden Einstellungen zu gelangen.
- Timer: Montag 00:00 03:00 06:00 09:00

#### Inbetriebnahme

#### Erstinbetriebnahme 4.1

Wenn das System hydraulisch befüllt und betriebsbereit ist, die Netzverbindung des Reglers herstellen.

Der Regler durchläuft eine Initialisierungsphase, in der das Tastenkreuz rot leuchtet.

Bei Erstinbetriebnahme oder nach einem Reset des Reglers startet nach der Initialisierungsphase das Inbetriebnahmemenü, Das Inbetriebnahmemenü führt den Benutzer durch die wichtigsten Einstellkanäle für den Betrieb der Anlage.

#### Inbetriebnahmemenü

Das Inbetriebnahmemenü besteht aus den im Folgenden beschriebenen Kanälen. Um eine Einstellung vorzunehmen, Taste (5) drücken. Den Wert mit den Tasten  $(4 \pmod{2})$  einstellen und mit Taste (5) bestätigen. Im Display erscheint der nächste Kanal.

#### Tastenbedienung

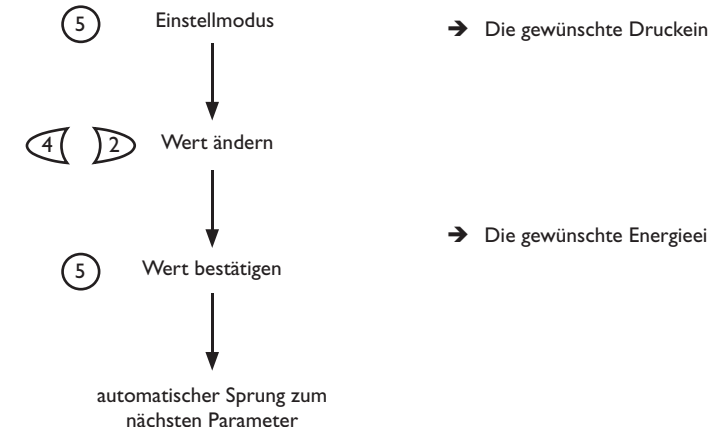

#### 1. Sprache:

➔ Die gewünschte Menüsprache einstellen.

- 2. Einheiten:
- → Die gewünschte Temperatureinheit einstellen.

→ Die gewünschte Volumeneinheit einstellen.

Die gewünschte Druckeinheit einstellen.

Die gewünschte Energieeinheit einstellen.

| S | Sprache |  |  |
|---|---------|--|--|
| ▶ | Deutsch |  |  |
|   | English |  |  |
|   | zurück  |  |  |

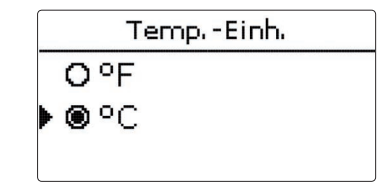

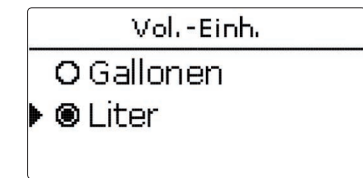

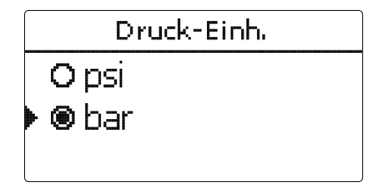

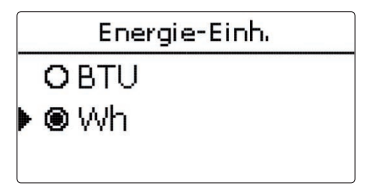

- 3. Sommer-/Winterzeitumstellung:
- ➔ Die automatische Sommer-/Winterzeitumstellung aktivieren, bzw. deaktivieren.

#### 4. Zeit:

➔ Die aktuelle Uhrzeit einstellen. Zuerst die Stunden und dann die Minuten einstellen.

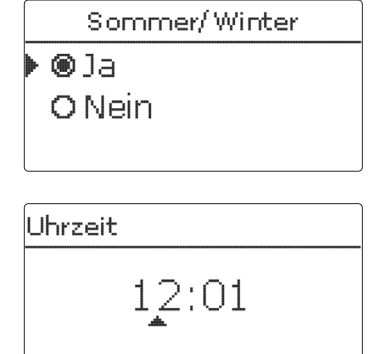

2.??.2010

#### 5. Datum:

➔ Das aktuelle Datum einstellen. Zuerst das Jahr, dann den Monat und anschließend den Tag einstellen.

#### 6. Grundsystem:

 Das gewünschte Schema (Heizkreis, Anforderung, BW-Erwärmung) einstellen.

#### 7. Das Inbetriebnahmemenü beenden:

Nach der Schemaauswahl folgt eine Sicherheitsabfrage. Wird sie bestätigt, sind die Einstellungen gespeichert.

- Um die Sicherheitsabfrage zu bestätigen, Taste
   G drücken.
- Um zu den Einstellkanälen des Inbetriebnahmemenüs zurückzugelangen, Taste (7) drücken.

| Schema     |  |
|------------|--|
| Schema O   |  |
| Schema 1   |  |
| 🕨 Schema 2 |  |
|            |  |
| Schema 2   |  |
|            |  |

Speichern?

Ja

Wenn die Sicherheitsabfrage bestätigt wurde, ist der Regler betriebsbereit und sollte mit den Werkseinstellungen einen optimalen Betrieb der Anlage ermöglichen.

Alle im Inbetriebnahmemenü gemachten Einstellungen können bei Bedarf auch später im Menü **Grund**einstellungen verändert werden.

#### 4.2 Schemata mit Grundeinstellungen

Der Regler ist für 9 Grundsysteme vorprogrammiert. Die grundlegenden Voreinstellungen sind bereits vorgenommen. Für eine Nachheizung sind die Anforderung bzw. Kessel-Ladepumpe über gemeinsame Relais zugewiesen. So kann das System anschließend einfach erweitert werden.

Die Relais- und Sensorzuweisungen sind entsprechend der Abbildungen vorgenommen.

Das Schema 0 besitzt keine Voreinstellungen.

13

de

#### Schema 1: ein gemischter Heizkreis

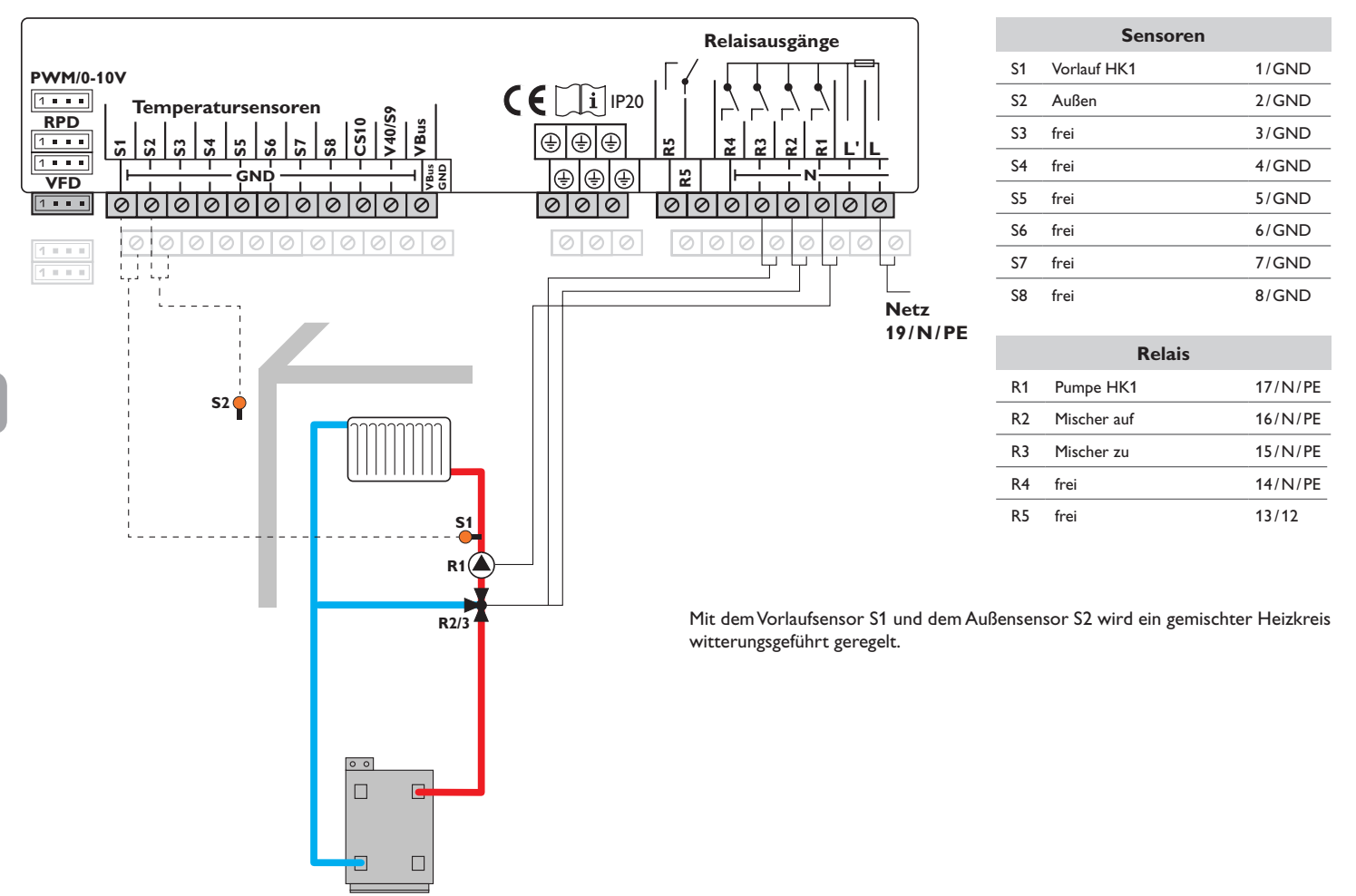

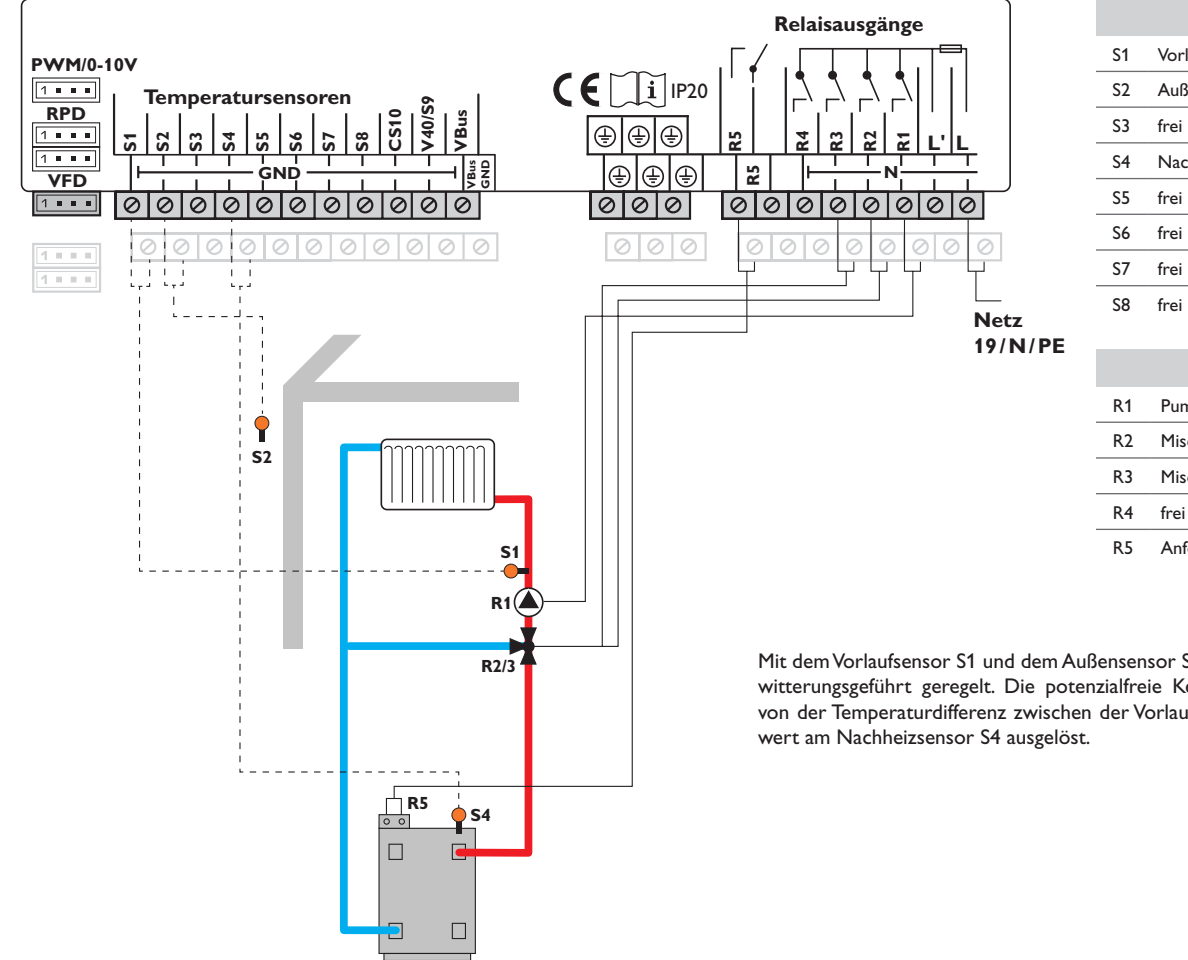

#### Schema 2: ein gemischter Heizkreis mit Nachheizung (Anforderung)

| Sensoren |                    |       |  |
|----------|--------------------|-------|--|
| S1       | Vorlauf HK1        | 1/GND |  |
| S2       | Außen              | 2/GND |  |
| S3       | frei               | 3/GND |  |
| S4       | Nachheizung/Kessel | 4/GND |  |
| S5       | frei               | 5/GND |  |
| S6       | frei               | 6/GND |  |
| S7       | frei               | 7/GND |  |
| S8       | frei               | 8/GND |  |

| Relais |             |         |
|--------|-------------|---------|
| R1     | Pumpe HK1   | 17/N/PE |
| R2     | Mischer auf | 16/N/PE |
| R3     | Mischer zu  | 15/N/PE |
| R4     | frei        | 14/N/PE |
| R5     | Anforderung | 13/12   |

Mit dem Vorlaufsensor S1 und dem Außensensor S2 wird ein gemischter Heizkreis witterungsgeführt geregelt. Die potenzialfreie Kesselanforderung wird abhängig von der Temperaturdifferenz zwischen der Vorlaufsolltemperatur und dem Mess-

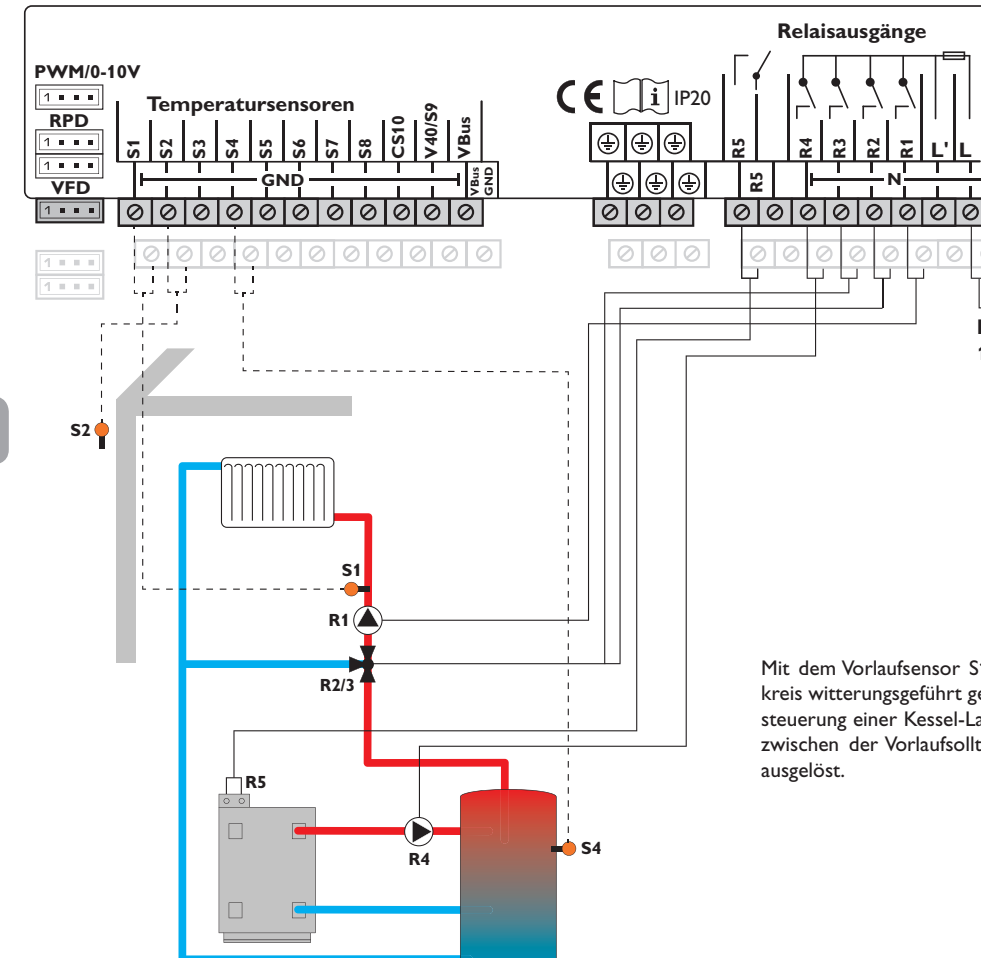

#### Schema 3: ein gemischter Heizkreis mit Nachheizung (Anforderung und Kessel-Ladepumpe)

|         |    | Sensoren           |         |
|---------|----|--------------------|---------|
|         | S1 | Vorlauf HK1        | 1/GND   |
|         | S2 | Außen              | 2/GND   |
|         | S3 | frei               | 3/GND   |
|         | S4 | Nachheizung/Kessel | 4/GND   |
|         | S5 | frei               | 5/GND   |
| 0       | S6 | frei               | 6/GND   |
| T       | S7 | frei               | 7/GND   |
| Netz    | S8 | frei               | 8/GND   |
| 19/N/PE |    | Relais             |         |
|         | R1 | Pumpe HK1          | 17/N/PE |
|         | R2 | Mischer auf        | 16/N/PE |
|         | R3 | Mischer zu         | 15/N/PE |
|         | R4 | Kessel-Ladepumpe   | 14/N/PE |

Mit dem Vorlaufsensor S1 und dem Außensensor S2 wird ein gemischter Heizkreis witterungsgeführt geregelt. Die potenzialfreie Kesselanforderung und die Ansteuerung einer Kessel-Ladepumpe werden abhängig von der Temperaturdifferenz zwischen der Vorlaufsolltemperatur und dem Messwert am Nachheizsensor S4

R5

Anforderung

13/12

#### Schema 4: ein gemischter Heizkreis mit Brauchwassererwärmung

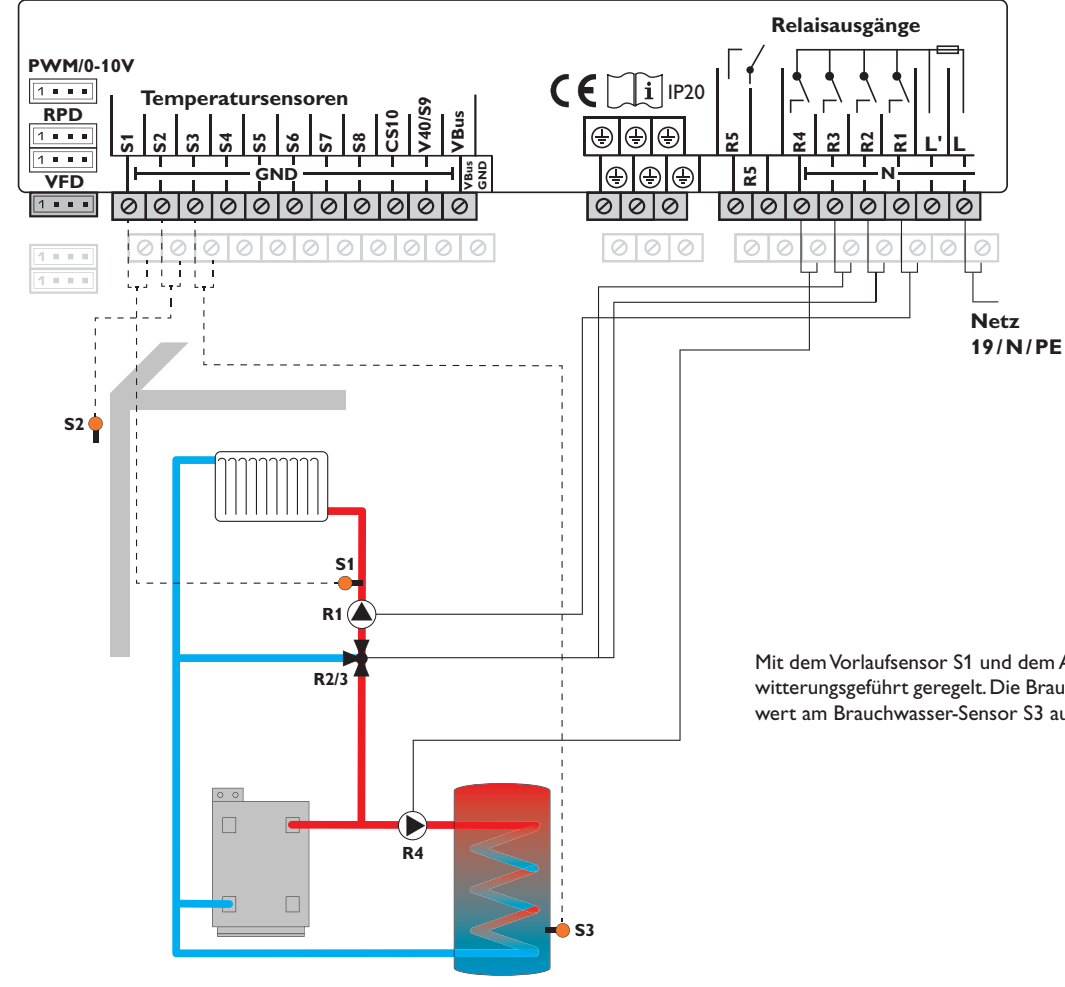

| Sensoren |              |       |  |
|----------|--------------|-------|--|
| S1       | Vorlauf HK1  | 1/GND |  |
| S2       | Außen        | 2/GND |  |
| S3       | Brauchwasser | 3/GND |  |
| S4       | frei         | 4/GND |  |
| S5       | frei         | 5/GND |  |
| S6       | frei         | 6/GND |  |
| S7       | frei         | 7/GND |  |
| S8       | frei         | 8/GND |  |

| Kelais |                        |         |
|--------|------------------------|---------|
| R1     | Pumpe HK1              | 17/N/PE |
| R2     | Mischer auf            | 16/N/PE |
| R3     | Mischer zu             | 15/N/PE |
| R4     | Brauchwasser-Ladepumpe | 14/N/PE |
| R5     | frei                   | 13/12   |

Mit dem Vorlaufsensor S1 und dem Außensensor S2 wird ein gemischter Heizkreis witterungsgeführt geregelt. Die Brauchwassererwärmung wird abhängig vom Messwert am Brauchwasser-Sensor S3 ausgelöst.

de

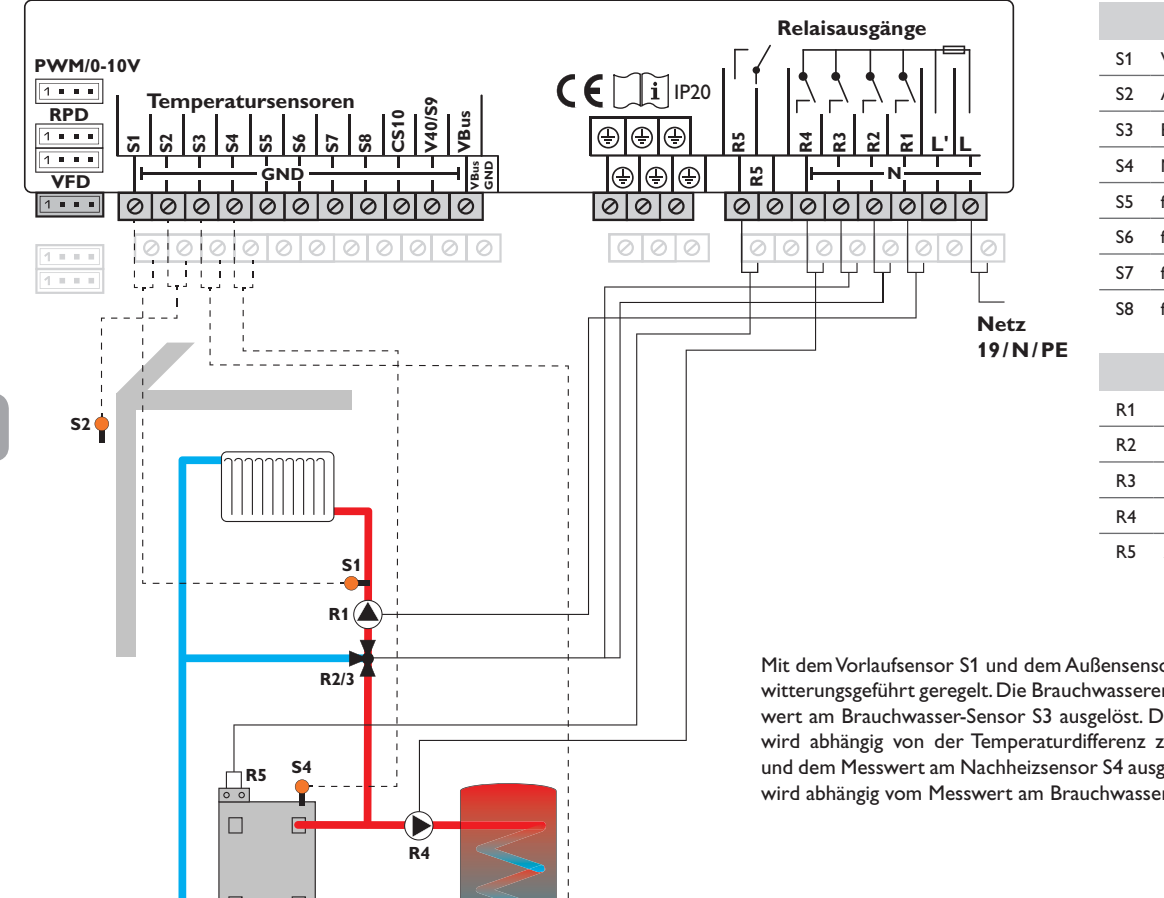

S3

#### Schema 5: ein gemischter Heizkreis mit Brauchwassererwärmung und Nachheizung (Anforderung für Heizkreis und Brauchwasser)

| Sensoren |                    |       |  |  |
|----------|--------------------|-------|--|--|
| S1       | Vorlauf HK1        | 1/GND |  |  |
| S2       | Außen              | 2/GND |  |  |
| S3       | Brauchwasser       | 3/GND |  |  |
| S4       | Nachheizung/Kessel | 4/GND |  |  |
| S5       | frei               | 5/GND |  |  |
| S6       | frei               | 6/GND |  |  |
| S7       | frei               | 7/GND |  |  |
| S8       | frei               | 8/GND |  |  |
|          |                    |       |  |  |
|          |                    |       |  |  |

| Relais |                        |         |
|--------|------------------------|---------|
| R1     | Pumpe HK1              | 17/N/PE |
| R2     | Mischer auf            | 16/N/PE |
| R3     | Mischer zu             | 15/N/PE |
| R4     | Brauchwasser-Ladepumpe | 14/N/PE |
| R5     | Anforderung            | 13/12   |

Mit dem Vorlaufsensor S1 und dem Außensensor S2 wird ein gemischter Heizkreis witterungsgeführt geregelt. Die Brauchwassererwärmung wird abhängig vom Messwert am Brauchwasser-Sensor S3 ausgelöst. Die potenzialfreie Kesselanforderung wird abhängig von der Temperaturdifferenz zwischen der Vorlaufsolltemperatur und dem Messwert am Nachheizsensor S4 ausgelöst. Die Brauchwassererwärmung wird abhängig vom Messwert am Brauchwasser-Sensor S3 ausgelöst.

#### Schema 6: ein gemischter und ein ungemischter Heizkreis

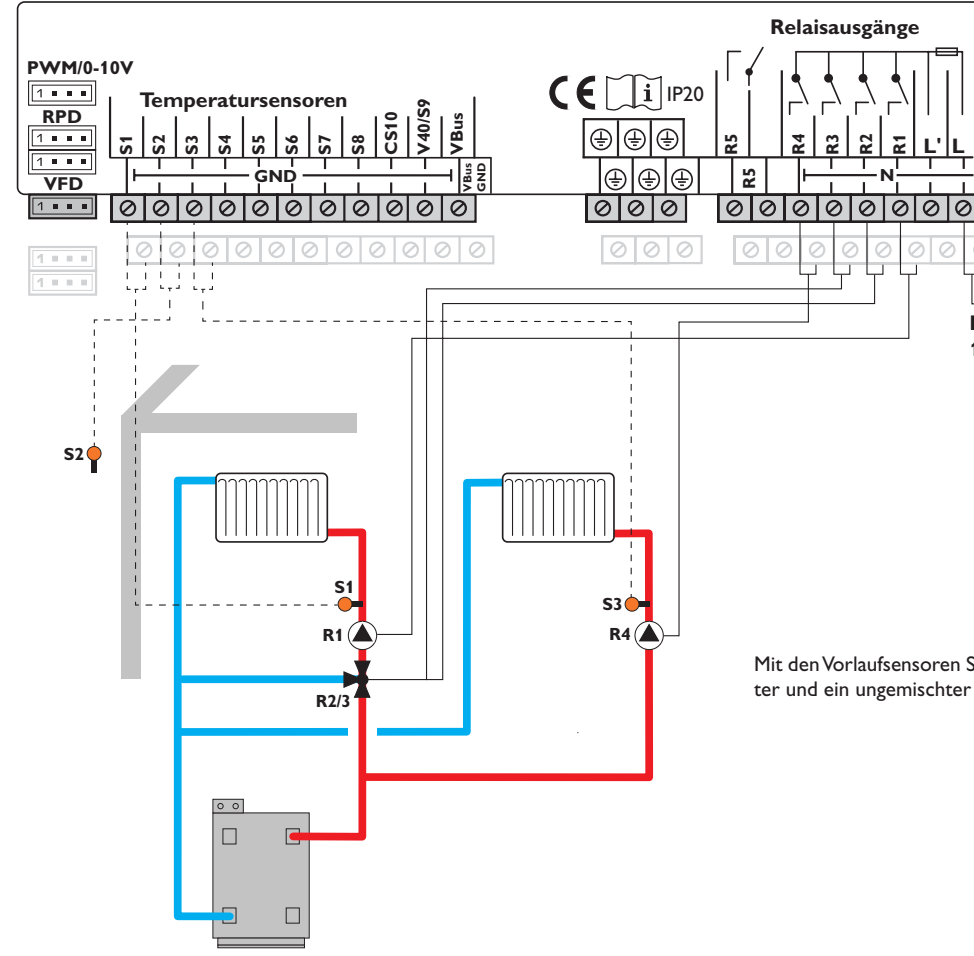

| Sensoren |             |       |
|----------|-------------|-------|
| S1       | Vorlauf HK1 | 1/GND |
| S2       | Außen       | 2/GND |
| S3       | Vorlauf HK2 | 3/GND |
| S4       | frei        | 4/GND |
| S5       | frei        | 5/GND |
| S6       | frei        | 6/GND |
| S7       | frei        | 7/GND |
| S8       | frei        | 8/GND |

| Relais |             |         |
|--------|-------------|---------|
| R1     | Pumpe HK1   | 17/N/PE |
| R2     | Mischer auf | 16/N/PE |
| R3     | Mischer zu  | 15/N/PE |
| R4     | Pumpe HK2   | 14/N/PE |
| R5     | frei        | 13/12   |

Mit den Vorlaufsensoren S1 bzw. S3 und dem Außensensor S2 werden ein gemischter und ein ungemischter Heizkreis witterungsgeführt geregelt.

Netz 19/N/PE

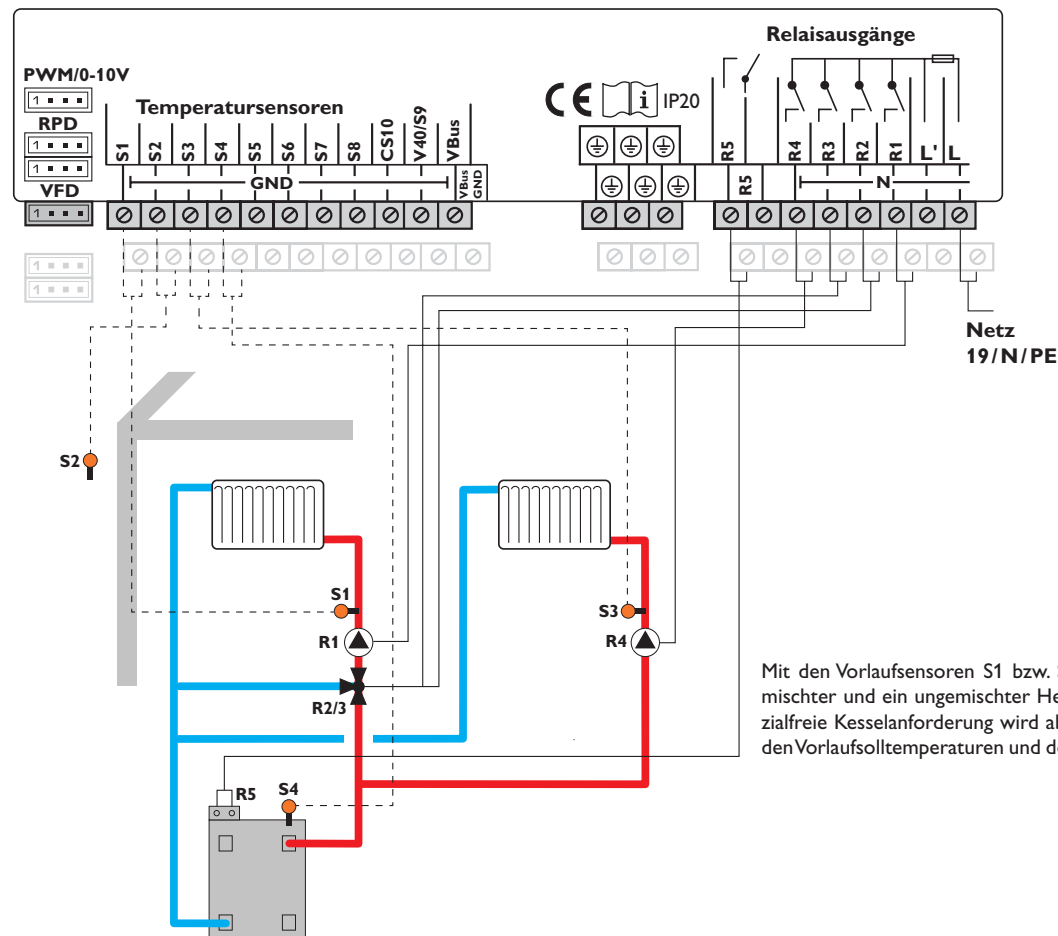

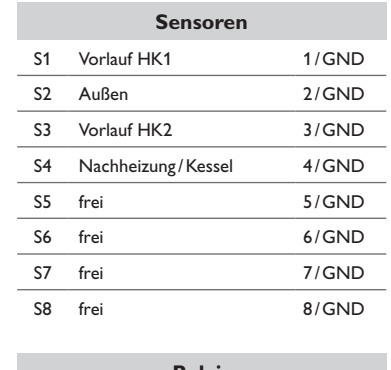

| Relais |             |         |
|--------|-------------|---------|
| R1     | Pumpe HK1   | 17/N/PE |
| R2     | Mischer auf | 16/N/PE |
| R3     | Mischer zu  | 15/N/PE |
| R4     | Pumpe HK2   | 14/N/PE |
| R5     | Anforderung | 13/12   |

Mit den Vorlaufsensoren S1 bzw. S3 und dem Außensensor S2 werden ein gemischter und ein ungemischter Heizkreis witterungsgeführt geregelt. Die potenzialfreie Kesselanforderung wird abhängig von der Temperaturdifferenz zwischen den Vorlaufsolltemperaturen und dem Messwert am Nachheizsensor S4 ausgelöst.

#### Schema 8: ein gemischter Heizkreis mit Feststoffkessel

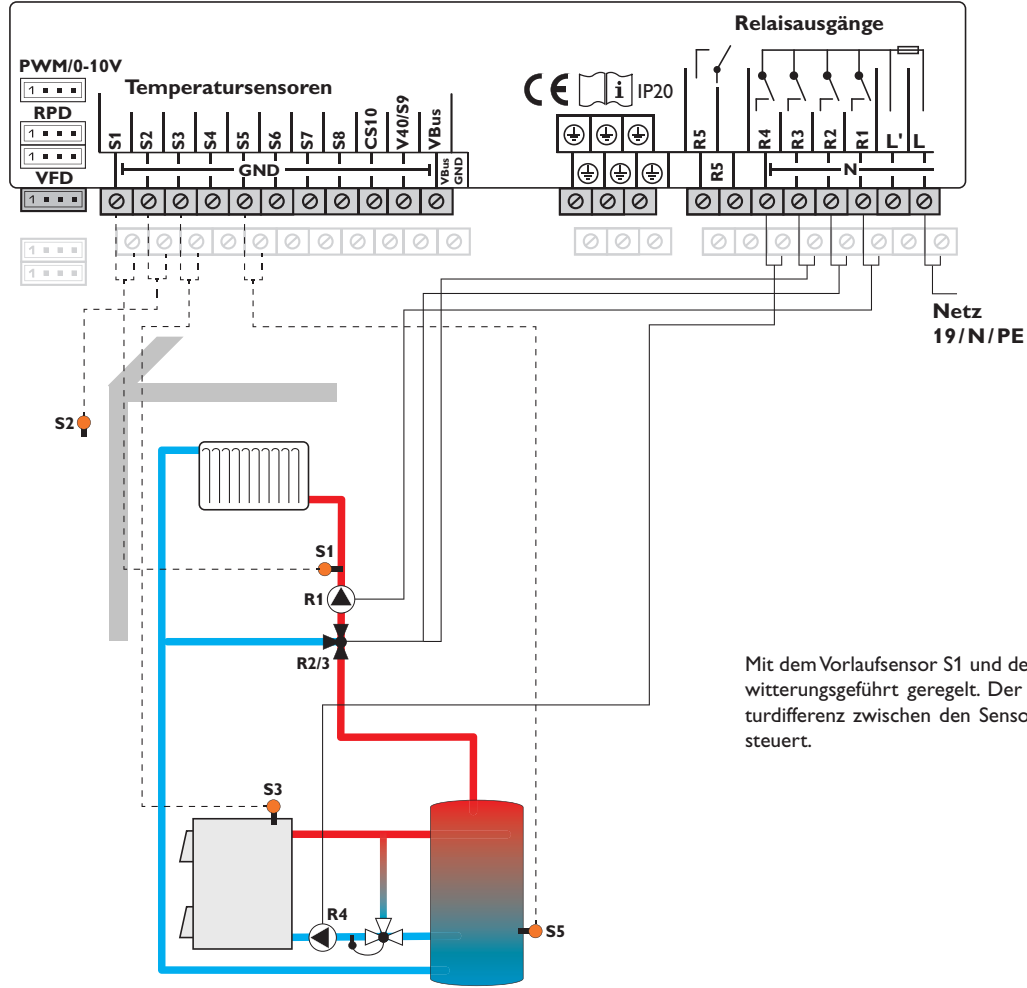

| Sensoren |                 |       |
|----------|-----------------|-------|
| S1       | Vorlauf HK1     | 1/GND |
| S2       | Außen           | 2/GND |
| S3       | Feststoffkessel | 3/GND |
| S4       | frei            | 4/GND |
| S5       | Speicher        | 5/GND |
| S6       | frei            | 6/GND |
| S7       | frei            | 7/GND |
| S8       | frei            | 8/GND |

| Relais |             |         |
|--------|-------------|---------|
| R1     | Pumpe HK1   | 17/N/PE |
| R2     | Mischer auf | 16/N/PE |
| R3     | Mischer zu  | 15/N/PE |
| R4     | Pumpe FSK   | 14/N/PE |
| R5     | frei        | 13/12   |

Mit dem Vorlaufsensor S1 und dem Außensensor S2 wird ein gemischter Heizkreis witterungsgeführt geregelt. Der Feststoffkessel wird abhängig von der Temperaturdifferenz zwischen den Sensoren S3 (Feststoffkessel) und S5 (Speicher) angesteuert.

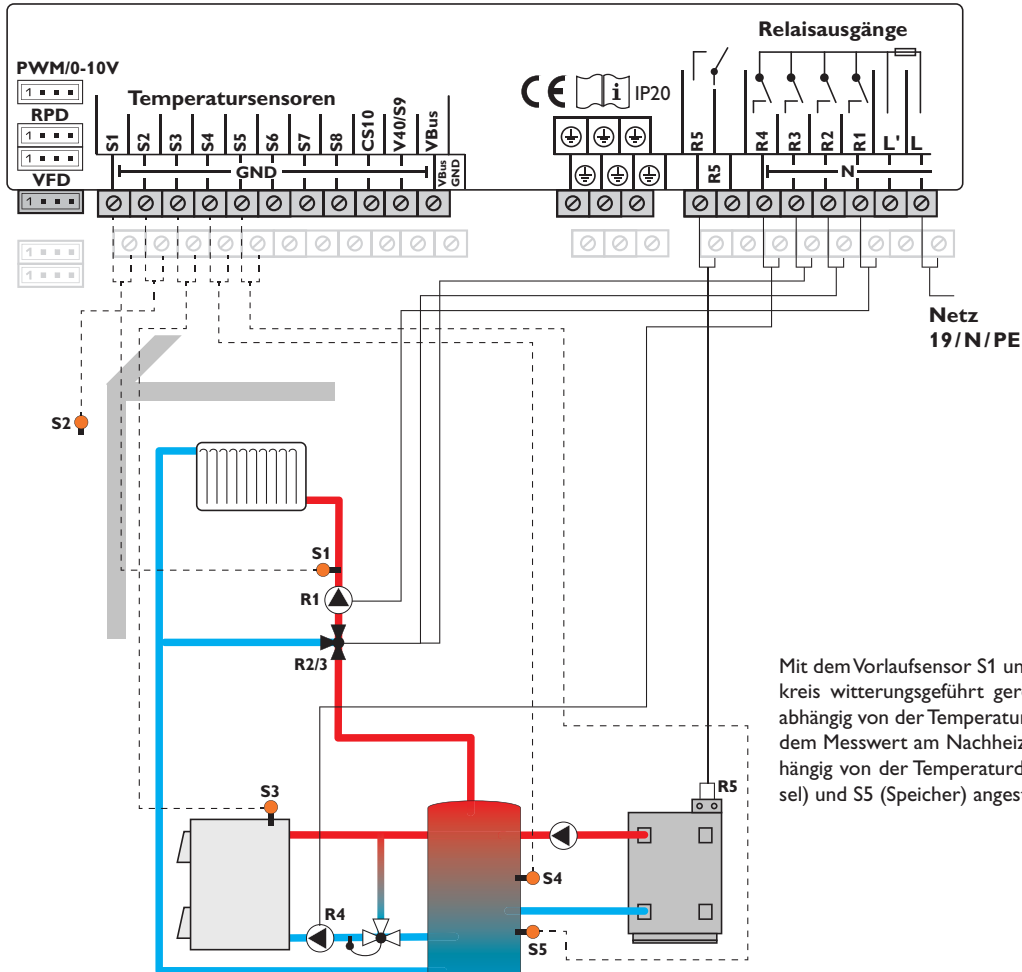

#### Schema 9: ein gemischter Heizkreis mit Feststoffkessel und Nachheizung (Anforderung)

| Sensoren |                    |       |
|----------|--------------------|-------|
| S1       | Vorlauf HK1        | 1/GND |
| S2       | Außen              | 2/GND |
| S3       | Feststoffkessel    | 3/GND |
| S4       | Nachheizung/Kessel | 4/GND |
| S5       | Speicher           | 5/GND |
| S6       | frei               | 6/GND |
| S7       | frei               | 7/GND |
| S8       | frei               | 8/GND |

| Relais |             |         |
|--------|-------------|---------|
| R1     | Pumpe HK1   | 17/N/PE |
| R2     | Mischer auf | 16/N/PE |
| R3     | Mischer zu  | 15/N/PE |
| R4     | Pumpe FSK   | 14/N/PE |
| R5     | Anforderung | 13/12   |

Mit dem Vorlaufsensor S1 und dem Außensensor S2 wird ein gemischter Heizkreis witterungsgeführt geregelt. Die potenzialfreie Kesselanforderung wird abhängig von der Temperaturdifferenz zwischen der Vorlaufsolltemperatur und dem Messwert am Nachheizsensor S4 ausgelöst. Der Feststoffkessel wird abhängig von der Temperaturdifferenz zwischen den Sensoren S3 (Feststoffkessel) und S5 (Speicher) angesteuert.

de

4.3 Schrittweise Einstellung

Der Heizungsregler HC ist ein Regler, der dem Benutzer eine große Funktionsvielfalt bietet. Gleichzeitig lässt er dem Benutzer sehr viel Freiheit bei der Konfiguration. Für die Realisierung einer komplexen Anlage ist daher eine sorgfältige Planung notwendig. Es empfiehlt sich, eine Systemskizze anzufertigen.

Wenn Planung, hydraulische Ausführung und elektrischer Anschluss abgeschlossen sind, folgendermaßen vorgehen:

#### 1. Inbetriebnahmemenü durchlaufen

Nachdem das Inbetriebnahmemenü durchlaufen wurde (siehe Seite 12), können weitere Einstellungen vorgenommen werden. Durch einen Reset (siehe Seite 53) kann das Inbetriebnahmemenü jederzeit wiederholt werden. Dabei werden zusätzlich vorgenommene Einstellungen gelöscht.

#### 2. Module und Sensorik anmelden

Wenn Volumenmessteile, Schalter, Grundfos Direct Sensors™ und/oder externe Erweiterungsmodule angeschlossen sind, müssen diese im Menü Ein-/Ausgänge angemeldet werden.

Für genauere Informationen zum Anmelden von Modulen und Sensoren siehe Seite 56.

#### 3. Heizkreise einstellen und Heizungs-Wahlfunktionen aktivieren

Steuert der Regler weitere Heizkreise an, können diese nun eingestellt werden.

Für den Heizungsteil der Anlage können auch Wahlfunktionen ausgewählt, aktiviert und eingestellt werden:

- · Brauchwassererwärmung
- Zirkulation
- Thermische Desinfektion

Heizkreise und deren Wahlfunktionen können für (Kessel-)Anforderungen, Ladepumpen oder Ventile gemeinsame Relais verwenden. Diese müssen zunächst im Menü **Gemeinsame Relais** ausgewählt werden (siehe Seite 26). Ansonsten können die verfügbaren freien Relais des Reglers und der angeschlossenen Module zugewiesen werden.

Der Regler schlägt immer das numerisch kleinste freie Relais vor.

Sensoren können beliebig oft zugewiesen werden, ohne dass andere Funktionen beeinträchtigt werden. Für genauere Informationen zu Heizkreisen und Heizungs-Wahlfunktionen siehe Seite 26.

#### 4. Betriebsart einstellen

Nach der Inbetriebnahme befindet sich der Heizkreis im Automatikbetrieb. Die Betriebsart kann im Statusmenü gewechselt werden:

- Automatik
- Tag
- Nacht
- Sommer
- Urlaub
- Aus

Die Betriebsart des ersten Heizkreises gilt auch für alle weiteren Heizkreise (über Erweiterungsmodule), wenn diese gekoppelt sind. Wenn einer der Heizkreise 2... 7 unabhängig betrieben werden soll, muss die Kopplung des entsprechenden Heizkreises deaktiviert werden (siehe Seite 34).

#### 5. Anlagen-Wahlfunktionen aktivieren

Auch für den Anlagenteil können nun Wahlfunktionen ausgewählt, aktiviert und eingestellt werden:

- Wärmeaustausch
- Rücklaufanhebung
- Feststoffkessel
- Mischer
- Parallelrelais
- Einstrahlungsschalter
- Zonenladung
- Fehlerrelais
- Funktionsblock

Wahlfunktionen, die ein Relais benötigen, kann ein beliebiges freies Relais zugewiesen werden. Der Regler schlägt immer das numerisch kleinste freie Relais vor. Sensoren können beliebig oft zugewiesen werden, ohne dass andere Funktionen beeinträchtigt werden. Für genauere Informationen zu den Anlagen-Wahlfunktionen siehe Seite 43.

23

de

#### 5 Funktionen und Optionen

#### 5.1 Menüstruktur

| Hauptmenü          |                    |                       |   |
|--------------------|--------------------|-----------------------|---|
| Status             | Heizung            |                       |   |
| Heizung            | System             |                       |   |
| Anlage             | Gemeinsame Relais  |                       |   |
| WMZ                | Heizkreise         |                       |   |
| Grundeinstellungen | Wahlfunktionen     |                       |   |
| SD-Karte           | Estrich-Trocknung  | BW-Erwärmung          |   |
| Handbetrieb        |                    | Th. Desinfektion      |   |
| Bedienercode       |                    | Zirkulation           |   |
| Ein-/Ausgänge      | Anlage             |                       |   |
|                    | Wahlfunktionen     |                       |   |
|                    | -                  |                       |   |
|                    | Grundeinstellungen | - Wahlfunktionen      |   |
|                    | Sprache            | Wärmeaustausch        |   |
|                    |                    |                       |   |
|                    | Vol. Einh          | Feststoffkessel       |   |
|                    | VolElilli.         | Mischer               |   |
|                    | Energia Finh       | Parallelrelais        |   |
|                    | Sommor/Winter      | Einstrahlungsschalter |   |
|                    |                    | Zonenladung           |   |
|                    |                    | Fehlerrelais          |   |
|                    | <br>Schema         | Funktionsblock        |   |
|                    | Workspinstollung   |                       |   |
|                    | - Wei Kseinstenung |                       | А |
|                    |                    |                       | S |
|                    | Ein-/Ausgänge      |                       | d |
|                    | Module             |                       |   |
|                    | Eingänge           |                       |   |
|                    | Ausgänge           |                       |   |

Die zur Verfügung stehenden Menüpunkte ind Einstellwerte sind variabel und abhängig ron bereits gemachten Einstellungen. Die Abbildung zeigt nur einen beispielhaften Auschnitt des Gesamtmenüs zur Verdeutlichung der Menüstruktur.

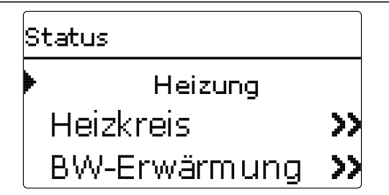

Das Statusmenü enthält Informationen über die aktuellen Zustände aller aktivierten Heizkreise, Wahlfunktionen und WMZ. Zudem werden die Mess-/Bilanzwerte und Meldungen aufgeführt.

#### 5.3 Heizung

| Heizkreis 1 | 11:55 |
|-------------|-------|
| Betriebsart | Auto  |
| Status      | Tag   |
| Vorlauf     | 42 °C |

Im Menü **Status / Heizung** wird der Status der aktivierten Heizkreise sowie der ausgewählten Wahlfunktionen angezeigt. Der Status des ersten Heizkreises ist auch der Startbildschirm. In diesem kann die Betriebsart des Heizkreises gewechselt werden:

Automatik: Automatischer Heizbetrieb mit optional aktivierter Brauchwassererwärmung und Zirkulation. Tag: Konstanter Heizbetrieb mit der eingestellten Tageskorrektur.

Nacht: Konstanter Heizbetrieb mit der eingestellten Nachtkorrektur und dem gewählten Absenkmodus.

**Sommer**: Der Heizkreis wird ausgeschaltet, die optional aktivierte Brauchwassererwärmung und Zirkulation bleiben aktiv.

Aus: Der Heizkreis sowie die optional aktivierte Brauchwassererwärmung und Zirkulation werden ausgeschaltet.

**Urlaub**: Für einen einstellbaren Zeitraum konstanter Heizbetrieb mit der eingestellten Nachtkorrektur und einem gewählten Absenkmodus.

Die Betriebsart des ersten Heizkreises gilt auch für alle weiteren Heizkreise (über Erweiterungsmodule), wenn diese gekoppelt sind. Wenn einer der Heizkreise 2... 7 unabhängig betrieben werden soll, muss die Kopplung des entsprechenden Heizkreises deaktiviert werden (siehe Seite 34).

#### 5.4 Anlage

| Feststoffkessel |       |  |
|-----------------|-------|--|
| ▶ Status        | Aktiv |  |
| FKessel         | 75 °C |  |
| Speicher        | 45 °C |  |

Im Menü **Status/Anlage** werden die Statusinformation (Aktiv, Inaktiv, Deaktiviert) und die Temperaturen der relevanten Sensoren und die Relaiszustände angezeigt.

#### 5.5 WMZ

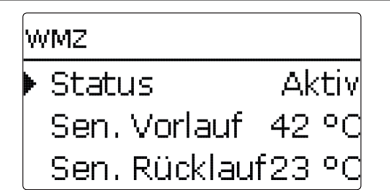

Im Menü **Status/WMZ** werden die aktuellen Messwerte der Vor- und Rücklaufsensoren, Volumenstrom und Leistung sowie die Wärmemenge angezeigt.

#### 5.6 Mess-/Bilanzwerte

Im Menü **Status/Mess-/Bilanzwerte** werden alle aktuellen Messwerte sowie verschiedene Bilanzwerte angezeigt. Einige der Anzeigezeilen können angewählt werden, um in ein Untermenü zu gelangen.

Für jeden Sensor und jedes Relais wird angezeigt, welcher Komponente oder welcher Funktion es zugewiesen ist. Wenn neben der zugewiesenen Funktion eines Sensors das Symbol  $\blacktriangleright$  am Rand des Displays erscheint, hat dieser Sensor mehrere Funktionen, zu denen mit den Tasten 2 und 4 gescrollt werden kann. Die Sensoren und Relais des Reglers und aller angeschlossenen Module werden in numerischer Reihenfolge aufgelistet.

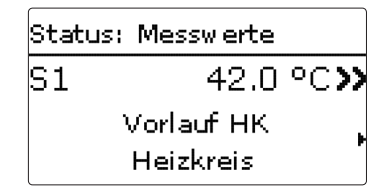

Wenn eine Zeile mit einem Messwert angewählt wird, öffnet sich ein weiteres Untermenü.

| S1        |         |
|-----------|---------|
| 🕨 Minimum | 23.0 °C |
| Maximum   | 48.0 °C |
| zurück    |         |

Wenn z. B. S1 angewählt wird, öffnet sich ein Untermenü, in dem der Minimal- und Maximalwert angezeigt werden.

| S | tatus: Meldungen |    |
|---|------------------|----|
| ► | !Sensorfehler    |    |
|   |                  | S6 |
|   | zurück           |    |

Im Menü **Status/Meldungen** werden nicht quittierte Fehler- und Warnmeldungen angezeigt.

Im Normalbetrieb wird **Alles in Ordnung** angezeigt. Ein Kurzschluss oder Leitungsbruch an einem Sensoreingang wird als **!Sensorfehler** dargestellt. Der genaue Fehlercode kann im Menü Status/Mess- und Bilanzwerte abgerufen werden.

Heizung Heizuna Gemeinsame Relais Heizkreise Wahlfunktionen

6

In diesem Menü können alle Einstellungen für den Heizungsteil der Anlage, bzw. die Heizkreise gemacht werden.

Es können gemeinsame Relais für Anforderungen, Ladepumpen oder Ventile aktiviert, Heizkreise eingestellt und Wahlfunktionen ausgewählt und eingestellt werden.

In diesem Menü können auch die Aktivierung und die Einstellung der Estrich-Trocknung vorgenommen werden.

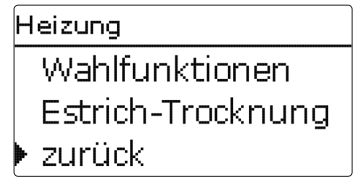

6.1 Gemeinsame Relais

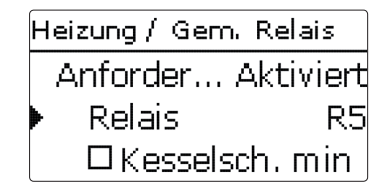

Unter diesem Menüpunkt können bis zu 6 gemeinsame Relais aktiviert und eingerichtet werden. Es stehen auch weitere Optionen wie Kesselschutz, Anlauf und Nachlauf zur Verfügung.

Gemeinsame Relais stehen in den Heizkreisen und in den Wahlfunktionen des Heizungsmenüs als Auswahlmöglichkeit in der Relaisauswahl zur Verfügung. So können mehrere Heizkreise und Wahlfunktionen (Heizung) dieselbe Wärmequelle anfordern, dieselbe Ladepumpe nutzen oder ein gemeinsames Relais (z. B. Ventil) schalten.

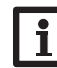

#### Hinweis:

Damit die gemeinsamen Relais in den Heizkreisen und Wahlfunktionen zur Verfügung stehen, die Aktivierung und Einstellung der gemeinsamen Relais als Erstes vornehmen.

#### Anforderung

Für die Anforderung z.B. eines Kessels stehen die gemeinsamen Relais **Anforderung 1** und **Anforderung 2** zur Verfügung. Für die gemeinsamen Relais sind die Optionen **Kesselschutz min** und **Kesselschutz max** aktivierbar, mit denen die Kesselanforderungen temperaturanbhängig angesteuert werden können. Dazu ist die Zuweisung eines Kesselsensors erforderlich.

Die Option **Kesselschutz min** dient dazu, den Kessel vor dem Auskühlen zu schützen. Wenn die eingestellte Mindesttemperatur unterschritten wird, schaltet das zugewiesene Relais ein, bis die Mindesttemperatur wieder um 2 K überschritten wird. Die Option **Kesselschutz max** dient dazu, den Kessel vor dem Überhitzen zu schützen. Wenn die eingestellte Maximaltemperatur überschritten wird, schaltet das zugewiesene Relais aus, bis die Maximaltemperatur um 2 K unterschritten wird. Beispiel:

Dem gemeinsamen Relais **Anforderung 1** kann z. B. das potenzialfreie Relais R5 zugewiesen werden. R5 steht dann den Heizkreisen und z. B. einer Brauchwassererwärmung für eine potenzialfreie Kesselanforderung zur Verfügung (Auswahl Schema 5)

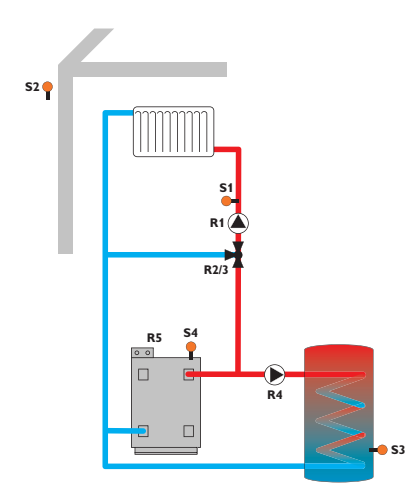

#### Pumpe

Für Ladepumpen stehen die gemeinsame Relais **Pumpe 1** und **Pumpe 2** zur Verfügung. Für die gemeinsamen Relais sind die Optionen **Anlauf** und **Nachlauf** in Bezug auf eine Anforderung aktivierbar, die zeitoder temperaturgesteuert sein können. Für die temperaturabhängige Ansteuerung ist die Zuweisung eines Kesselsensors erforderlich.

| Hε | izung / Gem. Relais |
|----|---------------------|
|    | NacTemperatur       |
|    | TNachlauf 50 °C     |
| Þ  | Sensor Kessel S4    |

Die Option **Anlauf** dient dazu, die Ladepumpe verzögert zu einer Anforderung einzuschalten. Wenn die eingestellte Mindesttemperatur am zugewiesen Sensor überschritten oder die eingestellte Anlaufzeit erreicht wird, schaltet das zugewiesene Relais ein.

Die Option **Nachlauf** dient dazu, die Ladepumpe nach dem Ausschalten einer Anforderung verzögert auszuschalten. Wenn die eingestellte Kesselresttemperatur überschritten oder die eingestellte Nachlaufzeit erreicht wird, schaltet das zugewiesene Relais aus.

#### Ventil

Für Ventile bzw. Parallelrelais stehen die gemeinsamen Relais **Ventil 1** und **Ventil 2** zur Verfügung. Diese gemeinsamen Relais schalten allein oder mit einem Bezugsrelais zusammen, z. B. einer (Lade-)Pumpe.

#### Heizung/Gemeinsame Relais

| Einstellkanal     | Bedeutung                                                 | Einstellbereich/Auswahl | Werkseinstellung |
|-------------------|-----------------------------------------------------------|-------------------------|------------------|
| Anforderung 12    | Option Kesselanforderung                                  | Aktiviert, Deaktiviert  | Deaktiviert      |
| Relais            | Relaisauswahl                                             | systemabhängig          | systemabhängig   |
| Kesselschutz min  | Option gemeinsames Relais für<br>Kesselschutzfunktion min | Ja, Nein                | Nein             |
| Tmin              | Kesselmindesttemperatur                                   | 10 90 °C                | 55 °C            |
| Kesselschutz max  | Option gemeinsames Relais für<br>Kesselschutzfunktion max | Ja, Nein                | Nein             |
| Tmax              | Kesselmaximaltemperatur                                   | 20 95 °C                | 90°C             |
| Sensor Kessel 1 2 | Auswahl Kesselsensor                                      | systemabhängig          | systemabhängig   |
| Pumpe 1 2         | Option gemeinsames Relais für<br>Ladepumpe                | Aktiviert, Deaktiviert  | Deaktiviert      |
| Relais            | Relaisauswahl                                             | systemabhängig          | systemabhängig   |
| Anlauf            | Pumpenverzögerung                                         | Nein, Zeit, Temperatur  | Nein             |
| Verzögerung       | Verzögerung gegenüber der Anforderung                     | 0 300 s                 | 60 s             |
| TAnlauf           | Kesselanlauftemperatur                                    | 10 90°C                 | 60 °C            |
| Nachlauf          | Pumpennachlauf                                            | Nein, Zeit, Temperatur  | Nein             |
| Nachlaufzeit      | Nachlaufzeit                                              | 0 300 s                 | 60 s             |
| TNachlauf         | Kesselresttemperatur                                      | 10 90°C                 | 50°C             |
| Sensor Kessel 1 2 | Auswahl Kesselsensor                                      | systemabhängig          | systemabhängig   |
| Ventil 1 2        | Aktivierung eines gemeinsamen Relais<br>Parallelrelais    | Aktiviert, Deaktiviert  | Deaktiviert      |
| Relais            | Relaisauswahl                                             | systemabhängig          | systemabhängig   |

#### 6.2 Heizkreise

Der Regler verfügt über 1 gemischten und 1 ungemischten witterungsgeführten Heizkreis und kann mit den entsprechenden Erweiterungsmodulen bis zu 5 weitere gemischte Heizkreise ansteuern.

Heizung / Heizkreise Heizkreis 1 Heizkreis 2 stat. 🕨 neuer Heizkreis...

Werden ein oder mehrere externe Erweiterungsmodule angeschlossen, müssen sie im Regler angemeldet werden. Nur angemeldete Module erscheinen bei der Heizkreisauswahl (siehe Seite 56).

Wird **neuer Heizkreis...** erstmalig angewählt, wird der erste Heizkreis dem Regler zugewiesen. Die Betriebsart des ersten Heizkreises gilt auch für alle weiteren Heizkreise, die miteinander gekoppelt sind.

Im Heizkreismenü können die Relais für die Heizkreispumpe und den Heizkreismischer ausgewählt werden. Die Werkseinstellung nur bei Bedarf ändern.

| Heizkreis   |    |
|-------------|----|
| 🕨 Pumpe HK  | R1 |
| Mischer auf | R2 |
| Mischer zu  | R3 |

Für einen gemischten Heizkreis sind 3 freie Relais erforderlich. Wenn am Regler oder am Modul weniger als 3 freie Relais verfügbar sind, kann nur ein statischer (ungemischter) Heizkreis zugewiesen werden.

Nachdem das Heizsystem gewählt wurde (**Kennlinie** oder **Konstant**), können die erforderlichen Sensoren zugewiesen werden.

Heizkreis Heizsyst...Kennlinie Sensor Vorlauf S1Sensor Aussen S2

Das Heizsystem **Konstant** steht nur in einem gemischten Heizkreis zur Verfügung, ein Außensensor kann nicht zugewiesen werden.

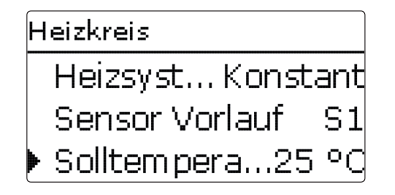

Mit dem Heizsystem **Konstant** wird auf eine konstante Vorlaufsolltemperatur geregelt, die mit dem Parameter **Solltemperatur** eingestellt werden kann.

Mit dem Heizsystem **Kennlinie** errechnet der Regler eine Vorlaufsolltemperatur anhand der Außentemperatur und der ausgewählten **Heizkurve**. In beiden Fällen wird darauf sowohl der Korrekturwert des Fernverstellers als auch die Tageskorrektur oder Nachtabsenkung addiert.

| Heizkreis    |     |
|--------------|-----|
| 🕨 Heizkurve  | 1.0 |
| Intervall    | 4   |
| Tagkorrektur | 0 К |

#### Heizsystem Konstant:

Vorlaufsolltemperatur = Solltemperatur + Fernversteller + Tageskorrektur oder Nachtabsenkung

#### Heizsystem Kennlinie:

Vorlaufsolltemperatur = Kennlinientemperatur + Fernversteller + Tageskorrektur oder Nachtabsenkung.

Die errechnete Vorlaufsolltemperatur wird durch die eingestellten Werte für die Parameter **Vorlaufmaximaltemperatur** und **Vorlaufminimaltemperatur** begrenzt.

 $\label{eq:vorlauf} Vorlaufmaximal temperatur \geq Vorlauf soll temperatur \geq Vorlaufminimal temperatur$ 

Wenn die gemessene Vorlauftemperatur von der Vorlaufsolltemperatur abweicht, wird der Mischer angesteuert, um die Vorlauftemperatur entsprechend anzupassen.

Die Mischerlaufzeit kann mit dem Parameter **Inter**vall eingestellt werden.

Über den Parameter **Pumpe Aus** wird die Heizkreispumpe ausgeschaltet, wenn der eingestellte Wert für die Vorlaufmaximaltemperatur um 5 K überschritten wird.

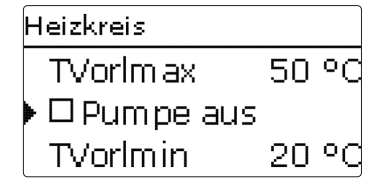

Wenn der Außentemperatursensor ausfällt, wird eine Fehlermeldung generiert. Für die Dauer des Ausfalls gilt die Vorlaufmaximaltemperatur -5 K als Vorlaufsolltemperatur.

Mit dem **Fernversteller** ist eine Verschiebung der Heizkennlinie möglich (± 15 K). Des Weiteren kann der Heizkreis mit Hilfe des Fernverstellers ausgeschaltet bzw. eine Schnellaufheizung eingeleitet werden.

Heizkreis ausgeschaltet bedeutet, dass die Heizkreispumpe abgeschaltet und der Mischer zugefahren wird. Schnellaufheizung bedeutet, dass mit der Vorlaufmaximaltemperatur geheizt wird.

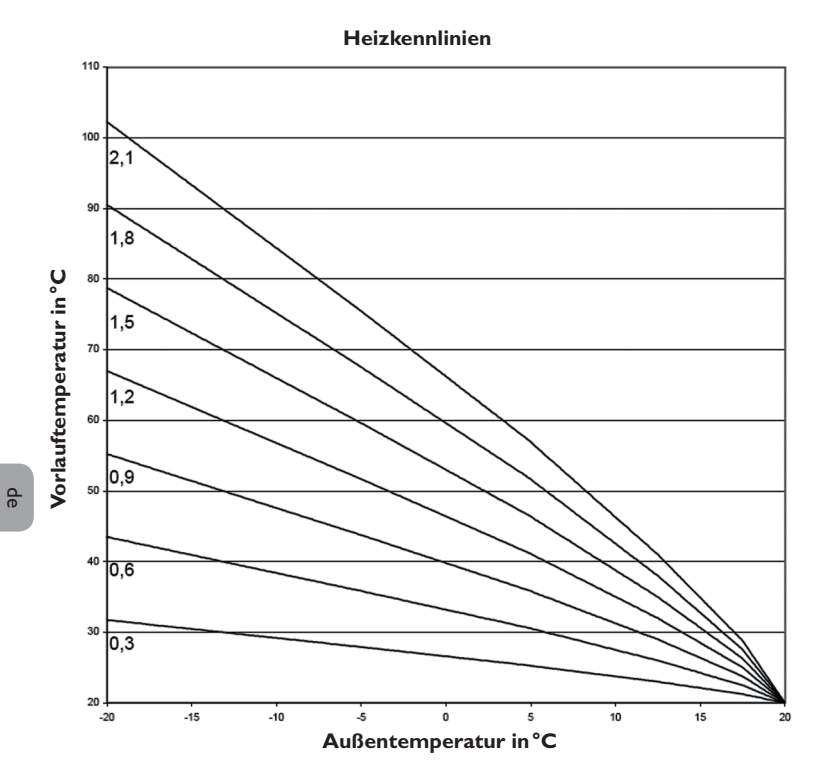

| Heizkreis   |       |
|-------------|-------|
| ▶ TSommer   | 20 °C |
| Tagzeit ein | 00:00 |
| Tagzeit aus | 00:00 |

Der automatische Sommerbetrieb setzt ein, wenn die Außentemperatur die Sommertemperatur **TSommer** überschreitet. Diese Einstellung kann mit den Parametern **Tagzeit ein** und **Tagzeit aus** auf einen Tagesbereich beschränkt werden. Außerhalb des eingestellten Zeitfensters gilt dann die niedrigere Temperatur **TNacht** für den Sommerbetrieb. Im Sommerbetrieb wird der Heizkreis ausgeschaltet.

| Heizkreis   |       |
|-------------|-------|
| Tagzeit ein | 09:00 |
| Tagzeit aus | 19:00 |
| 🕨 TNacht    | 14 °C |

Mit der Option **Ventil** kann ein Relais zugewiesen werden, das parallel zum Heizkreis einschaltet (freie Relais oder Gemeinsame Relais/Ventil 1,2).

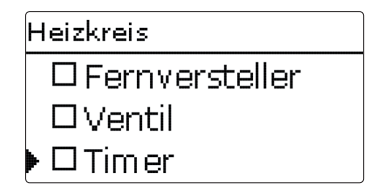

Mit dem **Timer** kann der Tag-/Nachtbetrieb eingestellt werden. In den Tagphasen wird die Vorlaufsolltemperatur dann um den eingestellten Wert **Tagkorrektur** angehoben, in den Nachtphasen hingegen um den Wert **Nachtkorrektur** herabgesetzt.

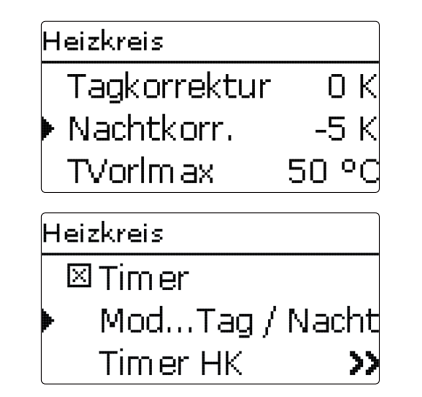

Mit dem Parameter **Modus** kann zwischen folgenden Absenkmodi gewählt werden:

**Tag/Nacht:** Der Nachtbetrieb erfolgt mit reduzierter Vorlaufsolltemperatur (Nachtkorrektur).

**Tag/Aus:** Der Heizkreis und die optional aktivierte Nachheizung werden während des Nachtbetriebs ausgeschaltet.

**Raum/Aus:** Heizkreis und Nachheizung werden während des Nachtbetriebs ausgeschaltet. Wenn die eingestellte Grenztemperatur am zugewiesenen Raumtemperatursensor unterschritten wird, wechselt der Regler in den reduzierten Heizbetrieb.

**Außen/Aus:** Heizkreis und Nachheizung werden während des Nachtbetriebs ausgeschaltet. Wenn die eingestellte Grenztemperatur am Außentemperatursensor unterschritten wird, wechselt der Regler in den reduzierten Heizbetrieb.

Mit dem **Timer HK** können die Zeitfenster für den Tagbetrieb eingestellt werden (siehe Seite 32).

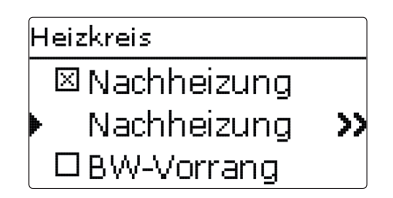

Die **Nachheizung** des Heizkreises wird durch einen Temperaturvergleich (Differenzregelung) zwischen der errechneten Vorlaufsolltemperatur und einem oder zwei Speicher- bzw. Puffer-Referenzsensoren realisiert. Wird diese Temperaturdifferenz ( $\Delta TEin$ ) zu klein, so wird die Nachheizung aktiviert und wieder abgeschaltet, wenn eine ausreichend hohe Differenz ( $\Delta TAus$ ) zwischen Speicher und Vorlaufsolltempertaur vorliegt. Wenn **Thermostat** ausgewählt wird, wird die Vorlaufsolltemperatur mit einem Speicherreferenzsensor verglichen. Wenn **Zone** ausgewählt wird, wird die Vorlaufsolltemperatur mit 2 Referenzsensor ren vorgenommen. Die Schaltbedingungen müssen an beiden Referenzsensoren erfüllt sein.

| Nachheizung |      |
|-------------|------|
| Modus       | Zone |
| Sensor 1    | S3   |
| Sensor 2    | S4   |

Bei den Absenkmodi **Tag/Aus**, **Raum/Aus** und **Außen/Aus** werden der Heizkreis und die Nachheizung während des Nachtbetriebs ganz ausgeschaltet. Mit dem eingestellten Wert für die **Startzeit** kann die Nachheizung bereits vor dem Beginn des Tagbetriebs aktiviert werden, damit der Speicher rechtzeitig auf eine ausreichend hohe Temperatur gebracht wird.

| Nachheizung |        |
|-------------|--------|
| ΔTEin       | 5.0 K  |
| ΔTAus       | 15.0 K |
| 🕨 Startzeit | 0 min  |

Einer Anforderung und einer Kesselladepumpe können separate Relais zugewiesen werden (freie Relais oder Gemeinsame Relais/Anforderung 1, 2 bzw. Pumpe 1, 2). Wenn die zuvor eingestellten Gemeinsamen Relais zugewiesen werden, sind auch die zuvor eingestellten Parameter **Kesselschutz, Anlauf, Nachlauf** aktiv.

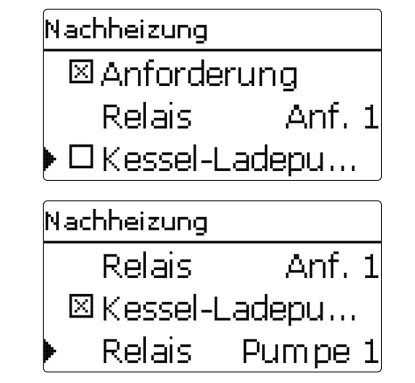

Wird **FSK Aus** aktiviert, wird die Nachheizung unterbunden, solange ein Feststoffkessel eingeschaltet ist, der zuvor unter **Anlage/Wahlfunktionen** aktiviert wurde.

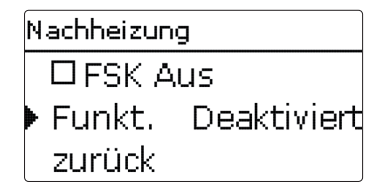

Die Nachheizung ist zunächst aktiviert und kann vorübergehend deaktiviert werden.

Wenn der Parameter **BW-Vorrang** aktiviert wird, werden der Heizkreis ausgeschaltet und die Nachheizung unterbunden, solange eine Brauchwassererwärmung eingeschaltet ist, die unter **Heizung/Wahlfunktionen** aktiviert worden ist.

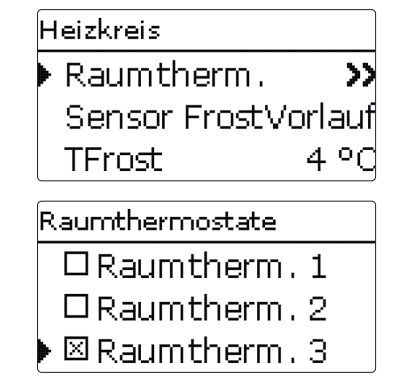

Mit der Option **Raumthermostat** können bis zu 5 Raumthermostate in die Regelung einbezogen werden. Jedem Raumthermostaten kann ein Sensoreingang zugewiesen werden. Die Temperatur an diesem Sensor wird überwacht. Überschreitet die gemessene Temperatur den eingestellten Wert **TRaumSoll** an allen aktivierten Raumthermostaten, wird der Heizkreis ausgeschaltet, wenn der Parameter **HK Aus** aktiviert ist. Es können auch handelsübliche Raumthermostate mit potenzialfreiem Ausgang genutzt werden. In diesem Fall muss im Kanal **Typ** die Auswahl **Schalter** eingestellt werden. Der entsprechende Eingang muss zuvor im Menü **Eingänge/Ausgänge** ebenfalls auf **Schalter** eingestellt werden. Nur Eingänge, für die **Schalter** eingestellt wurde, werden im Kanal **Sensor RTH** als Eingang für den Raumthermostat-Typ Schalter angeboten.

| Raumthermostate |          |           |  |  |
|-----------------|----------|-----------|--|--|
|                 | Тур      | Sensor    |  |  |
|                 | Sensor R | TH S5     |  |  |
|                 | TRaumSo  | oll 18 °C |  |  |

Wenn die Option **Timer** aktiviert wird, erscheint eine Wochenzeitschaltuhr, mit der Zeitfenster für den Betrieb der Funktion eingestellt werden können. Während dieser Zeitfenster wird die eingestellte Raumtemperatur um den Wert **Absenkung** herabgesetzt.

Hinweis:

Für Informationen zur Timereinstellung siehe Seite 10.

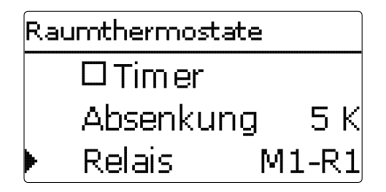

Jedem Raumthermostaten kann zusätzlich ein Relais zugewiesen werden. Das Relais schaltet ein, wenn die eingestellte Raumtemperatur überschritten wird. So kann z. B. der betroffene Raum über ein Ventil vom Heizkreis abgekoppelt werden, solange die gewünschte Raumtemperatur besteht.

Raumthermostate Relais M1-R5 Aktiviert RTH ⊠HK aus

Mit dem Parameter **RTH** kann der Raumthermostat temporär aktiviert, bzw. deaktiviert werden. Die Einstellungen bleiben erhalten.

#### Frostschutzfunktion

Die Frostschutzfunktion im Heizkreis dient dazu, einen inaktiven Heizkreis bei einem plötzlichen Temperaturabfall zu aktivieren, um ihn vor Frostschäden zu schützen.

Die Temperatur am ausgewählten Frostschutzsensor Sensor Frost wird überwacht. Wenn die Temperatur unter die eingestellte Frostschutztemperatur TFrost fällt, wird der Heizkreis aktiviert bis die Frostschutztemperatur um 2 K überschritten ist, mindestens aber für 30 min.

#### Heizung/Heizkreise/neuer Heizkreis.../Intern bzw. Modul 1... 5

| Einstellkanal  | Bedeutung                                                       | Einstellbereich/Auswahl                     | Werkseinstellung |
|----------------|-----------------------------------------------------------------|---------------------------------------------|------------------|
| Pumpe HK       | Relaisauswahl Heizkreispumpe                                    | systemabhängig                              | systemabhängig   |
| Mischer auf    | Relaisauswahl Mischer auf                                       | systemabhängig                              | systemabhängig   |
| Mischer zu     | Relaisauswahl Mischer zu                                        | systemabhängig                              | systemabhängig   |
| Heizsystem     | Auswahl des Heizsystems                                         | Kennlinie, Konstant                         | Kennlinie        |
| Sensor Vorlauf | Zuweisung Sensor Vorlauf                                        | systemabhängig                              | systemabhängig   |
| Sen.Aussen     | Zuweisung Außentemperatursensor                                 | systemabhängig                              | systemabhängig   |
| Heizkurve      | Heizkurve                                                       | 0,33,0                                      | 1,0              |
| Intervall      | Mischerintervall                                                | 1 20 s                                      | 4 s              |
| Solltemp.      | Solltemperatur                                                  | 10 100 °C                                   | 25 °C            |
| Tagkorrektur   | Tagkorrektur                                                    | -5 +45 K                                    | 0 K              |
| Nachtkorr.     | Nachtkorrektur                                                  | -20 +30 K                                   | -5 K             |
| TVorlmax       | Vorlaufmaximaltemperatur                                        | 21 90 °C                                    | 50°C             |
| Pumpe Aus      | Ausschalten der Heizkreispumpe bei<br>überschrittender TVorlmax | Ja, Nein                                    | Nein             |
| TVorlmin       | Vorlaufminimaltemperatur                                        | 20 89 °C                                    | 20°C             |
| TSommer        | Sommertemperatur Tag                                            | 0 40 °C                                     | 20 °C            |
| Tagzeit ein    | Tagzeit ein                                                     | 00:0023:45                                  | 00:00            |
| Tagzeit aus    | Tagzeit aus                                                     | 00:0023:45                                  | 00:00            |
| TNacht         | Sommertemperatur Nacht                                          | 0 40 °C                                     | 14°C             |
| Fernversteller | Option Fernversteller                                           | Ja, Nein                                    | Nein             |
| Sen. Fernv.    | Zuweisung Eingang Fernversteller                                | systemabhängig                              | systemabhängig   |
| Ventil         | Option Ventil parallel zum Heizkreis                            | Ja, Nein                                    | Nein             |
| Relais         | Relaisauswahl (Ventil)                                          | systemabhängig                              | systemabhängig   |
| Timer          | Option Wochenzeitschaltuhr                                      | Ja, Nein                                    | Nein             |
| Modus          | Auswahl des Absenkmodus                                         | Tag/Nacht, Tag/Aus, Raum/Aus,<br>Aussen/Aus | Tag/Nacht        |
| Sen. Raum      | Raumsensor                                                      | systemabhängig                              | systemabhängig   |
| TGrenz         | Grenztemperatur                                                 | -20 +30°C                                   | 16°C/0°C         |
| Timer HK       | Timer Heizkreis                                                 | Ja, Nein                                    | Nein             |

| Einstellkanal    | Bedeutung                               | Einstellbereich/Auswahl              | Werkseinstellung |
|------------------|-----------------------------------------|--------------------------------------|------------------|
| Wochentage       | Auswahl Wochentage                      | Alle Tage, Montag Sonntag, weiter    | Alle Tage        |
| Timer bearbeiten | Einstellung Zeitfenster                 | 00:00 23:45                          | 06:00 22:00      |
| Nachheizung      | Option Nachheizung                      | Ja, Nein                             | Nein             |
| Modus            | Auswahl des Nachheizungsmodus           | Therm., Zone                         | Therm.           |
| Sensor 1         | Bezugssensor 1                          | systemabhängig                       | systemabhängig   |
| Sensor 2         | Bezugssensor 2 (wenn Mo-<br>dus = Zone) | systemabhängig                       | systemabhängig   |
| $\Delta$ Tein    | Einschalttemperaturdifferenz            | -15,0 44,5 K                         | 5 K              |
| $\Delta$ Taus    | Ausschalttemperaturdifferenz            | -14,5 45,0 K                         | 15 K             |
| Startzeit        | Startzeit der Nachheizung               | 0120 min                             | 0 min            |
| Anforderung      | Option Anforderung                      | Ja, Nein                             | Nein             |
| Relais           | Relaisauswahl                           | systemabhängig                       | systemabhängig   |
| Kessel-Ladep.    | Option Kessel-Ladepumpe                 | Ja, Nein                             | Nein             |
| Relais           | Relaisauswahl                           | systemabhängig                       | systemabhängig   |
| FSK Aus          | Option Feststoffkessel Aus              | Ja, Nein                             | Nein             |
| Funkt.           | De-/Aktivierung der Nachheizung         | Aktiviert, Deaktiviert               | Aktiviert        |
| BW-Vorrang       | Option Brauchwasservorrang              | Ja, Nein                             | Nein             |
| Raumtherm. 1 5   | Option Raumthermostat (15)              | Ja, Nein                             | Nein             |
| Тур              | Auswahl Raumthermostat-Typ              | Sensor, Schalter                     | Sensor           |
| Sensor RTH       | Zuweisung RTH-Eingang                   | systemabhängig                       | systemabhängig   |
| TRaumSoll        | Raumtemperatur                          | 10 30°C                              | 18°C             |
| Timer            | Timer RTH                               | Ja, Nein,                            | Nein             |
| Wochentage       | Auswahl Wochentage                      | Alle Tage, Montag Sonntag,<br>weiter | Alle Tage        |
| Timer bearbeiten | Einstellung Zeitfenster                 | 00:00 23:45                          | 00:00 00:00      |
| Absenkung        | Absenkung                               | 120 K                                | 5 K              |
| Relais           | Relaisauswahl RTH                       | systemabhängig                       | systemabhängig   |
| RTH              | Raumthermostat                          | Aktiviert, Deaktiviert               | Aktiviert        |
| HK Aus           | Option Heizkreis aus                    | la, Nein                             | a                |

#### Schornsteinfegerfunktion

Die Schornsteinfegerfunktion dient dazu, dem Schornsteinfeger alle notwendigen Messungen ohne Menübedienung zu ermöglichen.

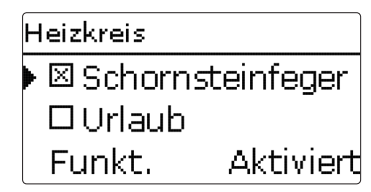

Die Schornsteinfegerfunktion ist in allen Heizkreisen werksseitig aktiviert. Der Schornsteinfegermodus kann aktiviert werden, indem Taste 6 5s lang gedrückt wird.

Im Schornsteinfegermodus fährt der Heizkreismischer auf, die Heizkreispumpe und der Nachheizungskontakt werden aktiviert. Der aktive Schornsteinfegermodus wird durch ein rotes Blinken des Tastenkreuzes angezeigt. Zusätzlich wird im Display **Schornsteinfeger** eingeblendet und ein Countdown von 30 min heruntergezählt.

Läuft der Countdown ab, wird der Schornsteinfegermodus automatisch deaktiviert. Wird während des Countdowns die Taste 6 erneut für länger als 5s gedrückt, so wird der Schornsteinfegermodus beendet.

Mit der Option **Urlaub** kann ein Anfangs- und Enddatum für eine Abwesenheit eingegeben werden.

Wenn der Heizkreis in die Betriebsart **Urlaub** versetzt wird, geht er für den eingestellten Zeitraum automatisch in die Nachtabsenkung.

## Heizkreis ▶⊠Urlaub Anfang 25.07.2012 Ende 18.08.2012

| Sensor Frost     | Sensor Frostschutz                           | Vorlauf, Aussen                  | Vorlauf   |
|------------------|----------------------------------------------|----------------------------------|-----------|
| TFrost           | Frostschutztemperatur                        | +4+10°C/-20+10°C                 | +4°C      |
| Schornsteinfeger | Option Schornsteinfeger                      | Ja, Nein                         | Ja        |
| Kopplung         | Option Kopplung Betriebsart<br>(HK27)        | Ja, Nein                         | Ja        |
| Urlaub           | Option Betriebsart Urlaub                    | Ja, Nein                         | Nein      |
| Anfang           | Anfang Betriebsart Urlaub                    | 031:112:20012050<br>(dd:mm:yyyy) |           |
| Ende             | Ende Betriebsart Urlaub                      | 031:112:20012050<br>(dd:mm:yyyy) |           |
| Funkt.           | Aktivierung/Deaktivierung des<br>Heizkreises | Aktiv., Deaktiviert              | Aktiviert |

Ab dem 2. Heizkreis verfügen die Heizkeise über den Parameter **Kopplung.** Mit diesem Parameter übernehmen die Heizkreise die Betriebsart des 1. Heizkreises. Um für die Heizkreise eine eigene Betriebsart einzustellen, muss die Kopplung deaktiviert werden.

| Heizkreis 2 |           |
|-------------|-----------|
| 🕨 🛛 Kopplur | ng        |
| □Urlaub     |           |
| Funkt.      | Aktiviert |

#### Estrich-Trocknung

Diese Funktion dient der zeit- und temperaturgeführten Estrich-Trocknung für auswählbare Heizkreise.

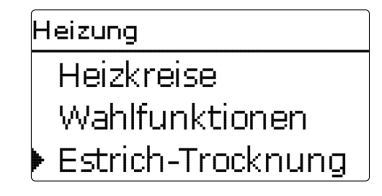

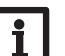

#### Hinweis:

Die Estrich-Trocknung ist gegen die Schornsteinfegerfunktion verriegelt. Um die Estrich-Trocknung aktivieren zu können, muss die Schornsteinfegerfunktion in allen Heizkreisen deaktiviert werden.

Die Heizkreise können in dem Menü Heizung/Heizkreise/Estrich-Trocknung ausgewählt werden. Am Ende dieses Menüs kann die Funktion mit "Aktiviert" in Bereitschaft versetzt werden.

| Estrich-Trocknung |       |  |
|-------------------|-------|--|
| 🕨 Heizkreise      | 1     |  |
| TStart            | 20 °C |  |
| TMax              | 30 °C |  |

Wird die Taste 6 für mindestens 5 s gedrückt, wird das Programm Estrich-Trocknung ausgelöst.

Die Meldung **Estrich-Trocknung** wird im Display angezeigt und die Restzeit wird heruntergezählt (dd:hh). Während dieses Vorganges blinkt das Tastenkreuz grün.

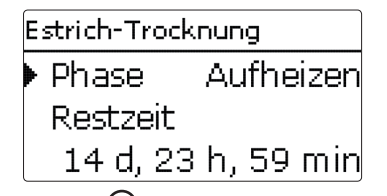

Wird die Taste (6) erneut für mindestens 5 s gedrückt, wird die Estrichtrocknung vorzeititg beendet. Aus diesem Grund folgt eine Sicherheitsabfrage. Die Sicherheitsabfrage nur bestätigen, wenn die Estrich-Trocknung abgebrochen werden soll.

#### Heizung/Heizkreise/Estrich-Trocknung

| Einstellkanal | Bedeutung                 | Einstellbereich/Auswahl | Werkseinstellung |
|---------------|---------------------------|-------------------------|------------------|
| Heizkreis     | Auswahl Heizkreis         | HK17                    | systemabhängig   |
| TStart        | Starttemperatur           | 10 30 °C                | 20 °C            |
| TMax          | Haltetemperatur           | 20 60 °C                | 30°C             |
| Anstieg       | Anstieg                   | 1 10 K                  | 2 K              |
| Anstiegszeit  | Anstiegszeit              | 124 h                   | 24 h             |
| Haltezeit     | Haltezeit von TMax        | 120 d                   | 5 d              |
| Funkt.        | Aktivierung/Deaktivierung | Aktiv., Deaktiviert     | Deaktiviert      |

Estrich-Trocknung Abbrechen? Nein

Zu Beginn der Estrich-Trocknung werden die ausgewählten Heizkreise mit der eingestellten Starttemperatur als Vorlaufsolltemperatur für die **Anstiegszeit** in Betrieb genommen. Danach wird die Vorlaufsolltemperatur jeweils für die Dauer der einstellbaren Anstiegszeit schrittweise um den einstellbaren Anstieg erhöht, bis die Haltetemperatur erreicht ist. Nach Ablauf der Haltezeit wird in umgekehrter Reihenfolge die Vorlaufsolltemperatur schrittweise reduziert, bis die Starttemperatur wieder erreicht ist.

| Estrich-Trocknung |      |  |
|-------------------|------|--|
| Anstieg           | 2 K  |  |
| Anstiegszeit      | 24 h |  |
| Haltezeit         | 5 d  |  |

Wird die Vorlaufsolltemperatur nach den ersten 24 Stunden bzw. nach den jeweiligen Anstiegszeiten nicht erreicht oder wird sie dauerhaft überschritten, wird die Estrich-Trocknung abgebrochen.

Der Heizkreis wird ausgeschaltet und eine Fehlermeldung angezeigt. Das Tastenkreuz leuchtet rot.

Fehler 1: Vorlaufsensor defekt

- Fehler 2: seit über 5 Minuten ist die Vorlauftemperatur größer als die Vorlaufmaximaltemperatur + 5 K
- Fehler 3: seit über 30 Minuten ist die Vorlauftemperatur größer als die Haltetemperatur + Anstieg
- Fehler 4: seit über 2 Stunden ist die Vorlauftemperatur größer als die Vorlaufsolltemperatur + Anstieg
- Fehler 5: seit über einer Anstiegszeit ist die Vorlauftemperatur kleiner als die Vorlaufsolltemperatur - Anstieg

Während das Programm Estrich-Trocknung für die ausgewählten Heizkreise läuft, arbeiten die anderen Heizkreise entsprechend ihrer gewählten Betriebsart weiter. Mit der Taste ⑦ kann jederzeit in das Status- bzw. Hauptmenü des Reglers gewechselt werden, um Einstellungen vorzunehmen.

Wenn die Estrich-Trocknung erfolgreich beendet wurde, wechseln die beteiligten Heizkreise in den Regelbetrieb entsprechend der ausgewählten Betriebsart.

Die Estrich-Trocknung wird automatisch deaktiviert. Die Schornsteinfegerfunktion wird in allen Heizkreisen wieder aktiviert.

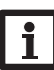

#### Hinweis:

Die Versorgung der Heizkreise durch eine Wärmequelle muss sichergestellt sein (Nachheizung).

#### Hinweis:

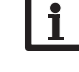

Wenn eine SD-Karte im Regler eingeschoben ist, wird ein Estrich-Protokoll erzeugt.

#### 6.3 Wahlfunktionen

## Heizung / Wahlfunktio... Th. Desinfektion BW-Erwärmung neue Funktion...

Unter diesem Menüpunkt können Zusatzfunktionen für die Heizung ausgewählt und eingestellt werden. Unter **neue Funktion...** können verschiedene vordefinierte Funktionen ausgewählt werden. Es werden so lange alle Wahlfunktionen angeboten, bis alle Relais belegt sind.

| Th. Desinfektion |        |
|------------------|--------|
| Modus            | Therm. |
| Sensor 1         | S6     |
| Intervall        | 1d Oh  |

Wird eine Funktion ausgewählt, öffnet sich ein Untermenü, in dem alle notwendigen Einstellungen vorgenommen werden können.

In diesem Untermenü wird der Funktion auch ein Relais für die Umwälzpumpe zugewiesen. Unter dem Menüpunkt **Ventil** kann zudem ein Relais zugewiesen werden, dass parallel zu der jeweiligen Pumpe schaltet.

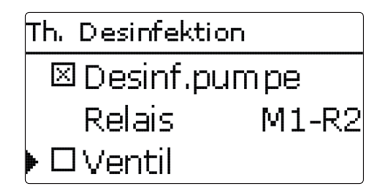

In allen Wahlfunktionen der Heizung sind die Menüpunkte Anforderung und Kessel-Ladepumpe enthalten, die zur Nachheizung einen Wärmeerzeuger steuern. Sie können einzeln oder gemeinsam aktiviert werden.

Unter dem Menüpunkt **Anforderung** kann der ausgewählten Funktion ein Relais für die Heizungsanforderung zugewiesen werden. Es werden alle noch nicht belegten Relais zur Auswahl angeboten.

Unter dem Menüpunkt kann ebenfalls ein gemeinsames Relais **Anforderung 1/2** ausgewählt werden (siehe Seite 26).

Unter dem Menüpunkt **Kessel-Ladepumpe** kann der Nachheizung eine Ladepumpe zugewiesen werden. Neben der direkten Relaiszuweisung ist auch die Auswahl eines gemeinsamen Relais **Pumpe 1/2** möglich. Bei der Auswahl gemeinsamer Relais sind weitere Optionen wie Kesselschutz, Anlauf, Nachlauf möglich (siehe Seite 26).

Wird der Parameter **FSK Aus** aktiviert, wird die Nachheizung unterbunden, solange ein Feststoffkessel eingeschaltet ist, der zuvor unter **Anlage/Wahlfunktionen** aktiviert wurde.

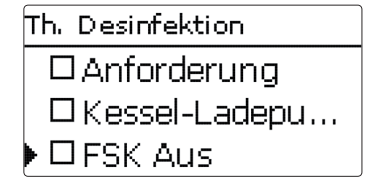

Wenn Funktionen ausgewählt und eingestellt wurden, erscheinen sie im Menü **Wahlfunktionen** über dem Menüpunkt **neue Funktion...** 

So ist ein schneller Überblick über bereits aktivierte Funktionen gewährleistet.

Ein Überblick, welcher Sensor welcher Komponente und welches Relais welcher Funktion zugewiesen wurde, befindet sich im Menü **Status/Service**.

Th. Desinfektion Funkt. Aktiviert Funktion löschen zurück

Am Ende jedes Untermenüs zu einer Wahlfunktion stehen die Punkte **Funktion** und **Funktion löschen**.

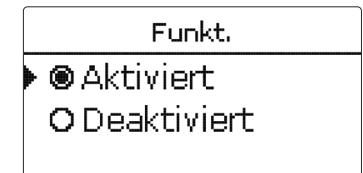

Im Einstellkanal **Funktion** kann eine bereits ausgewählte Wahlfunktion temporär deaktiviert, bzw. wieder aktiviert werden. Alle Einstellungen bleiben erhalten, die zugewiesenen Relais bleiben belegt und können keiner anderen Funktion zugewiesen werden.

| Funktion löschen |      |
|------------------|------|
| Löschen?         | Nein |

Wird der Punkt **Funktion löschen** mit Taste (5) bestätigt, erscheint eine Sicherheitsabfrage. Mit den Tasten (2) und (4) kann zwischen **Ja** und **Nein** gewechselt werden. Wird Ja eingestellt und mit Taste (5) bestätigt, ist die Funktion gelöscht und die entsprechenden Relais sind wieder freigegeben.

#### Brauchwassererwärmung

| BW-Erwärmung |       |
|--------------|-------|
| 🕨 Sensor 1   | S7    |
| Tein         | 40 °C |
| Taus         | 45 °C |

Die Brauchwassererwärmung dient dazu, durch Anforderung einer Nachheizung den Brauchwasserspeicher zu erwärmen.

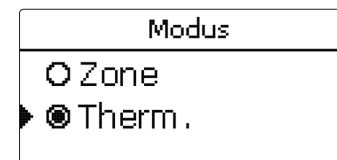

de

Für die Brauchwassererwärmung stehen 2 verschiedene Modi zur Verfügung:

#### Modus Thermisch

Das zugewiesene Anforderungsrelais wird eingeschaltet, wenn die Temperatur am zugewiesenen Sensor 1 unter die eingestellte Einschalttemperatur sinkt.Wenn die Temperatur am zugewiesenen Sensor die eingestellte Ausschalttemperatur überschreitet, wird das Relais ausgeschaltet.

#### Modus Zone:

Wenn der Modus Zone ausgewählt ist, müssen die Ein- und Ausschaltbedingungen an 2 Sensoren erfüllt sein, damit das Relais ein-, bzw. ausgeschaltet wird.

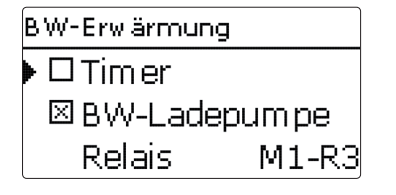

#### Heizung/Wahlfunktionen/neue Funktion.../BW-Erwärmung

| Einstellkanal    | Bedeutung                           | Einstellbereich/Auswahl           | Werkseinstellung |
|------------------|-------------------------------------|-----------------------------------|------------------|
| BW-Erwärmung     | Brauchwassererwärmung               | systemabhängig                    | systemabhängig   |
| Modus            | Modus                               | Therm., Zone                      | Therm.           |
| Sensor 1         | Bezugssensor 1                      | systemabhängig                    | systemabhängig   |
| Sensor 2         | Bezugssensor 2 (wenn Modus = Zone)  | systemabhängig                    | systemabhängig   |
| Tein             | Einschalttemperatur                 | 094°C                             | 40 °C            |
| Taus             | Ausschalttemperatur                 | 1 95 °C                           | 45 °C            |
| Timer            | Option Wochenzeitschaltuhr          | Ja, Nein                          | Nein             |
| Timer BW1        | Wochenzeitschaltuhr                 | 00:00 23:45                       | -                |
| Wochentage       | Auswahl Wochentage                  | Alle Tage, Montag Sonntag, weiter | -                |
| BW Ladepumpe     | Option Brauchwasserladepumpe        | Ja, Nein                          | Ja               |
| Relais           | Relaisauswahl Brauchwasserladepumpe | systemabhängig                    | systemabhängig   |
| Ventil           | Option Ventil                       | Ja, Nein                          | Nein             |
| Relais           | Relaisauswahl                       | systemabhängig                    | systemabhängig   |
| Anforderung      | Option Anforderung                  | Ja, Nein                          | Nein             |
| Relais           | Relaisauswahl                       | systemabhängig                    | systemabhängig   |
| Kessel Ladepumpe | Option Kesselladepumpe              | Ja, Nein                          | Nein             |
| Relais           | Relaisauswahl Ladepumpe             | systemabhängig                    | systemabhängig   |
| FSK Aus          | Option Feststoffkessel Aus          | Ja, Nein                          | Nein             |
| Funkt.           | Aktivierung/Deaktivierung           | Aktiv., Deaktiviert               | Aktiviert        |
| Funkt. löschen   |                                     |                                   |                  |

zurück

Wenn die Option **Timer** aktiviert wird, erscheint eine Wochenzeitschaltuhr, mit der Zeitfenster für den Betrieb der Funktion eingestellt werden können.

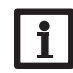

#### Hinweis:

Für Informationen zur Timereinstellung siehe Seite 10.

#### **Thermische Desinfektion**

Diese Funktion dient dazu, die Legionellenbildung in Brauchwasserspeichern durch gezielte Aktivierung der Nachheizung einzudämmen.

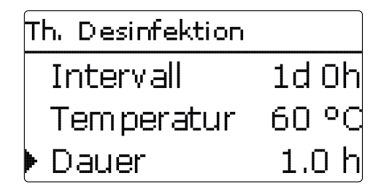

Für die thermische Desinfektion wird die Temperatur an mindestens einem Bezugssensor überwacht. Während des Überwachungsintervalles **Intervall** muss für die Desinfektionsdauer an einem Bezugssensor (im Modus Zone an beiden Bezugssensoren) ununterbrochen die Desinfektionstemperatur **Temperatur** überschritten sein, damit die Desinfektionsbedingungen erfüllt sind.

Wenn die thermische Desinfektion aktiviert ist, beginnt das Überwachungsintervall zu zählen, sobald die Temperatur an einem Bezugssensor unter die Desinfektionstemperatur fällt. Ist das Überwachungsintervall abgelaufen, schaltet das Bezugsrelais die Nachheizung ein. Die Desinfektionsdauer beginnt zu zählen, sobald die Desinfektionstemperatur an einem Bezugssensor (im Modus **Zone** an beiden Bezugssensoren) überschritten wird.

Überschreitet die Temperatur an einem Bezugssensor (im Modus **Zone** an beiden Bezugssensoren) die Desinfektionstemperatur um mehr als 5 K, wird das Bezugsrelais abgeschaltet, bis die Temperatur wieder unter einen Wert von 2 K über der Desinfektionstemperatur sinkt.

| Th. Desinfektion |     |  |
|------------------|-----|--|
| 🕨 🗆 Startzeit    |     |  |
| Hyst. aus        | 5 K |  |
| Hyst. ein        | 2 K |  |

Die thermische Desinfektion kann nur vollendet werden, wenn die Desinfektionstemperatur für die Desinfektionsdauer ununterbrochen überschritten bleibt.

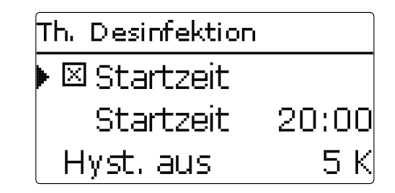

Aufgrund der flexiblen Regellogik ist die exakte Dauer eines Desinfektionszyklus nicht vorhersehbar. Um einen genauen Zeitpunkt für die Desinfektion festzulegen, kann die Startzeitverzögerung genutzt werden. Wenn die Startzeitverzögerung **Startzeit** aktiviert wird, kann ein Zeitpunkt für die thermische Desinfektion mit Startzeitverzögerung eingestellt werden. Das Einschalten der Nachheizung wird bis zu dieser Uhrzeit hinausgezögert, nachdem das Überwachungsintervall abgelaufen ist.

Endet das Überwachungsintervall zum Beispiel um 12:00 Uhr und die Startzeit wurde auf 18:00 eingestellt, wird das Bezugsrelais um 18:00 anstatt um 12:00 Uhr, also mit 6 Stunden Verzögerung eingeschaltet.

Werden die Desinfektionsbedingungen vor Ablauf der Startzeitverzögerung durch eine anderweitige Beladung erfüllt, gilt die thermische Desinfektion als vollendet und eine neue Überwachungsperiode beginnt.

#### Heizung/Wahlfunktionen/neue Funktion.../Th. Desinfektion

| Einstellkanal    | Bedeutung                                     | Einstellbereich/Auswahl | Werkseinstellung |
|------------------|-----------------------------------------------|-------------------------|------------------|
| Modus            | Modusauswahl                                  | Therm., Zone            | Therm.           |
| Sensor 1         | Auswahl Bezugssensor 1                        | systemabhängig          | systemabhängig   |
| Sensor 2         | Auswahl Bezugssensor 2<br>(wenn Modus = Zone) | systemabhängig          | systemabhängig   |
| Intervall        | Überwachungsintervall                         | 0 30, 1 23 (dd:hh)      | 1d 0h            |
| Temperatur       | Desinfektionstemperatur                       | 45 90 °C                | 60 °C            |
| Dauer            | Desinfektionsdauer                            | 0,5 24,0 h              | 1,0 h            |
| Startzeit        | Option Startzeitverzögerung                   | Ja, Nein                | Nein             |
| Startzeit        | Startzeitpunkt                                | 00:0023:30              | 20:00            |
| Hyst. ein        | Einschalt-Hysterese                           | 220 K                   | 5 K              |
| Hyst. aus        | Ausschalt-Hysterese                           | 1 19 K                  | 2 K              |
| Desinf. Pumpe    | Option Desinfektionspumpe                     | Ja, Nein                | Ja               |
| Relais           | Relais Desinfektionspumpe                     | systemabhängig          | systemabhängig   |
| Ventil           | Option Ventil                                 | Ja, Nein                | Nein             |
| Relais           | Relais Ventil                                 | systemabhängig          | systemabhängig   |
| Anford.          | Relaisauswahl Anforderung                     | Ja, Nein                | Nein             |
| Relais           | Relais Anforderung                            | systemabhängig          | systemabhängig   |
| Kessel-Ladepumpe | Option Kessel-Ladepumpe                       | Ja, Nein                | Nein             |
| Relais           | Relaisauswahl Kesselladepumpe                 | systemabhängig          | systemabhängig   |
| FSKAus           | Option Feststoffkessel Aus                    | Ja, Nein                | Nein             |
| Funkt.           | Aktivierung/Deaktivierung                     | Aktiv., Deaktiviert     | Aktiviert        |

#### Zirkulation

| Zirkulation |           |
|-------------|-----------|
| Modus       | Thermisch |
| Sensor      | S7        |
| Tein        | 40 °C     |

Die Zirkulationsfunktion dient zur Regelung und Ansteuerung einer Zirkulationspumpe.

Für die Ansteuerungslogik stehen 5 Modi zur Verfügung:

- Anforderung
- Thermisch
- Timer
- Anforderung + Timer
- Thermisch + Timer

Wenn eine der Varianten ausgewählt wird, erscheinen die dazugehörigen Einstellparameter.

#### Anforderung

Die Einschaltbedingung ist erfüllt, wenn eine zugewiesene Anforderung für die eingestellte Einschaltverzögerung betätigt wird (Kontakt geschlossen). Die Einschaltbedingung ist dann für die eingestellte (Mindest-)Laufzeit gegeben. Die Bedingung wird dann für die eingestellte Pausenzeit ignoriert und die Zirkulation erhält den Status Pause.

#### Thermisch

Die Temperatur am ausgewählten Sensor wird überwacht. Das zugewiesene Relais wird eingeschaltet, wenn die eingestellte Einschalttemperatur überschritten wird. Wird die Ausschalttemperatur unterschritten, wird das Relais ausgeschaltet.

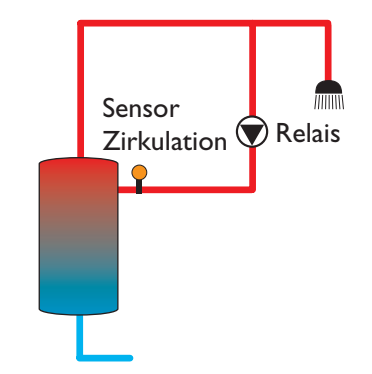

Das Relais wird innerhalb der eingestellten Zeitfens-

ter eingeschaltet, außerhalb wird es ausgeschaltet. Zur

Das Relais wird eingeschaltet, wenn die Einschaltbedin-

Das Relais wird eingeschaltet, wenn die Einschaltbedin-

gungen beider oben genannter Varianten erfüllt sind.

gungen beider oben genannter Varianten erfüllt sind.

Bedienung des Timers siehe unten.

Anforderung + Timer

Thermisch + Timer

Timer

#### Hinweis:

Wenn der Strömungsschalter an den Eingang S1... S8 angeschlossen wird, muss der Durchfluss bis zu 5 s anliegen, bevor der Regler reagiert. Bei Anschluss an den Impulseingang (S9) beträgt die Reaktionszeit 1 s.

| Zirkulation  |       |
|--------------|-------|
| Timer        | >>    |
| 🛛 🛛 Zirk.pum | pe    |
| Relais       | M1-R4 |

Wenn die Variante Timer, Anforderung + Timer oder Thermisch + Timer aktiviert wird, erscheint eine Wochenzeitschaltuhr, mit der Zeitfenster für den Betrieb der Funktion eingestellt werden können.

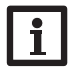

#### Hinweis:

Für Informationen zur Timereinstellung siehe

qe

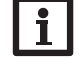

## Seite 10

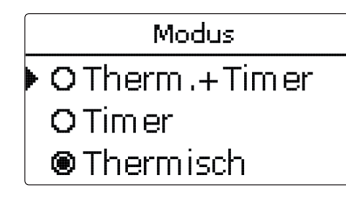

#### Anlage/Wahlfunktionen/neue Funktion.../Zirkulation

| Einstellkanal    | Bedeutung                    | Einstellbereich/Auswahl                                                   | Werkseinstellung |
|------------------|------------------------------|---------------------------------------------------------------------------|------------------|
| Modus            | Variante                     | Anforderung, Thermisch, Ti-<br>mer, Anforderung+Timer,<br>Thermisch+Timer | Thermisch        |
| Sensor           | Zuweisung Sensor Zirkulation | systemabhängig                                                            | systemabhängig   |
| Tein             | Einschalttemperatur          | 10 59°C                                                                   | 40 °C            |
| Taus             | Ausschalttemperatur          | 11 60 °C                                                                  | 45 °C            |
| Verzögerung      | Verzögerung bei Anforderung  | 03s                                                                       | 0 s              |
| Laufzeit         | Laufzeit                     | 01:00 15:00 min                                                           | 03:00 min        |
| Pausenzeit       | Pausenzeit                   | 10 60 min                                                                 | 30 min           |
| Timer            | Einstellung Zeitfenster      | 00:00 23:45                                                               | -                |
| Wochentage       | Auswahl Wochentage           | Alle Tage, Montag Sonntag, weiter                                         | -                |
| Zirk. Pumpe      | Option Zirkulationspumpe     | Ja, Nein                                                                  | Ja               |
| Relais           | Relaisauswahl                | systemabhängig                                                            | systemabhängig   |
| Ventil           | Option Ventil                | Ja, Nein                                                                  | Nein             |
| Relais           | Relaisauswahl                | systemabhängig                                                            | systemabhängig   |
| Anforderung      | Option Anforderung           | Ja, Nein                                                                  | Nein             |
| Relais           | Relaisauswahl                | systemabhängig                                                            | systemabhängig   |
| Kessel-Ladepumpe | Option Kessel-Ladepumpe      | Ja, Nein                                                                  | Nein             |
| Relais           | Relaisauswahl                | systemabhängig                                                            | systemabhängig   |
| FSKAus           | Option Feststoffkessel aus   | Ja, Nein                                                                  | Nein             |
| Funkt.           | Aktivierung/Deaktivierung    | Aktiv., Deaktiviert                                                       | Aktiviert        |

#### 7 Anlage

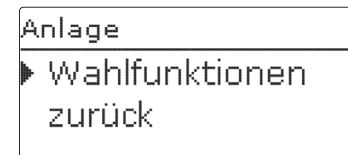

In diesem Menü können alle Einstellungen für den Nicht-Heizungsteil der Anlage gemacht werden.

Es kann eine Reihe von Wahlfunktionen ausgewählt und eingestellt werden.

#### 7.1 Wahlfunktionen

Neue Funktion Parallelrelais Mischer Zonenladung

Unter diesem Menüpunkt können Zusatzfunktionen für die Anlage ausgewählt und eingestellt werden. Unter **neue Funktion...** können verschiedene vordefinierte Funktionen ausgewählt werden. Es werden so lange alle Wahlfunktionen angeboten, bis alle Relais belegt sind.

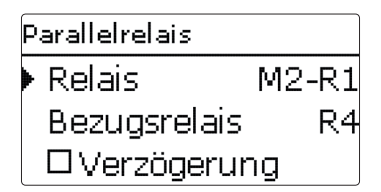

Wird eine Funktion ausgewählt, öffnet sich ein Untermenü, in dem alle notwendigen Einstellungen vorgenommen werden können. In diesem Untermenü werden der Funktion auch ein Relais sowie ggf. bestimmte Anlagenkomponenten zugewiesen.

Relaisauswahl Frei E Modul 2 M2-R1

Der Menüpunkt **Relaisauswahl** ist in allen Wahlfunktionen enthalten. Er wird in den einzelnen Funktionsbeschreibungen daher nicht mehr aufgeführt.

In diesem Menüpunkt kann der ausgewählten Funktion ein Relais zugewiesen werden. Es werden alle noch nicht belegten Relais zur Auswahl angeboten.

Im Untermenü **Regler** werden alle freien Relais im Regler aufgeführt. Sind externe Module angemeldet, erscheinen sie als eigene Untermenüs mit den in ihnen enthaltenen freien Relais.

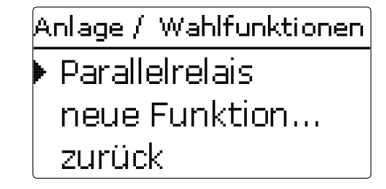

Wenn Funktionen ausgewählt und eingestellt wurden, erscheinen sie im Menü **Wahlfunktionen** über dem Menüpunkt **neue Funktion...**.

So ist ein schneller Überblick über bereits aktivierte Funktionen gewährleistet.

Ein Überblick, welcher Sensor welcher Komponente und welches Relais welcher Funktion zugewiesen wurde, befindet sich im Menü **Status/Mess-/Bilanzwerte**.

| Parallelrelais |           |  |
|----------------|-----------|--|
| 🗆 Inverti      | ert       |  |
| Funkt.         | Aktiviert |  |
| Funktion       | löschen   |  |

Am Ende jedes Untermenüs zu einer Wahlfunktion stehen die Punkte **Funktion** und **Funktion löschen**.

Funkt. Aktiviert O Deaktiviert

Im Einstellkanal **Funktion** kann eine bereits ausgewählte Wahlfunktion temporär deaktiviert, bzw. wieder aktiviert werden. Alle Einstellungen bleiben erhalten, die zugewiesenen Relais bleiben belegt und können keiner anderen Funktion zugewiesen werden.

| Funktion löschen |      |
|------------------|------|
| Löschen?         | Nein |

Wird der Punkt **Funktion löschen** mit Taste (5) bestätigt, erscheint eine Sicherheitsabfrage. Mit den Tasten (2) und (4) kann zwischen **Ja** und **Nein** gewechselt werden. Wird **Ja** eingestellt und mit Taste (5) bestätigt, ist die Funktion gelöscht und steht wieder unter **neue Funktion...** zur Verfügung. Die entsprechenden Relais sind wieder freigegeben.

#### **Parallelrelais**

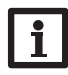

### Hinweis:

Wenn sich ein Relais im Handbetrieb befindet, wird das ausgewählte Parallelrelais nicht mitgeschaltet.

#### Anlage/Wahlfunktionen/neue Funktion.../Parallelrelais

| Einstellkanal | Bedeutung                    | Einstellbereich/Auswahl | Werkseinstellung |
|---------------|------------------------------|-------------------------|------------------|
| Relais        | Relaisauswahl                | systemabhängig          | systemabhängig   |
| Bezugsrel.    | Relaisauswahl Bezugsrelais   | systemabhängig          | systemabhängig   |
| Verzögerung   | Option Verzögerung           | Ja, Nein                | Nein             |
| Dauer         | Verzögerungszeit             | 1 30 min                | 1 min            |
| Nachlauf      | Option Nachlauf              | Ja, Nein                | Nein             |
| Dauer         | Nachlaufzeit                 | 1 30 min                | 1 min            |
| Invertiert    | Option invertierte Schaltung | Ja, Nein                | Nein             |
| Funkt.        | Aktivierung/Deaktivierung    | Aktiv., Deaktiviert     | Aktiviert        |

Parallelrelais

Bezugsrelais

Verzögerung

M2-R1

R4

Relais

Die Funktion **Parallelrelais** dient dazu, ein ausgewähltes Relais immer mit einem ausgewählten Bezugsrelais zusammen zu schalten. So kann z. B. ein Ventil mit einem eigenen Relais parallel zur Pumpe angesteuert werden.

Wenn die Option **Nachlauf** aktiviert wird, bleibt das Parallelrelais um die eingestellte **Nachlaufzeit** eingeschaltet, nachdem das Bezugsrelais ausgeschaltet wurde. Wenn die Option **Verzögerung** aktiviert wird, schaltet das Parallelrelais erst nach der eingestellten **Dauer**. Wird das Bezugsrelais während der Verzögerungszeit ausgeschaltet, bleibt auch das Parallelrelais ausgeschaltet.

Wenn die Option **Invertiert** aktiviert wird, schaltet das Parallelrelais ein, wenn das Bezugsrelais ausschaltet und umgekehrt.

#### Mischer

de

| Mischer    |       |
|------------|-------|
| Relais zu  | M2-R2 |
| Relais auf | M2-R3 |
| Sensor     | M2-S3 |

#### Anlage/Wahlfunktionen/neue Funktion.../Mischer

| Einstellkanal | Bedeutung                 | Einstellbereich/Auswahl | Werkseinstellung |
|---------------|---------------------------|-------------------------|------------------|
| Relais zu     | Relaisauswahl Mischer zu  | systemabhängig          | systemabhängig   |
| Relais auf    | Relaisauswahl Mischer auf | systemabhängig          | systemabhängig   |
| Sensor        | Zuweisung Sensor          | systemabhängig          | systemabhängig   |
| TMischer      | Mischer-Zieltemperatur    | 0130°C                  | 60 °C            |
| Intervall     | Mischerintervall          | 1 20 s                  | 4 s              |
| Funkt.        | Aktivierung/Deaktivierung | Aktiv., Deaktiviert     | Aktiviert        |

Die Mischerregelung dient dazu, die Vorlauf-Isttemperatur an die **Mischer-Zieltemperatur** anzugleichen. Dazu wird der Mischer entsprechend der Abweichung im Zeittakt auf- bzw. zugefahren. Der Mischer wird mit dem eingestellten **Intervall** angesteuert. Die Pause ergibt sich aus der Abweichung des Istwertes vom Sollwert.

| Mischer   |           |
|-----------|-----------|
| TMischer  | 60 °C     |
| Intervall | 4 s       |
| Funkt.    | Aktiviert |

#### Zonenladung

| Zonenladung |       |
|-------------|-------|
| 🕨 Relais    | M2-R4 |
| Sen. oben   | M2-S1 |
| Sen. unten  | M2-S2 |

Die Funktion **Zonenladung** dient dazu, einen bestimmten Speicherbereich zwischen 2 Sensoren (Sensor oben und Sensor unten) durchgängig zu beladen. Dazu werden 2 Sensoren zur Überwachung der Einschalt- bzw.Ausschaltbedingungen genutzt. Als Bezugsparameter gelten die Ein- und Ausschalttemperaturen **Tein** und **Taus**.

Sinken die gemessenen Temperaturen an beiden zugewiesenen Sensoren unter die eingegebene Schaltschwelle **Tein**, wird das Relais eingeschaltet. Das Relais wird wieder ausgeschaltet, wenn an beiden Sensoren die Temperatur **Taus** überschritten ist.

Ist einer der beiden Sensoren defekt, wird die Zonenladung abgebrochen bzw. unterdrückt.

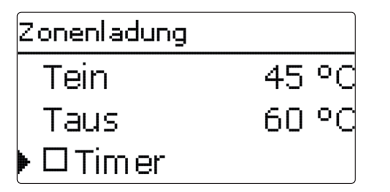

Wenn die Option **Timer** aktiviert wird, erscheint eine Wochenzeitschaltuhr, mit der Zeitfenster für den Betrieb der Funktion eingestellt werden können.

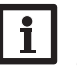

#### Hinweis:

Für Informationen zur Timereinstellung siehe Seite 10.

#### Anlage/Wahlfunktionen/neue Funktion.../Zonenladung

| Einstellkanal | Bedeutung                  | Einstellbereich/Auswahl           | Werkseinstellung |
|---------------|----------------------------|-----------------------------------|------------------|
| Relais        | Relaisauswahl              | systemabhängig                    | systemabhängig   |
| Sen. oben     | Zuweisung Sensor oben      | systemabhängig                    | systemabhängig   |
| Sen. unten    | Zuweisung Sensor unten     | systemabhängig                    | systemabhängig   |
| Tein          | Einschalttemperatur Boiler | 094°C                             | 45 °C            |
| Taus          | Ausschalttemperatur Boiler | 1 95 °C                           | 60 °C            |
| Timer         | Option Wochenzeitschaltuhr | Ja, Nein                          | Nein             |
| Timer         | Einstellung Zeitfenster    | -                                 | -                |
| Wochentage    | Auswahl Wochentage         | Alle Tage, Montag Sonntag, weiter | -                |
| Funkt.        | Aktivierung/Deaktivierung  | Aktiv., Deaktiviert               | Aktiviert        |

#### Wärmeaustausch

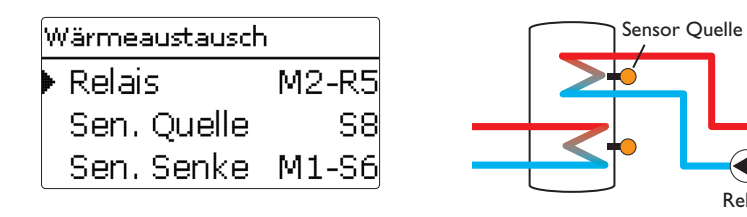

#### Anlage/Wahlfunktionen/neue Funktion.../Wärmeaustausch

| Einstellkanal | Bedeutung                                         | Einstellbereich/Auswahl              | Werkseinstellung |
|---------------|---------------------------------------------------|--------------------------------------|------------------|
| Relais        | Relaisauswahl                                     | systemabhängig                       | systemabhängig   |
| Sen. Quelle   | Zuweisung Sensor Wärmequelle                      | systemabhängig                       | systemabhängig   |
| Sen. Senke    | Zuweisung Sensor Wärmesenke                       | systemabhängig                       | systemabhängig   |
| $\Delta$ Tein | Einschalttemperaturdifferenz                      | 1,0 30,0 K                           | 6,0 K            |
| $\Delta$ Taus | Ausschalttemperaturdifferenz                      | 0,5 29,5 K                           | 4,0 K            |
| ΔTsoll        | Solltemperaturdifferenz                           | 1,5 40,0 K                           | 10,0 K           |
| Anstieg       | Anstieg                                           | 1,0 20,0 K                           | 2,0 K            |
| Min. Drehz.   | Minimaldrehzahl                                   | 20 100 %                             | 100 %            |
| Tmax          | Maximaltemperatur des zu beladenden<br>Speichers  | 1095°C                               | 60 °C            |
| Tmin          | Minimaltemperatur des zu entladenden<br>Speichers | 1095°C                               | 10°C             |
| Timer         | Wochenzeitschaltuhr                               | -                                    | -                |
| Wochentage    | Auswahl Wochentage                                | Alle Tage, Montag Sonntag,<br>weiter | -                |
| Timer         | Einstellung Zeitfenster                           | 00:00 23:45                          | -                |
| Funkt.        | Aktivierung/Deaktivierung                         | Aktiv., Deaktiviert                  | Aktiviert        |

Die Funktion Wärmeaustausch dient dazu. Wärme von einer Wärmeguelle an eine Wärmesenke zu übertragen.

Das zugewiesene Relais wird aktiviert, wenn alle Einschaltbedingungen erfüllt sind:

- die Temperaturdifferenz zwischen den zugewiesenen Sensoren hat die Einschalttemperaturdifferenz überschritten
- die Temperaturdifferenz zwischen den zugewiesenen Sensoren hat die Ausschalttemperaturdifferenz nicht unterschritten
- die Temperatur am Wärmequellensensor liegt über der Minimaltemperatur
- die Temperatur am Wärmesenkensensor liegt unter der Maximaltemperatur
- eines der eingestellten Zeitfenster ist aktiv (falls die Option Timer gewählt ist)

Die Drehzahlregelung ist werkseitig deaktiviert. Um die Drehzahlregelung zu aktivieren, die Minimaldrehzahl verringern.

Wenn die Solltemperaturdifferenz überschritten ist, setzt die Drehzahlregelung ein. Steigt die Differenz um den eingestellten Anstiegswert, wird die Drehzahl jeweils um weitere 10 % angehoben.

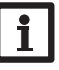

Relais

Sensor Senke

#### **Hinweis:**

Für Informationen zur Timereinstellung siehe Seite 10.

#### Rücklaufanhebung

| R | Rücklaufanheb. |       |  |
|---|----------------|-------|--|
| Þ | Relais         | M3-R1 |  |
|   | Sen. W.qu      | M3-S1 |  |
|   | Sen. Rückl     | M3-S2 |  |

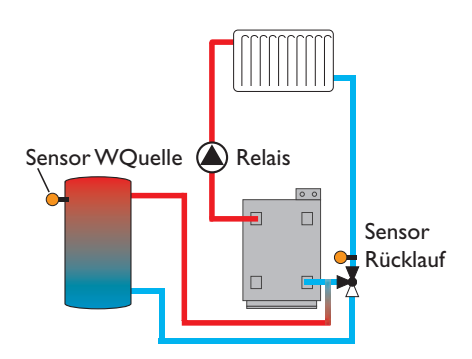

#### Anlage/Wahlfunktionen/neue Funktion.../Rücklaufanhebung

| Einstellkanal | Bedeutung                       | Einstellbereich/Auswahl | Werkseinstellung |
|---------------|---------------------------------|-------------------------|------------------|
| Relais        | Relaisauswahl                   | systemabhängig          | systemabhängig   |
| Sen.WQuelle   | Zuweisung Sensor Wärmequelle    | systemabhängig          | systemabhängig   |
| Sen. Rücklauf | Zuweisung Sensor Rücklauf       | systemabhängig          | systemabhängig   |
| $\Delta$ Tein | Einschalttemperaturdifferenz    | 2,0 30,0 K              | 6,0 K            |
| $\Delta$ Taus | Ausschalttemperaturdifferenz    | 1,0 29,0 K              | 4,0 K            |
| Sommer aus    | Sommerabschaltung               | Ja, Nein                | Nein             |
| Sensor        | Zuweisung Außentemperatursensor | systemabhängig          | systemabhängig   |
| Taus          | Ausschalttemperatur             | 10 60 °C                | 20 °C            |
| Funkt.        | Aktivierung/Deaktivierung       | Aktiv., Deaktiviert     | Aktiviert        |

Die Funktion **Rücklaufanhebung** dient dazu, Wärme aus einer Wärmequelle an den Heizkreisrücklauf zu übertragen.

Das zugewiesene Relais wird aktiviert, wenn beide Einschaltbedingungen erfüllt sind:

- die Temperaturdifferenz zwischen den zugewiesenen Sensoren hat die Einschalttemperaturdifferenz überschritten
- die Temperaturdifferenz zwischen den zugewiesenen Sensoren hat die Ausschalttemperaturdifferenz nicht unterschritten
- wenn Sommer aus aktiviert ist, liegt die Temperatur am Außensensor unter der eingestellten Wert für die Außentemperatur
- die Temperatur am zugewiesenen Sensor liegt nicht über der Ausschalttemperatur (falls die Option Sommer aus gewählt ist)

Die Drehzahlregelung ist werkseitig deaktiviert. Um die Drehzahlregelung zu aktivieren, die Minimaldrehzahl verringern.

Mit der Sommerabschaltung kann die Rücklaufanhebung außerhalb der Heizperiode unterdrückt werden. Wird der Heizkreis auch vom Regler geregelt, passen sich die Einstellung automatisch an den Heizkreis an. de

#### Feststoffkessel

| Feststoffkessel |    |  |  |
|-----------------|----|--|--|
| 🕨 Relais        | R4 |  |  |
| Sen. FKessel    | S7 |  |  |
| Sen. Speicher   | S8 |  |  |

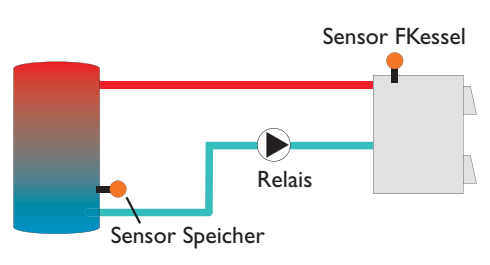

#### Anlage/Wahlfunktionen/neue Funktion.../Feststoffkessel

| Einstellkanal   | Bedeutung                        | Einstellbereich/Auswahl | Werkseinstellung |
|-----------------|----------------------------------|-------------------------|------------------|
| Relais          | Relaisauswahl                    | systemabhängig          | systemabhängig   |
| Sen. FKessel    | Zuweisung Sensor Feststoffkessel | systemabhängig          | systemabhängig   |
| Sen. Speicher   | Zuweisung Sensor Speicher        | systemabhängig          | systemabhängig   |
| $\Delta$ Tein   | Einschalttemperaturdifferenz     | 2,0 30,0 K              | 6,0 K            |
| $\Delta$ Taus   | Ausschalttemperaturdifferenz     | 1,0 29,0 K              | 4,0 K            |
| $\Delta T$ soll | Solltemperaturdifferenz          | 3,0 40,0 K              | 10,0 K           |
| Anstieg         | Anstieg                          | 1,0 20,0 K              | 2,0 K            |
| Min. Drehzahl   | Minimaldrehzahl                  | 20 100 %                | 100 %            |
| Tmax Sp.        | Maximaltemperatur                | 495°C                   | 60 °C            |
| Tmin Kessel     | Minimaltemperatur                | 495°C                   | 60 °C            |
| Funkt.          | Aktivierung/Deaktivierung        | Aktiv., Deaktiviert     | Aktiviert        |

Die Funktion **Feststoffkessel** dient dazu, Wärme aus einem Feststoffkessel an einen Speicher zu übertragen.

Das zugewiesene Relais wird aktiviert, wenn alle Einschaltbedingungen erfüllt sind:

- die Temperaturdifferenz zwischen den zugewiesenen Sensoren hat die Einschalttemperaturdifferenz überschritten
- die Temperaturdifferenz zwischen den zugewiesenen Sensoren hat die Ausschalttemperaturdifferenz nicht unterschritten
- die Temperatur am Feststoffkesselsensor liegt über der Minimaltemperatur
- die Temperatur am Speichersensor liegt unter der Maximaltemperatur
- eines der eingestellten Zeitfenster ist aktiv (falls die Option Timer gewählt ist)

Die Drehzahlregelung ist werkseitig deaktiviert. Um die Drehzahlregelung zu aktivieren, die Minimaldrehzahl verringern.

Wenn die **Solltemperaturdifferenz** überschritten ist, setzt die Drehzahlregelung ein. Steigt die Differenz um den eingestellten Anstiegswert, wird die Drehzahl jeweils um weitere 10 % angehoben.

#### Funktionsblock

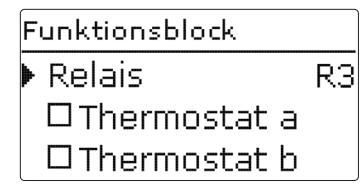

Zusätzlich zu den vordefinierten Wahlfunktionen stehen Funktionsblöcke zur Verfügung, die sich aus Thermostat-, Timer und Differenzfunktionen zusammensetzen. Mit ihnen lassen sich weitere Komponenten bzw. Funktionen realisieren.

Für die Funktionsblöcke können Sensoren und freie Relais zugewiesen werden. Bereits verwendete Sensoren können genutzt werden, ohne deren Regelfunktion zu beeinflussen.

Innerhalb eines Funktionsblockes sind die Funktionen miteinander verknüpft (UND-Verknüpfung), d. h. die Bedingungen aller aktivierten Funktionen müssen erfüllt sein, damit das zugeordnete Relais einschaltet. Sobald eine einzige Schaltbedingung nicht mehr erfüllt ist, schaltet das Relais aus.

#### Thermostatfunktion

Wenn die eingestellte Einschalttemperatur (Th(x)ein)erreicht ist, schaltet das dem Funktionsblock zugewiesene Relais ein. Es schaltet wieder aus, wenn die eingestellte Ausschalttemperatur erreicht ist (Th(x)aus). Die Schaltbedingungen aller anderen aktivierten Funktionen des Funktionsblockes müssen ebenfalls erfüllt sein.

Den Bezugssensor im Kanal Sensor zuweisen.

 $\begin{array}{ll} Maximal temperatur begrenzung \mbox{ mit Th}(x)aus > Th(x)\\ ein \mbox{ einstellen, Minimal temperatur begrenzung mit Th}(x)ein > Th}(x)aus. Die Temperaturen können nicht gleichgesetzt werden. \end{array}$ 

#### $\Delta$ **T-Funktion**

Das dem Funktionsblock zugewiesene Relais schaltet ein, wenn die eingestellte Einschalttemperaturdifferenz ( $\Delta T(x)$ ein) erreicht ist. Es schaltet wieder aus, wenn die eingestellte Ausschalttemperaturdifferenz erreicht ist ( $\Delta T(x)$ aus). Die Schaltbedingungen aller anderen aktivierten Funktionen des Funktionsblockes müssen ebenfalls erfüllt sein.

Die  $\Delta$ T-Funktion ist mit einer Drehzahlregelungsfunktion ausgestattet. Es können eine Solltemperaturdifferenz und eine Minimaldrehzahl eingestellt werden. Der fest eingestellte Wert für den Anstieg liegt bei 2 K.

#### Bezugsrelais

Es können bis zu 5 Bezugsrelais ausgewählt werden.

Im Menüpunkt **Modus** kann ausgewählt werden, ob die Bezugsrelais in Reihe (UND) oder parallel (ODER) geschaltet werden sollen.

#### Modus ODER

Wenn mindestens eines der Bezugsrelais aktiv ist, gilt die Einschaltbedingung für den Funktionsblock als erfüllt. Die Schaltbedingungen aller anderen aktivierten Funktionen des Funktionsblockes müssen ebenfalls erfüllt sein.

#### Modus UND

Wenn alle Bezugsrelais aktiv sind, gilt die Einschaltbedingung für den Funktionsblock als erfüllt. Die Schaltbedingungen aller anderen aktivierten Funktionen des Funktionsblockes müssen ebenfalls erfüllt sein.

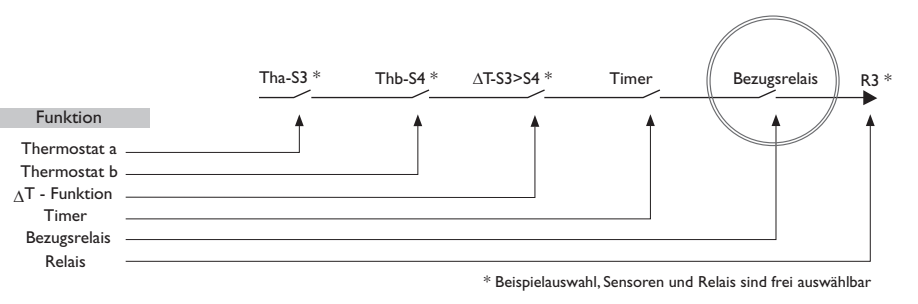

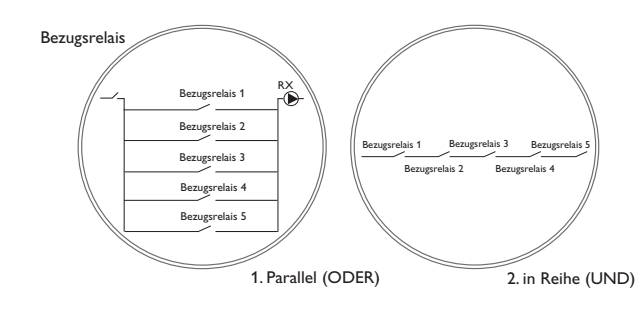

#### Anlage/Wahlfunktionen/neue Funktion.../Funktionsblock

| Einstellkanal       | Bedeutung                        | Einstellbereich/Auswahl           | Werkseinstellung |
|---------------------|----------------------------------|-----------------------------------|------------------|
| Relais              | Relais                           | systemabhängig                    | systemabhängig   |
| Thermostat a        | Thermostat a                     | Ja, Nein                          | Nein             |
| Th-a ein            | Einschalttemperatur Thermostat a | -40 250 °C                        | 40 °C            |
| Th-a aus            | Ausschalttemperatur Thermostat a | -40250°C                          | 45 °C            |
| Sensor              | Sensor Thermostat a              | systemabhängig                    | systemabhängig   |
| Thermostat b        | Thermostat b                     | Ja, Nein                          | Nein             |
| Th-b ein            | Einschalttemperatur Thermostat b | -40250°C                          | 40 °C            |
| Th-b aus            | Ausschalttemperatur Thermostat b | -40250°C                          | 45 °C            |
| Sensor              | Sensor Thermostat b              | systemabhängig                    | systemabhängig   |
| $\Delta$ T-Funktion | Differenzfunktion                | Ja, Nein                          | Nein             |
| $\Delta$ Tein       | Einschalttemperaturdifferenz     | 1,0 50,0 K                        | 5,0 K            |
| $\Delta$ Taus       | Ausschalttemperaturdifferenz     | 0,5 49,5 K                        | 3,0 K            |
| ΔTsoll              | Solltemperaturdifferenz          | 2100 K                            | 10 K             |
| Anstieg             | Anstieg                          | 1,0 20,0                          | 2,0 K            |
| Min. Drehz.         | Minimaldrehzahl                  | 20100 %                           | 30 %             |
| Sen. Quelle         | Sensor Wärmequelle               | systemabhängig                    | systemabhängig   |
| Sen. Senke          | Sensor Wärmesenke                | systemabhängig                    | systemabhängig   |
| Timer               | Wochenzeitschaltuhr              | Ja, Nein                          | Nein             |
| Timer FB1           | Einstellung Zeitfenster          | 00:00 23:45                       |                  |
| Wochentage          | Auswahl Wochentage               | Alle Tage, Montag Sonntag, weiter | -                |
| Bezugsrelais        | Option Bezugsrelais              | Ja, Nein                          | Nein             |
| Modus               | Modus Bezugsrelais               | UND, ODER                         | ODER             |
| Relais              | Auswahl Bezugsrelais 1           | systemabhängig                    | systemabhängig   |
| Relais              | Auswahl Bezugsrelais 2           | systemabhängig                    | systemabhängig   |
| Relais              | Auswahl Bezugsrelais 3           | systemabhängig                    | systemabhängig   |
| Funkt.              | Aktivierung/Deaktivierung        | Aktiv., Deaktiviert               | Aktiviert        |

**Einstr.-schalter** 

| Einstrschalter |          |  |  |
|----------------|----------|--|--|
| 🕨 Relais       | R4       |  |  |
| Einstr.        | 200 W/m² |  |  |
| Dauer          | 2 min    |  |  |

#### Anlage/Wahlfunktionen/neue Funktion.../Einstr.-schalter

Die Funktion **Einstrahlungsschalter** dient dazu, ein Relais abhängig von einem gemessenen Einstrahlungswert ein- und auszuschalten.

Das zugewiesene Relais wird eingeschaltet, wenn der eingestellte Einstrahlungswert für die eingestellte Dauer überschritten bleibt. Wenn der eingestellte Einstrahlungswert für die eingestellte Dauer unterschritten bleibt, wird das Relais ausgeschaltet.

Wenn die Option **Invertiert** aktiviert wird, reagiert das Relais genau umgekehrt.

| Einstellkanal | Bedeutung                    | Einstellbereich/Auswahl  | Werkseinstellung     |
|---------------|------------------------------|--------------------------|----------------------|
| Relais        | Relaisauswahl                | systemabhängig           | systemabhängig       |
| Strahlung     | Einschalteinstrahlung        | 50 1000 W/m <sup>2</sup> | 200 W/m <sup>2</sup> |
| Dauer         | Einschaltdauer               | 0 30 min                 | 2 min                |
| Invertiert    | Option invertierte Schaltung | Ja, Nein                 | Nein                 |
| Funkt.        | Aktivierung/Deaktivierung    | Aktiv., Deaktiviert      | Aktiviert            |

#### Fehlerrelais

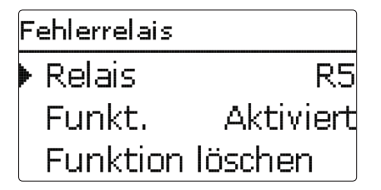

#### Die Funktion **Fehlerrelais** dient dazu, ein Relais im Fehlerfall zu schalten. So kann z. B. ein Signalgeber angeschlossen werden, der Fehlerfälle meldet. Wenn die Funktion aktiviert wird, schaltet das zugewiesene Relais, wenn ein Sensorfehler vorliegt.

#### Anlage/Wahlfunktionen/neue Funktion.../Fehlerrelais

| Einstellkanal | Bedeutung                 | Einstellbereich/Auswahl | Werkseinstellung |
|---------------|---------------------------|-------------------------|------------------|
| Relais        | Relaisauswahl             | systemabhängig          | systemabhängig   |
| Funkt.        | Aktivierung/Deaktivierung | Aktiv., Deaktiviert     | Aktiviert        |

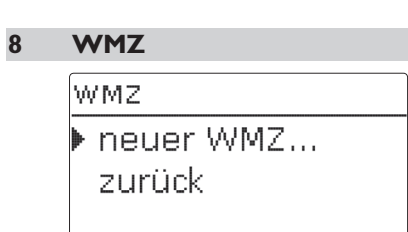

Im Menü **WMZ** können bis zu 2 interne Wärmemengenzähler aktiviert und eingestellt werden.

Mit dem Menüpunkt **neuer WMZ..** kann ein weiterer Wärmemengenzähler hinzugefügt werden.

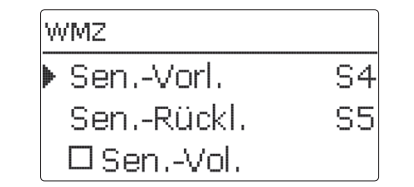

Es öffnet sich ein Menü, in dem alle notwendigen Einstellungen für den Wärmemengenzähler gemacht werden können.

Wenn die Option **Volumenstromsensor** aktiviert wird, kann ein Impulseingang oder, falls vorhanden, ein Grundfos Direct Sensor<sup>™</sup> ausgewählt werden. Grundfos Direct Sensors<sup>™</sup> stehen nur zur Auswahl, wenn diese zuvor im Menü **Ein-/Ausgänge** angemeldet wurden. Dort muss auch die Impulswertigkeit eingestellt werden.

Wenn die Option **Volumenstromsensor** deaktiviert wird, führt der Regler eine Wärmemengenbilanzierung mit einem festen Durchflusswert als Berechnungsgrundlage durch. Der Durchfluss muss bei 100 % Pumpendrehzahl am Flowmeter abgelesen und im Einstellkanal **Durchfluss** eingegeben werden. Zusätzlich muss ein **Relais** zugewiesen werden. Die Wärmemengenbilanzierung findet statt, wenn das zugewiesene Relais eingeschaltet ist. Im Einstellkanal **Medium** muss das Wärmeträgermedium ausgewählt werden. Wenn Propylenglykol oder Ethylenglykol ausgewählt ist, erscheint der Einstellkanal **Gehalt**, in dem der Anteil des Frostschutzmittels im Wärmeträgermedium eingestellt werden kann.

Wenn die Option **Alternativanzeige** aktiviert wird, rechnet der Regler die Wärmemenge in die ersparte Menge fossilen Brennstoffs (Kohle, Öl oder Gas), oder die ersparte  $CO_2$ -Emission um. Die alternativ angezeigte **Einheit** kann ausgewählt werden. Dazu muss ein **Umrechnungsfaktor** angegeben werden. Der Umrechnungsfaktor ist abhängig von der Anlage und muss individuell errechnet werden.

| W | /MZ       |
|---|-----------|
| ▶ | WMZ 1     |
|   | WMZ 2     |
|   | neuer WMZ |

#### WMZ/neuer WMZ...

Bereits ausgewählte Wärmemengenzähler erscheinen im Menü **WMZ** über dem Menüpunkt **neuer WMZ...** in numerischer Reihenfolge.

WMZ 1 Aktiviert Funkt. Funktion löschen zurück

Wenn ein bereits ausgewählter Wärmemengenzähler angewählt wird, öffnet sich wieder das oben beschriebene Menü mit allen Einstellwerten.

Um einen Wärmemengenzähler zu deaktivieren, unten im Menü die Zeile **Funktion löschen** anwählen. Der gelöschte Wärmemengenzähler verschwindet aus der Auflistung und steht erneut unter **neuer WMZ...** zur Verfügung. Die Nummerierung der anderen Wärmemengenzähler wird beibehalten.

| Einstellkanal     | Bedeutung                                                                       | Einstellbereich/Auswahl             | Werkseinstellung |
|-------------------|---------------------------------------------------------------------------------|-------------------------------------|------------------|
| SenVorl.          | Zuweisung Vorlaufsensor                                                         | systemabhängig                      | systemabhängig   |
| SenRückl.         | Zuweisung Rücklaufsensor                                                        | systemabhängig                      | systemabhängig   |
| SenVol.           | Option Volumenstromsensor                                                       | Ja, Nein                            | Nein             |
| SenVol.           | Zuweisung Volumenstromsensor                                                    | Imp 1, Gd1, Gd2                     | -                |
| Durch             | Durchfluss (wenn SenVol. = Nein)                                                | 1,0 500,0 l/min                     | 3,0 l/min        |
| Relais            | Relaisauswahl                                                                   | systemabhängig                      | systemabhängig   |
| Medium            | Wärmeträgermedium                                                               | Tyfocor LS, Propyl., Ethyl., Wasser | Wasser           |
| Gehalt            | Glykolanteil im Medium (nur wenn Medium<br>= Propylenglykol oder Ethylenglykol) | 5 100 %                             | 40 %             |
| Alternativanzeige | Option Alternativanzeige                                                        | Ja, Nein                            | Nein             |
| Einheit           | Alternative Einheit                                                             | Kohle, Gas, Öl, CO <sub>2</sub>     | CO2              |
| Faktor            | Umrechnungsfaktor                                                               | 0,01 100,00                         | 0,50             |
| Funkt.            | Aktivierung/Deaktivierung                                                       | Aktiv., Deaktiviert                 | Aktiviert        |

#### 9 Grundeinstellungen

| Grundeinstellungen |             |  |  |
|--------------------|-------------|--|--|
| Sprache            | Deutsch     |  |  |
| Somm               | er / Winter |  |  |
| Datum 1            | .2.09.2012  |  |  |

Im Menü **Grundeinstellungen** können alle Basis-Parameter für den Regler eingestellt werden. Normalerweise sind diese Einstellungen bereits im Inbetriebnahmemenü gemacht worden. Sie können hier nachträglich verändert werden.

#### Grundeinstellungen

| Einstellkanal    | Bedeutung                     | Einstellbereich /Auswahl   | Werkseinstellung |
|------------------|-------------------------------|----------------------------|------------------|
| Sprache          | Auswahl Menüsprache           | Deutsch, English, Francais | Deutsch          |
| Sommer/Winter    | Auswahl Sommerzeit/Winterzeit | Ja, Nein                   | Ja               |
| Datum            | Einstellung Datum             | 01.01.2001 31.12.2099      | 01.01.2010       |
| Uhrzeit          | Einstellung Uhrzeit           | 00:0023:59                 | -                |
| TempEinh.        | Temperatureinheit             | °C, °F                     | °C               |
| VolEinh.         | Volumeneinheit                | Gallonen, Liter            | Liter            |
| Druckeinh.       | Druckeinheit                  | psi, bar                   | bar              |
| Energie-Einh.    | Energieeinheit                | Wh, BTU                    | Wh               |
| Schema           | Schemaauswahl                 | 09                         | 0                |
| Werkseinstellung | zurück auf Werkseinstellung   | Ja, Nein                   | Nein             |

#### 10 SD-Karte

SD-Karte Optionen Karte entfernen... Einstellungen spe...

Der Regler verfügt über einen SD-Kartenadapter für handelsübliche SD-Karten.

Folgende Funktionen können mit einer SD-Karte ausgeführt werden:

- Mess- und Bilanzwerte aufzeichnen. Nach der Übertragung in einen Computer können die gespeicherten Werte beispielsweise mit einem Tabellenkalkulationsprogramm geöffnet und visualisiert werden.
- Einstellungen und Parametrisierungen auf der SD-Karte sichern und gegebenenfalls wiederherstellen.
- Firmware-Updates auf den Regler aufspielen.

#### Firmware-Updates aufspielen

Wenn eine SD-Karte eingelegt wird, auf der ein Firmware-Update gespeichert ist, erscheint die Abfrage **Update?** im Display. Mit den Tasten 2 und 4kann zwischen **Ja** und **Nein** gewechselt werden.

 Um ein Update durchzuführen, Ja auswählen und mit Taste 5 bestätigen

Das Update wird automatisch durchgeführt. Im Display erscheint **Bitte warten** und ein Fortschrittsbalken. Wenn das Update fertig aufgespielt ist, startet der Regler automatisch neu und durchläuft eine kurze Initialisierungsphase.

 Wenn kein Update durchgeführt werden soll, Nein auswählen.

Der Regler startet den Normalbetrieb.

#### Hin

#### Hinweis:

Der Regler erkennt Firmware-Updates nur, wenn sie in einem Ordner namens "RESOL\ HC" auf der ersten Ebene der SD-Karte gespeichert sind.

→Auf der SD-Karte einen Ordner "RESOL\ HC" anlegen und die heruntergeladene ZIP-Datei in diesen Ordner extrahieren

#### Datenaufzeichnung starten

- ➔ SD-Karte in den Adapter einsetzen
- ➔ Aufzeichnungsart und Aufzeichnungsintervall einstellen

Die Aufzeichnung beginnt sofort

#### Datenaufzeichnung beenden

- → Menüpunkt Karte entfernen wählen
- → Nach Anzeige Karte entnehmen die Karte aus dem Einschub entnehmen

Wenn im Menüpunkt **Aufzeichnungsart Linear** eingestellt wird, endet die Aufzeichnung bei Erreichen der Kapazitätsgrenze. Es erscheint die Meldung **Karte** voll.

Bei der Einstellung **Zyklisch** werden die ältesten Daten auf der Karte überschrieben, sobald die Kapazitätsgrenze erreicht ist.

#### Hinweis:

Die verbleibende Aufzeichnungszeit verringert sich nicht-linear durch die zunehmende Größe der Datenpakete. Die Datenpakete können sich z. B. durch den ansteigenden Wert der Betriebsstunden vergrößern.

#### Reglereinstellungen speichern

Um die Reglereinstellungen auf der SD-Karte zu speichern, den Menüpunkt Einstellungen speichern auswählen.

Während des Speichervorgangs erscheint im Display **Bitte warten**, danach die Meldung **Erfolgreich!**. Die Reglereinstellungen werden in einer .SET-Datei auf der SD-Karte gespeichert.

#### Reglereinstellungen laden

➔ Um die Reglereinstellungen von einer SD-Karte zu laden, den Menüpunkt Einstellungen laden auswählen

Das Fenster Dateiauswahl erscheint.

➔ Die gewünschte .SET-Datei auswählen

Während des Ladevorganges erscheint im Display **Bitte warten**, danach die Meldung **Erfolgreich!**.

#### SD-Karte formatieren

→ Menüpunkt Karte formatieren wählen

Der Karteninhalt wird gelöscht und die Karte mit dem Dateisystem FAT formatiert.

#### SD-Karte

| Einstellkanal     | Bedeutung               | Einstellbereich/Auswahl | Werkseinstellung |
|-------------------|-------------------------|-------------------------|------------------|
| Karte entfernen   | Karte sicher entfernen  | -                       | -                |
| Einst. speichern  | Einstellungen speichern | -                       | -                |
| Einst. laden      | Einstellungen laden     | -                       | -                |
| Logintervall      | Logintervall            | 00:01 20:00 (mm:ss)     | 01:00            |
| Aufzart           | Aufzeichnungsart        | Zyklisch, Linear        | Linear           |
| Karte formatieren | Karte formatieren       | -                       | -                |
|                   |                         |                         |                  |

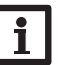

Hinweis:

Um die SD-Karte sicher zu entfernen, vor der Kartenentnahme immer den Menüpunkt **Karte entfernen...** anwählen.

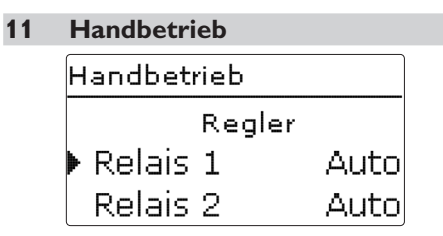

Im Menü Handbetrieb kann der Betriebsmodus aller Relais im Regler und in angeschlossenen Modulen eingestellt werden.

Alle Relais werden in numerischer Reihenfolge aufgeführt, zuerst die des Reglers, dann die der einzelnen angeschlossenen Module. Auch die Auflistung der Module erfolgt in numerischer Reihenfolge.

Unter dem Menüpunkt Alle Relais... können alle Relais gleichzeitig ausgeschaltet (Aus) oder in den Automatikmodus (Auto) gesetzt werden:

Aus = Relais ist ausgeschaltet (Handbetrieb)

Auto = Relais ist im Automatikmodus

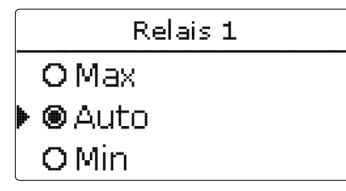

Für jedes Relais kann auch einzeln ein Betriebsmodus gewählt werden. Folgende Einstellmöglichkeiten stehen zur Verfügung:

- = Relais ist ausgeschaltet (Handbetrieb) Aus
- Min = Relais läuft mit Minimaldrehzahl (Handbetrieb)
- Max = Relais läuft mit 100 % (Handbetrieb)
- Auto = Relais ist im Automatikmodus

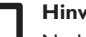

#### Hinweis:

Nach Ausführen der Kontroll- und Servicearbeiten muss der Betriebsmodus wieder auf Auto gestellt werden. Der Normalbetrieb ist sonst nicht möglich.

#### Handbetrieb

| Einstellkanal | Bedeutung                               | Einstellbereich/Auswahl | Werkseinstellung |
|---------------|-----------------------------------------|-------------------------|------------------|
| Relais 1 X    | Auswahl Betriebsmodus                   | Max, Auto, Min, Aus     | Auto             |
| Alle Relais   | Auswahl Betriebsmodus aller Re-<br>lais | Auto, Aus               | Aus              |

# 12 Bedienercode Bedienercode:

Im Menü **Bedienercode** kann ein Bedienercode eingegeben werden. Jede Stelle des vierstelligen Codes muss einzeln eingegeben und bestätigt werden. Nach der Bestätigung der letzten Stelle erfolgt ein automatischer Sprung in die nächsthöhere Menüebene.

Um Zugang zu den Menübereichen des Expertenlevels zu erlangen, muss der Experten-Bedienercode eingegeben werden:

Experten-Bedienercode: 0262

Um zu verhindern, dass zentrale Einstellwerte des Reglers unsachgemäß verändert werden, sollte vor der Überlassung an einen fachfremden Anlagenbetreiber der Kunden-Bedienercode eingegeben werden. Kunden-Bedienercode: 0000

#### 13 Ein-/Ausgänge

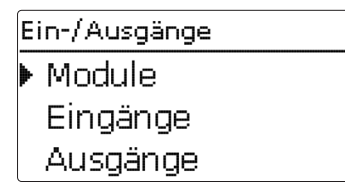

Im Menü **Ein-/Ausgänge** können externe Module an- und abgemeldet, Sensoroffsets eingestellt und Relaisausgänge konfiguriert werden.

#### 13.1 Module

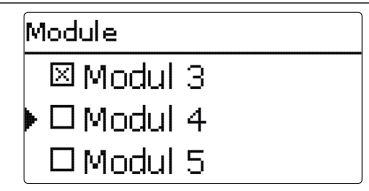

In diesem Untermenü können bis zu 5 externe Module angemeldet werden.

Alle angeschlossenen und vom Regler erkannten Module stehen zur Auswahl.

➔ Um ein Modul anzumelden, die entsprechende Menüzeile mit Taste (5) anwählen

Die Checkbox zeigt die Auswahl an. Wenn ein Modul angemeldet ist, stehen seine Sensoreingänge und Relaisausgänge in den entsprechenden Menüs des Reglers zur Auswahl.

#### Ein-/Ausgänge/Module

Einstellkanal Modul 1... 5 Bedeutung Einstellbereich/Auswahl
Anmeldung externer Module -

Werkseinstellung

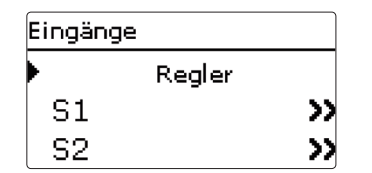

In diesem Untermenü kann für jeden Sensoreingang eingestellt werden, welcher Sensortyp angeschlossen ist. Zur Auswahl stehen:

- Schalter
- KTY
- Pt500
- RTA11M
- Pt1000
- Keine

#### ACHTUNG! Anlagenschäden!

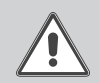

Die Auswahl eines falschen Sensortyps führt zu unerwünschtem Regelverhalten. Im schlimmsten Fall kann dies zu Anlagenschäden führen!

→ Sicherstellen, dass der richtige Sensortyp ausgewählt ist!

Wenn **KTY**, **Pt500** oder **Pt1000** ausgewählt wurde, erscheint der Kanal **Offset**, in dem ein individueller Sensoroffset eingestellt werden kann.

 Um den Offset f
ür einen Sensor einzustellen, die entsprechende Men
üzeile mit Taste (5) anw
ählen

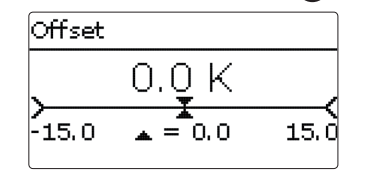

→ Um den Offset für einen Sensor festzulegen, den Wert mit den Tasten 2 und 4 einstellen und mit Taste 5 bestätigen

#### Ein-/Ausgänge/Eingänge

|               | , , , , , , , , , , , , , , , , , , , ,    |                                                                                                    |                  |
|---------------|--------------------------------------------|----------------------------------------------------------------------------------------------------|------------------|
| Einstellkanal | Bedeutung                                  | Einstellbereich/Auswahl                                                                              | Werkseinstellung |
| S1 S9         | Auswahl Sensoreingang                      | -                                                                                                    | -                |
| Туре          | Auswahl des Sensortyps                     | Schalter, KTY, Pt500, RTA11-M,<br>Pt1000, Keine                                                      | Pt1000           |
| Offset        | Sensoroffset                               | -15,0 +15,0 K                                                                                        | 0,0 K            |
| Imp.1 3       | Auswahl Impulseingang                      | -                                                                                                    | -                |
| Туре          | Auswahl des Sensortyps                     | Impuls, Schalter, KTY, Pt500,<br>RTA11-M, Pt1000, Keine                                              | Impuls           |
| Vol./Imp.     | Impulsrate                                 | 0,1 100,0                                                                                            | 1,0              |
| CS10          | CS10-Eingang                               | -                                                                                                    | -                |
| Туре          | CS-Тур                                     | AK                                                                                                   | E                |
| Offset        | Offset löschen                             | Ja, Nein                                                                                             | Nein             |
| Gd1, 2        | Grundfos-Sensor digital 1,2                | -                                                                                                    | -                |
| Туре          | Grundfos-Sensor-Typ                        | RPD, VFD, Keine                                                                                      | Keine            |
|               | bei Typ = VFD:<br>Auswahl des Messbereichs | 10 - 200 l/min, 5 - 100 l/min, 2 - 40<br>l/min, 2 - 40 l/min (fast), 1 - 20 l/<br>min, 1 - 12 l/min* | 1-12 l/min       |

\* Für die Eingänge Gd1 und Gd2 sind folgende Sensorkombinationen möglich:

- 1 x RPD, 1 x VFD

- 2 x VFD, jedoch nur mit unterschiedlichen Durchflussbereichen

#### **CS-S**ensoroffset

Wenn ein CS10-Einstrahlungssensor angeschlossen werden soll, muss **vor** dem Anschluss ein Offset durchgeführt werden.

Dazu folgendermaßen vorgehen:

- → Im Kanal Type den CS-Typ auswählen
- → Den Kanal Offset anwählen
- → Die Abfrage Löschen? mit Ja bestätigen
- → Mit zurück wieder in das Eingänge-Menü zurückkehren, CS-Sensor anschließen

58

#### 13.3 Ausgänge

| Ausgänge |    |
|----------|----|
| ▶ R1     | >> |
| R2       | >> |
| R3       | >> |

Unter diesem Menüpunkt kann für jedes Relais des Reglers und der externen Module die Ansteuerungsart und die Minimaldrehzahl eingestellt werden.

➔ Um Einstellungen zu einem Relais zu machen, die entsprechende Menüzeile mit Taste (5) anwählen

Puls

30%

Ausgänge / R1

Ansteueruna

Min-Drehz.

zurück

Für jedes Relais kann die Art der Ansteuerung und die Minimaldrehzahl eingestellt werden.

Die Ansteuerung gibt an, auf welche Weise die Drehzahlregelung einer angeschlossenen Pumpe erfolgt. Folgende Modi stehen für die Ansteuerung zur Auswahl:

Adapter = Drehzahlregelungssignal von einem Schnittstellenadapter VBus<sup>®</sup>/PWM

0-10 V = Drehzahlregelung über ein 0-10 V-Signal

**PWM** = Drehzahlregelung über ein PWM-Signal

Standard = Pulspaketsteuerung (Werkseinstellung)

Bei den Ansteuerungsarten **Adapter, 0-10 V** und **PWM** erfolgt keine Drehzahlregelung über das Relais. Es muss ein gesonderter Anschluss für das entsprechende Signal gemacht werden (siehe Abbildung). Wenn die Ansteuerungsart **PWM** ausgewählt wird, erscheinen die Einstellkanäle **Ausgang** und **Profil**. Unter Ausgang kann einer der zwei PWM-Ausgänge ausgewählt werden. Unter **Profil** stehen unterschiedliche PWM-Kennlinien zur Auswahl, die je nach verwendeter Pumpe entsprechend ausgewählt werden müssen (siehe Seite 59).

Um die Schalthäufigkeit bei Hocheffizienzpumpen zu reduzieren, verfügt der Regler über eine Nachlauffunktion, die automatisch aktiv wird, wenn das Drehzahlregelungssignal nicht vom Relais ausgegeben wird. Das betreffende Relais bleibt auch nach Erreichen der Ausschaltbedingungen eine weitere Stunde eingeschaltet.

#### Hinweis:

Wenn für einen Ausgang die Ansteuerungsart **PWM** ausgewählt wird, erweitert sich der Einstellbereich der Minimaldrehzahl für diesen Ausgang auf 20... 100 %.

Wenn das PWM-Profil C ausgewählt wird, muss die Minimaldrehzahl nach Angaben des Herstellers auf mindestens 25 % eingestellt werden.

#### Ein-/Ausgänge/Ausgänge

| Einstellkanal | Bedeutung             | Einstellbereich/Auswahl         | Werkseinstellung |
|---------------|-----------------------|---------------------------------|------------------|
| R1 R5         | Auswahl Relaisausgang | -                               | -                |
| Ansteuerung   | Ansteuerungsmodus     | Adapter, 0-10 V, PVVM, Standard | Standard         |
| Ausgang       | Auswahl PWM-Ausgang   | 7,8                             | -                |
| Profil        | PWM-Kennlinie         | A, B, C, D, E, F                | A                |
| Min-Drehz.    | Minimaldrehzahl       | (20) 30 100 %                   | 30 %             |

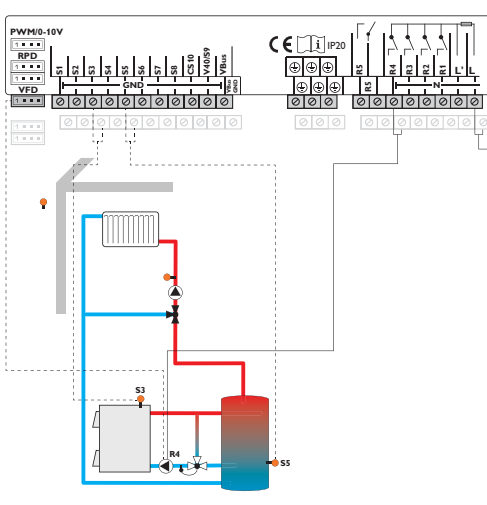

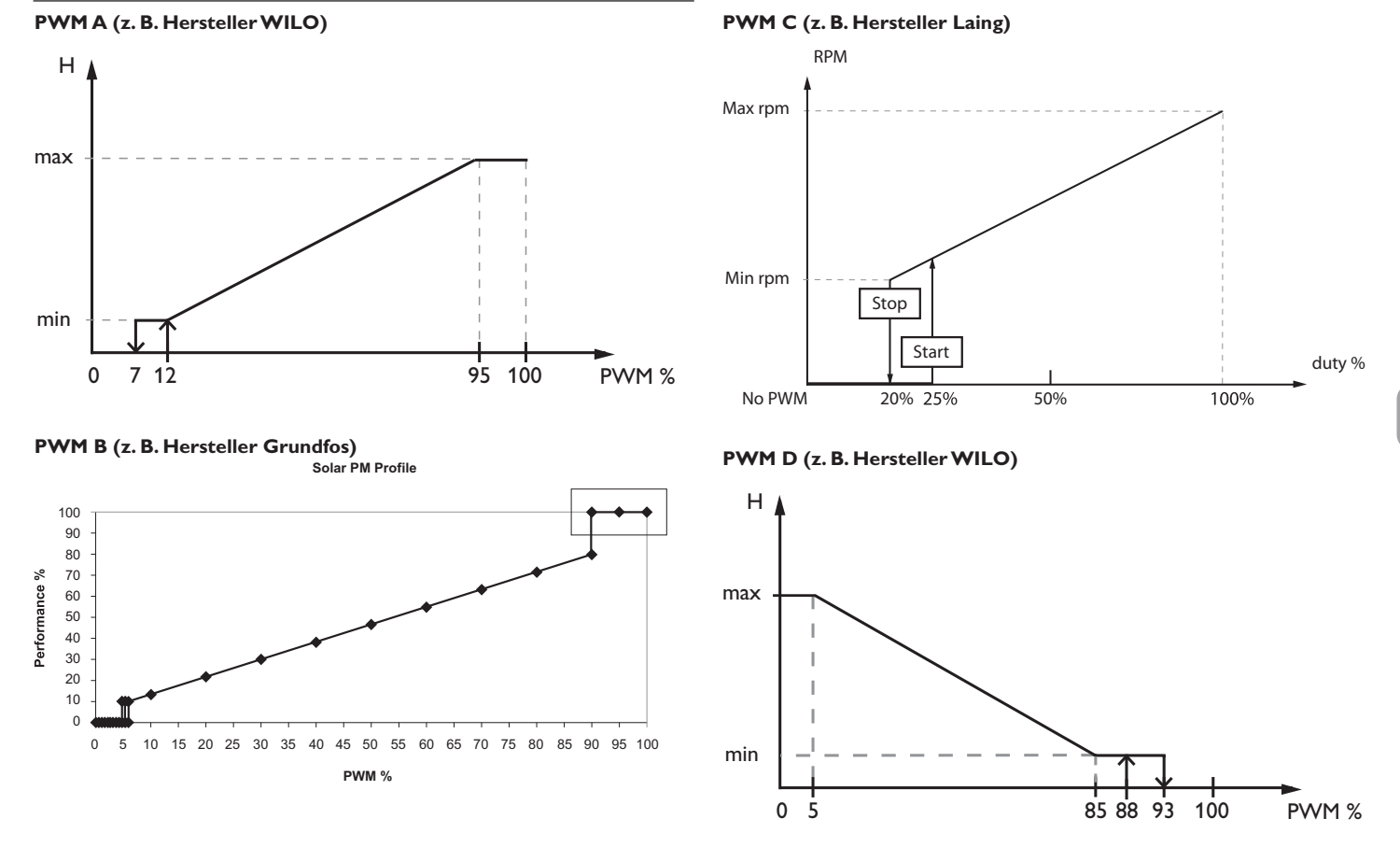

de

#### **PWM E (z. B. Hersteller Grundfos)**

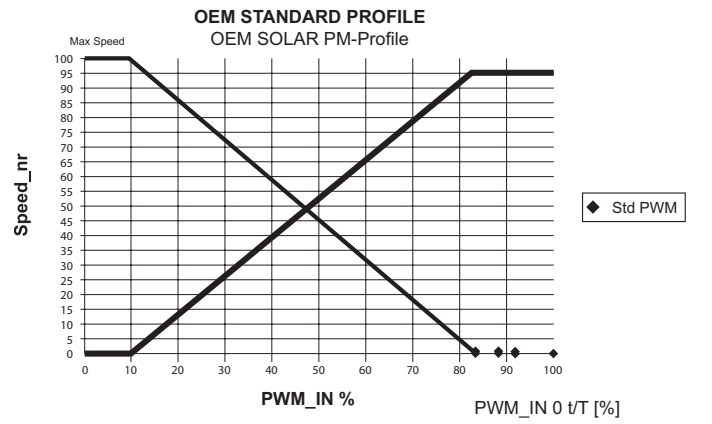

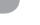

de

**PWM F (z. B. Hersteller Laing)** 

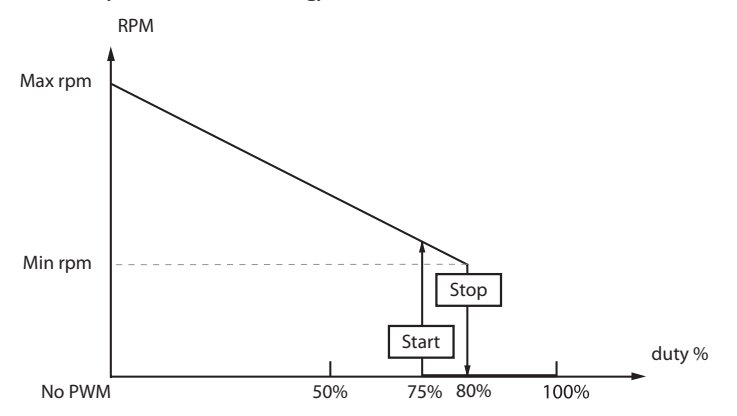

#### 14 Fehlersuche

Tritt ein Störfall ein, wird über das Display des Reglers eine Meldung angezeigt.

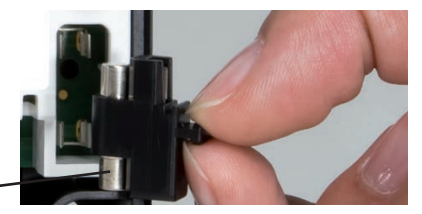

Sicherung

Tastenkreuz blinkt rot.

Sensordefekt. In entsprechendem Sensor-Anzeigekanal wird anstatt einer Temperatur die Meldung **!Sensorfehler** angezeigt.

Kurzschluss oder Leitungsbruch.

Abgeklemmte Temperatursensoren können mit einem Widerstands-Messgerät überprüft werden und haben bei den entsprechenden Temperaturen die untenstehenden Widerstandswerte.

| °C  | °F  | Ω<br>Pt500 | Ω<br>Pt1000 | Ω<br>κτγ | 1 | °C  | °F  | Ω<br>Pt500 | Ω<br>Pt1000 | Ω<br>κτγ |
|-----|-----|------------|-------------|----------|---|-----|-----|------------|-------------|----------|
| -10 | 14  | 481        | 961         | 1499     |   | 55  | 131 | 607        | 1213        | 2502     |
| -5  | 23  | 490        | 980         | 1565     |   | 60  | 140 | 616        | 1232        | 2592     |
| 0   | 32  | 500        | 1000        | 1633     |   | 65  | 149 | 626        | 1252        | 2684     |
| 5   | 41  | 510        | 1019        | 1702     |   | 70  | 158 | 636        | 1271        | 2778     |
| 10  | 50  | 520        | 1039        | 1774     |   | 75  | 167 | 645        | 1290        | 2874     |
| 15  | 59  | 529        | 1058        | 1847     |   | 80  | 176 | 655        | 1309        | 2971     |
| 20  | 68  | 539        | 1078        | 1922     |   | 85  | 185 | 664        | 1328        | 3071     |
| 25  | 77  | 549        | 1097        | 2000     |   | 90  | 194 | 634        | 1347        | 3172     |
| 30  | 86  | 559        | 1117        | 2079     |   | 95  | 203 | 683        | 1366        | 3275     |
| 35  | 95  | 568        | 1136        | 2159     |   | 100 | 212 | 693        | 1385        | 3380     |
| 40  | 104 | 578        | 1155        | 2242     |   | 105 | 221 | 702        | 1404        | 3484     |
| 45  | 113 | 588        | 1175        | 2327     |   | 110 | 230 | 712        | 1423        | 3590     |
| 50  | 122 | 597        | 1194        | 2413     |   | 115 | 239 | 721        | 1442        | 3695     |

#### WARNUNG! Elektrischer Schlag!

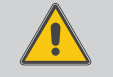

Bei geöffnetem Gehäuse liegen stromführende Bauteile frei!

➔ Vor jedem Öffnen des Gehäuses das Gerät allpolig von der Netzspannung trennen!

Der Regler ist mit einer Sicherung geschützt. Nach Abnahme des Gehäusedeckels wird der Sicherungshalter zugänglich, der auch die Ersatzsicherung enthält. Zum Austausch der Sicherung den Sicherungshalter nach vorne aus dem Sockel ziehen.

Display ist dauerhaft erloschen.

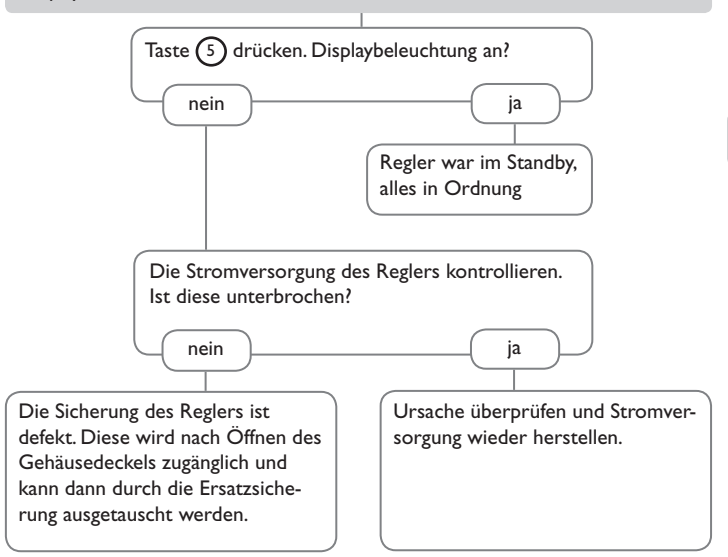

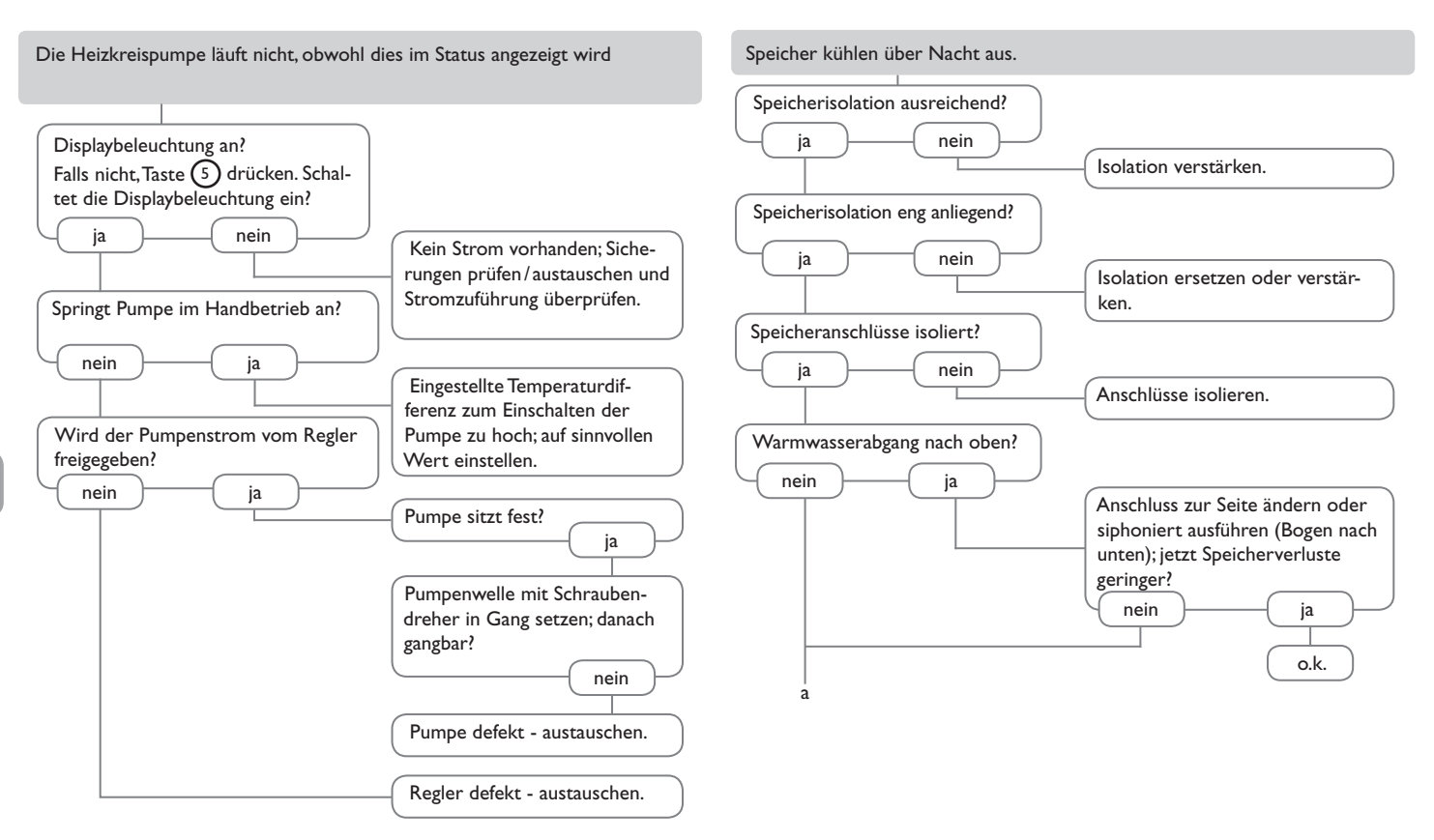

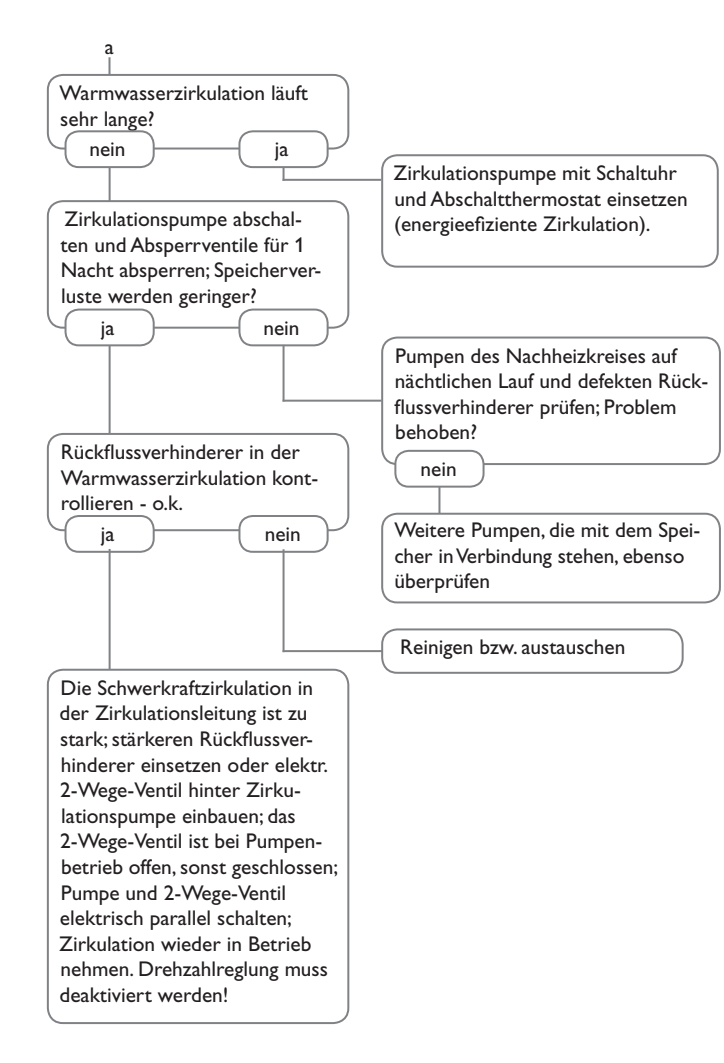

#### Sensoren und Messinstrumente 15.1

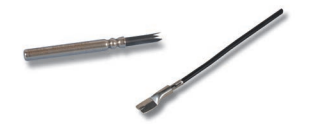

#### Sensoren

Unser Angebot umfasst Hochtemperatursensoren, Flachanlegesensoren, Außentemperatursensoren, Raumtemperatursensoren und Rohranlegesensoren auch als Komplettsensoren mit Tauchhülse.

#### Grundfos Direct Sensor<sup>™</sup> RPD und VED

Der Grundfos Direct Sensor<sup>™</sup> RPD ist ein Sensor zur Messung von Temperatur und Druck.

Der Grundfos Direct Sensor™VFD ist ein Sensor zur Messung von Temperatur und Volumenstrom.

**RPD 0-10** bar VFD 1-12 digital VFD 2-40 digital Artikel-Nr.: 130 000 90 Artikel-Nr.: 130 000 80 Artikel-Nr.: 130 001 00

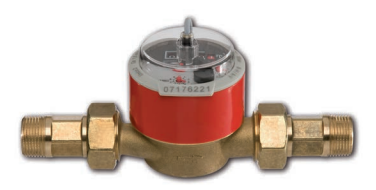

#### Volumenmessteil V40

Das RESOL V40 ist ein Messgerät mit Kontaktgeber zur Erfassung des Durchflusses von Wasser oder Wasser- Glykolgemischen. Nach Durchströmen eines konkreten Volumens gibt das V40 einen Impuls an den Wärmemengenzähler ab. Aus diesen Impulsen und einer gemessenen Temperaturdifferenz berechnet der Wärmemengenzähler anhand definierter Parameter (Glykolart, Dichte, Wärmekapazität usw.) die genutzte Wärmemenge.

**RESOL V40** 

Artikel-Nr: 280 011 00

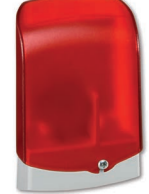

#### AM1 Alarmmodul

15.2 VBus®-Zubehör

Das Alarmmodul AM1 dient der Signalisierung von Anlagenfehlern. Es wird an den VBus® des Reglers angeschlossen und gibt über eine rote LED ein optisches Signal aus, wenn ein Fehler auftritt. Darüber hinaus verfügt das AM1 über einen Relaisausgang, der die Aufschaltung auf eine Gebäudeleittechnik ermöglicht, Somit kann im Fehlerfall eine Sammelstörmeldung ausgegeben werden. Abhängig von Regler und Sensorik können unterschiedliche Fehlerzustände. z B. Sensorausfälle. Über- oder Unterdruckfehler sowie Durchfluss-, bzw. Trockenlauf-Fehler angezeigt werden.

Das Alarmmodul AM1 stellt sicher, dass auftretende Fehler schnell erkannt und somit beseitigt werden können, auch wenn Regler und Anlage sich an schlecht zugänglichen oder weiter entfernten Orten befinden. So werden Ertragsstabilität und Betriebssicherheit der Anlage optimal gewährleistet.

RESOL AM1

Artikel-Nr: 180 008 70

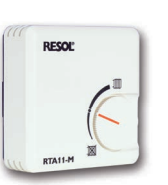

Fernversteller **RESOL RTA11-M** 

Artikel-Nr.: 136 000 20

|   | 51 | 32.8 | RESOL |   |
|---|----|------|-------|---|
|   | 52 | 432  |       |   |
| - |    | •    |       | 4 |
|   | 0  |      |       | • |
|   |    |      |       |   |
|   |    |      |       |   |
|   |    |      |       |   |

#### **EM Erweiterungsmodul**

Das EM Erweiterungsmodul bietet 5 zusätzliche Relaisausgänge und 6 zusätzliche Sensoreingänge für den Regler.

#### HKM3 Heizkreiserweiterungsmodul

HKM3 Heizkreiserweiterungsmodul für einen witterungsgeführten Heizkreis.

| RESOL EM   | Artikel-Nr.: 145 440 80 |
|------------|-------------------------|
| RESOL HKM3 | Artikel-Nr.: 145 440 60 |

| es. | Servers | RESOL<br>Desileger DL3 |  |
|-----|---------|------------------------|--|
|     |         |                        |  |
|     |         | -                      |  |

#### Datenlogger DL3

Ganz gleich ob Solarthermie-, Heizungs- und Frischwasserregler – mit dem DL3 können Sie einfach und komfortabel Ihre Systemdaten von bis zu 6 RESOL-Reglern sammeln. Verschaffen Sie sich mit dem großen Vollgrafik-Display einen Überblick über die angeschlossenen Regler. Übertragen Sie auf SD-Karte gespeicherte Daten oder nutzen Sie die LAN-Schnittstelle für die Auswertung am PC.

Artikel-Nr.: 180 009 90

RESOL DL3

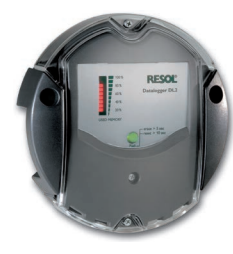

#### Datenlogger DL2

Mit diesem Zusatzmodul lassen sich größere Datenmengen (z. B. Mess- und Bilanzwerte der Anlage) über längere Zeiträume aufzeichnen. Der DL2 kann über sein integriertes Web-Interface mit einem Standard-Internet-Browser konfiguriert und ausgelesen werden. Zur Übertragung der aufgezeichneten Daten aus dem internen Speicher des DL2 auf einen PC kann auch eine SD-Karte benutzt werden. Der DL2 ist für alle Regler mit RESOL VBus<sup>®</sup> geeignet. Er kann direkt an einen PC oder einen Router zur Fernabfrage angeschlossen werden und erlaubt damit ein komfortables Anlagenmonitoring zur Ertragskontrolle oder zur erweiterten Diagnose von Fehlersituationen.

**RESOL DL2** 

Artikel-Nr.: 180 007 10

#### 15.3 Schnittstellenadapter

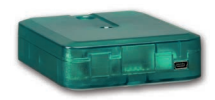

#### Schnittstellenadapter VBus®/USB & VBus®/LAN

Der neue VBus<sup>®</sup>/USB-Adapter bildet die Schnittstelle zwischen Regler und PC. Ausgestattet mit einem Standard-Mini-USB-Port ermöglicht er die schnelle Übertragung, Darstellung und Archivierung von Anlagendaten über den VBus<sup>®</sup>. Eine Vollversion der speziellen Software RESOL ServiceCenter ist im Lieferumfang enthalten.

Der Schnittstellenadapter VBus<sup>®</sup>/LAN dient dem Anschluss des Reglers an einen PC oder einen Router und erlaubt damit einen komfortablen Zugriff auf den Regler über das lokale Netzwerk des Betreibers. So kann von jeder Netzwerkstation aus auf den Regler zugegriffen und die Anlage mit der RESOL Service-Center Software ausgelesen werden. Der Schnittstellenadapter VBus<sup>®</sup>/LAN ist für alle Regler mit RESOL VBus<sup>®</sup> geeignet. Eine Vollversion der speziellen RESOL ServiceCenter Software ist im Lieferumfang enthalten.

RESOLVBus<sup>®</sup>/USB Artikel-Nr.: RESOLVBus<sup>®</sup>/LAN Artikel-Nr.:

Artikel-Nr.: **180 008 50** Artikel-Nr.: **180 008 80** 

65

de

#### 16 Stichwortverzeichnis

| Α                         |    |
|---------------------------|----|
| Absenkmodi                | 31 |
| Anforderung               | 26 |
| Anlauf                    | 27 |
| Anmeldung externer Module | 56 |
| Automatikbetrieb          | 23 |
| В                         |    |
| Betriebsart               | 23 |
| Betriebsmodus, Relais     | 55 |
| Bilanzwerte               | 25 |
| Brauchwassererwärmung     | 38 |
| BW-Vorrang                | 32 |
| C                         |    |
| Countdown                 | 34 |
| D                         |    |
| Datenaufzeichnung         | 54 |
| Desinfektionsdauer        | 39 |
| $\Delta$ T-Funktion       | 49 |
| E                         |    |
| Einstrschalter            | 51 |
| Estrich-Trocknung         | 35 |
| F                         |    |
| Fehlerrelais              | 51 |
| Fernversteller            | 29 |
| Festbrennstoffkessel      | 48 |
| Firmware-Updates          | 53 |
| Frostschutzfunktion       | 32 |
| Funktionsblock            | 49 |
| G                         |    |
| Grenztemperatur           | 31 |
| Grundsystem               | 13 |

| н                             |    |
|-------------------------------|----|
| Heizkreismischer              | 29 |
| Heizkreispumpe                | 29 |
| Heizkurve                     | 29 |
| Heizsystem                    | 29 |
| 1                             |    |
| Inbetriebnahmemenü            | 12 |
| Intervall                     | 29 |
| К                             |    |
| Kennlinie                     | 29 |
| Kesselladepumpe               | 31 |
| Kesselschutz                  | 26 |
| Konstant                      | 29 |
| Kopplung                      | 35 |
| M                             |    |
| Meldungen                     | 25 |
| Messwerte                     | 25 |
| Mischer                       | 44 |
| Mischerlaufzeit               | 29 |
| Ν                             |    |
| Nachheizung                   | 31 |
| Nachlauf                      | 27 |
| Nachtabsenkung                | 29 |
| Nachtbetrieb                  | 31 |
| Netzanschluss                 | 6  |
| 0                             |    |
| Offset                        | 57 |
| Ρ                             |    |
| Parallelrelais                | 44 |
| PWM-Drehzahlregelung          | 58 |
| R                             |    |
| Raumthermostat                | 32 |
| Reglereinstellungen laden     | 54 |
| Reglereinstellungen speichern | 54 |
| Rücklaufanhebung              | 47 |

#### S

| •                           |       |
|-----------------------------|-------|
| Schema                      | . 13  |
| Schornsteinfegerfunktion    | 8, 34 |
| Sensorfehler, Fehlermeldung | . 26  |
| Sensoroffset                | . 57  |
| Sicherung auswechseln       | . 61  |
| Sommerbetrieb               | . 30  |
| Starttemperatur             | . 36  |
| Startzeit                   | . 31  |
| т                           |       |
| Tagbetrieb                  | . 31  |
| Tageskorrektur              | . 29  |
| Tag-/Nachtbetrieb           | . 30  |
| Technische Daten            | 4     |
| Thermische Desinfektion     | . 39  |
| Thermostat                  | . 31  |
| Thermostatfunktion          | . 49  |
| Timer                       | . 10  |
| U                           |       |
| Überwachungsintervall       | . 39  |
| Urlaub                      | . 34  |
| V                           |       |
| Vorlaufmaximaltemperatur    | . 29  |
| Vorlaufminimaltemperatur    | . 29  |
| Vorlaufsolltemperatur       | . 29  |
| W                           |       |
| Wärmeaustausch              | . 46  |
| Wärmemengenzähler           | . 52  |
| Z                           |       |
| Zirkulation                 | . 41  |
| Zone                        | . 31  |
| Zonenladung                 | . 45  |
|                             |       |

de

Notizen

Ihr Fachhändler:

#### Wichtiger Hinweis

Die Texte und Zeichnungen dieser Anleitung entstanden mit größtmöglicher Sorgfalt und nach bestem Wissen. Da Fehler nie auszuschließen sind, möchten wir auf folgendes hinweisen:

Grundlage Ihrer Projekte sollten ausschließlich eigene Berechnungen und Planungen an Hand der jeweiligen gültigen Normen und Vorschriften sein. Wir schließen jegliche Gewähr für die Vollständigkeit aller in dieser Anleitung veröffentlichten Zeichnungen und Texte aus, sie haben lediglich Beispielcharakter. Werden darin vermittelte Inhalte benutzt oder angewendet, so geschieht dies ausdrücklich auf das eigene Risiko des jeweiligen Anwenders. Eine Haftung des Herausgebers für unsachgemäße, unvollständige oder falsche Angaben und alle daraus eventuell entstehenden Schäden wird grundsätzlich ausgeschlossen.

#### **RESOL-Elektronische Regelungen GmbH**

Heiskampstraße 10 45527 Hattingen/Germany Tel.: +49(0)2324/9648-0 Fax: +49(0)2324/9648-755 www.resol.de info@resol.de

#### Anmerkungen

Das Design und die Spezifikationen können ohne Vorankündigung geändert werden. Die Abbildungen können sich geringfügig vom Produktionsmodell unterscheiden.

#### Impressum

Diese Montage- und Bedienungsanleitung einschließlich aller seiner Teile ist urheberrechtlich geschützt. Eine Verwendung außerhalb des Urheberrechts bedarf der Zustimmung der Firma **RESOL-Elektronische Regelungen GmbH**. Dies gilt insbesondere für Vervielfältigungen/Kopien, Übersetzungen, Mikroverfilmungen und die Einspeicherung in elektronischen Systemen.

Herausgeber: RESOL-Elektronische Regelungen GmbH